# MS WORD 1.BÖLÜM

## Bölüm Adı: MS WORD EKRANI KULLANMAK

**Bölümün Amacı:** MS Word ekranındaki menü, sekme, şerit, grup, düğme gibi kavramları tanıtmak.

## Neler Öğreneceksiniz?

Bu bölümü bitiren kişi:

- 1. MS Word programını başlatır.
- 2. Hızlı erişim araç çubuğunu tanır.
- 3. Başlık satırını ve pencere düğmelerini tanır.
- 4. Sekmeleri tanır.
- 5. Çalışma sayfası alanını tanır
- 6. Durum çubuğunu tanır.

## 3.1. MS WORD EKRANI KULLANMAK

Word programını başlatmak için, Başlat-Microsoft Word 2010 kısayolunu tıklayınız. Program açıldıktan sonra Şekil 3.1'deki görünüm karşınıza gelecektir.

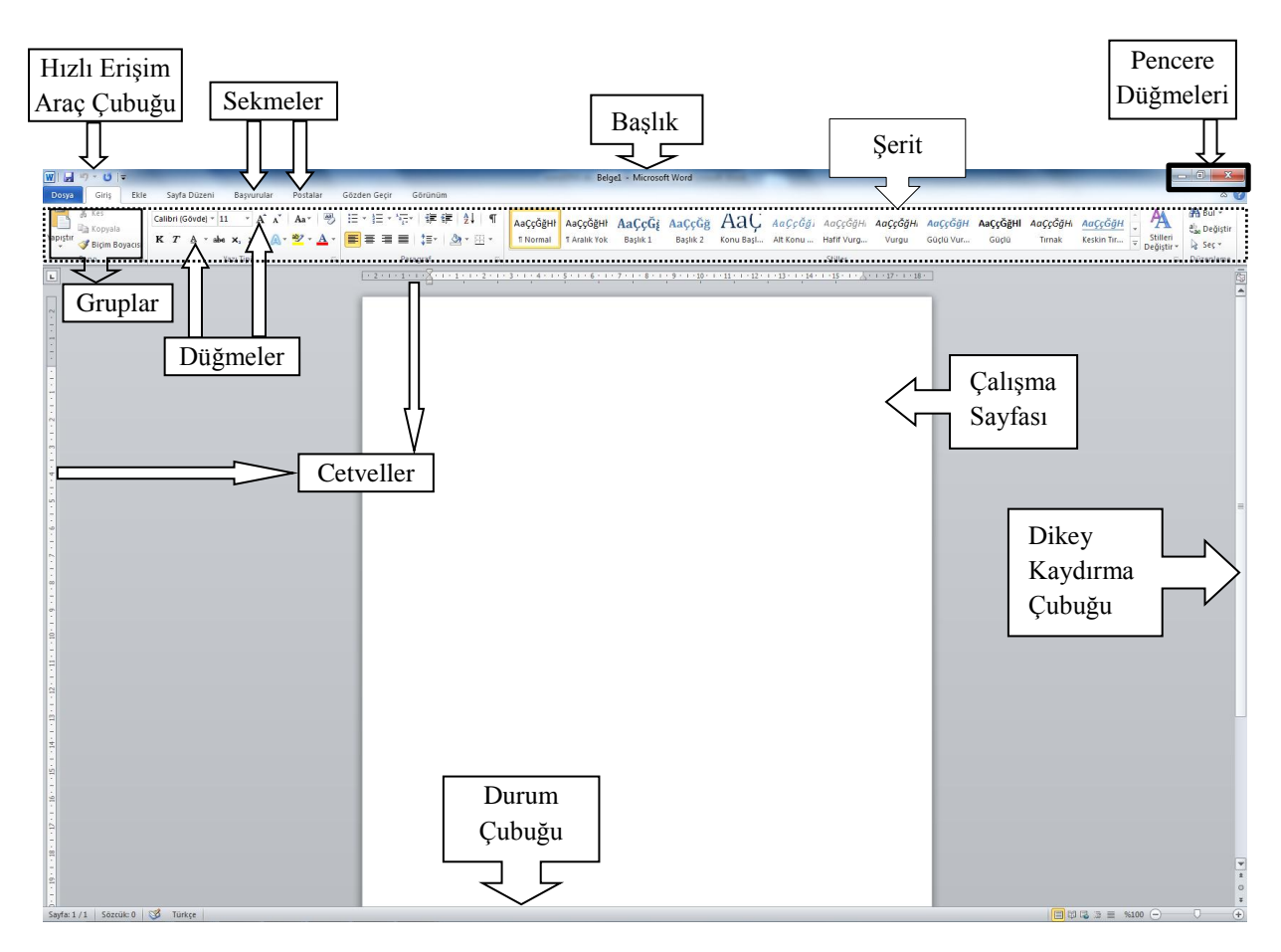

Şekil 3. 1. Word Ekranı

**3.1.1. Hızlı Erişim Araç Çubuğu:** Pencerenin sol üst köşesinde yer alan bu araç çubuğunda standart olarak Kaydet, Geri Al ve İleri Al düğmeleri bulunmaktadır. Ancak kullanıcının isteğine göre bu araç çubuğu özelleşebilir. Bu işlem için şekil 3.2'de görüldüğü gibi özelleştirme menüsü açılarak araç çubuğuna getirilmesi gereken düğmeler işaretlenir, kaldırılması gerekenlerin işareti kaldırılır.

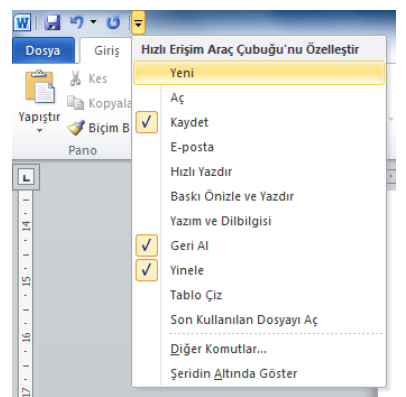

Şekil 3. 2. Hızlı Erişim Araç Çubuğu Özelleştirme Menüsü

- **3.1.2. Sekmeler:** Word 2007 ve Word 2010 sürümlerinde, açılır liste biçimindeki menüler yerine şeritler halinde açılan ve düğmeler barındıran sekmeler bırakılarak kullanımda yeniliğe gidilmiştir. Word programındaki sekmeler sırasıyla Dosya, Giriş, Ekle, Sayfa Düzeni, Başvurular, Postalar, Gözden Geçir, Görünüm.
- **3.1.3. Başlık:** Word programının başlık kısmında programın adı ile birlikte açık olan belgenin ismi yazar. Program ilk açıldığında Word belgesi varsayılan isim olarak Belge1 ismi ile açılır. Dosya işlemlerinden kayıt yapıldıktan sonra kullanıcının belirlediği isim başlık alanında yerini alır.
- **3.1.4. Pencere Düğmeleri:** Pencere düğmeleri, Word programını kapatan, Ekran boyutunu değiştiren ve görev çubuğuna simge durumunda indiren üç düğmeden oluşmaktadır.

Word penceresini simge durumuna indirir. Pencereyi tekrar ekrana getirmek için görev çubuğu üzerindeki Word simgesi tıklanır.

Ekranı kapla düğmesi ile Word penceresi tam ekran görünür.

Word penceresini görünümünü önceki boyuta döndürür, ekranda küçük pencere olarak görünür.

Word penceresini kapatır. Eğer belgede yapılmış değişiklikler varsa kaydetme işlemi için uyarı verir.

**3.1.5.** Şeritler: Word 2010 versiyonunda komutlar, sekmeler altında kısımlar halinde toplanmıştır. Bu kısımların her biri şerit olarak adlandırılmaktadır. Şekil 3.3'te "Giriş" sekmesi altındaki şeritler (Pano, Yazı Tipi, Paragraf, vs.) görünmektedir.

| W   🛃 🤊 - 🖸   =                |                                                                                                    |                        | Belge1 - Microsoft Word                                      |            |
|--------------------------------|----------------------------------------------------------------------------------------------------|------------------------|--------------------------------------------------------------|------------|
| Dosya Giriş Ekle               | Sayfa Düzeni Başvurular Postalar                                                                                                    | Gözden Geçir Görünüm   |                                                              |            |
| Kes                            | Calibri (Gövde) - 11 - A A A Aa Aa                                                                                                    | ≣∗≣∗*≣∗∣≇≇∣⊉↓¶         | Аассобені Аассобені Аассобі Аассобе Аас Аассобе              | \aÇçĞğHı   |
| Yapıştır<br>* Ø Biçim Boyacısı | K $T \triangleq \cdot abs \times_2 \times^2   \land \bullet \bullet \bullet \bullet \times_2 \times^2   \land \bullet \bullet \bullet \bullet \bullet \bullet \bullet \bullet \bullet \bullet \bullet \bullet \bullet \bullet \bullet \bullet \bullet \bullet$ | ■ = =   =   🌆 - 🖽 -    | 1 Normal I Aralık Yok Başlık 1 Başlık 2 Konu Başl Alt Konu H | lafif Vurg |
| Pano Fa                        | Yazı Tipi 🕞                                                                                                    | Paragraf 🖏             |                                                              | Stiller    |
|                                |                                                                                                    | Şekil 3. 3. Şerit Görü | nümleri                                                      |            |

**Düğmeler:** Word 2010 versiyonunda komutlar sekmeler altında düğmelerle gerçekleşmektedir. Örneğin <sup>K</sup> düğmesi tıklandığında yazıyı koyu olarak yazar. Tekrar tıklandığında koyu yazma komutu iptal edilmiş olur.

- **3.1.6.** Çalışma Sayfası: Word kelime işlemci programında yapılacak her türlü çalışmanın gerçekleştiği alandır. Bu alan cetveller üzerinde görülen kenar boşlukları ile sınırlandırılmıştır.
- **3.1.7. Kaydırma Çubukları:** Word programında yatay ve dikey kaydırma çubukları vardır. Ekran yatay olarak tümüyle görünüyorsa yatay kaydırma çubuğu görünmez. Dikey kaydırma çubuğunu aşağı yukarı hareket ettirerek çalışma sayfasının üst ve alt kısımları ve diğer çalışma sayfaları görülebilir. Dikey kaydırma çubuğunun görevini klavyeden Page Up/Page Down tuşları da yapmaktadır.
- **3.1.8.** Durum Çubuğu: Durum çubuğu üzerindeki ifadeler Şekil 3.4'te görüldüğü gibidir.

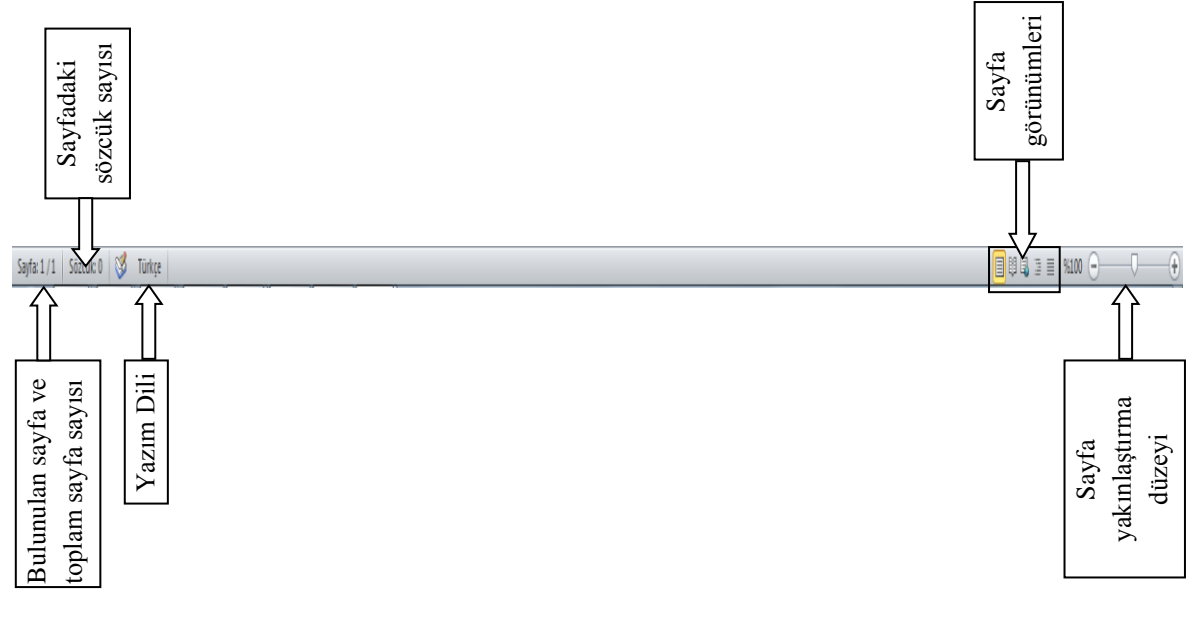

Şekil 3. 4. Durum Çubuğu

- **3.1.8.1.Sayfa Numarası:** Durum çubuğundaki "sayfa 1/1" ifadesindeki ilk rakam bulunulan sayfa numarasını, ikinci rakam ise toplam sayfa sayısını gösterir.
- 3.1.8.2.Sözcük Sayısı: Çalışmadaki toplam sözcük (kelime) sayısını gösterir.
- **3.1.8.3.Yazım Dili:** Word programının yazım dilini gösterir. Yazım dilini değiştirmek için "Türkçe" butonu tıklanır ve Şekil 3.5'te görüldüğü gibi gelen menüden yazım dili seçilir.

| Dil 2 ×                                                                                                    |  |  |  |
|----------------------------------------------------------------------------------------------------|--|--|--|
| Seçilen metnin dili:                                                                                                    |  |  |  |
| ABC İngilizce (ABD)                                                                                                    |  |  |  |
| 🗸 Türkçe                                                                                                    |  |  |  |
| Afrikaner dili                                                                                                    |  |  |  |
| **C Almanca (Almanya)                                                                                                    |  |  |  |
| <sup>ABC</sup> Almanca (Avusturya)                                                                                        |  |  |  |
| Almanca (İsviçre)                                                                                                    |  |  |  |
| *C Almanca (Liechtenstein)                                                                                                |  |  |  |
| Almanca (Lüksemburg)                                                                                                    |  |  |  |
| Seçilen dilin sözlükleri varsa yazım denetleyicisi ve diğer yazım<br>denetleme araçları bunları otomatik olarak kullanır. |  |  |  |
| Yazım veya dilbilgisi de <u>n</u> etimi yapma                                                                             |  |  |  |
| 🔽 Dili otomatik olarak algıla                                                                                             |  |  |  |
| Varsayılan Olarak Ayarla Tamam İptal                                                                                      |  |  |  |

Şekil 3. 5. Yazım Dili

**3.1.8.4.Sayfa Görünümleri:** Word çalışma sayfasının, Şekil 3.6'da görüldüğü gibi beş farklı görünüm seçeneği vardır.

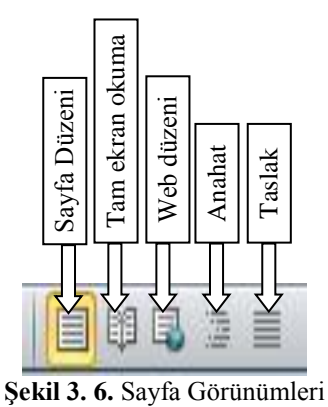

**3.1.8.5.Sayfa Yakınlaştırma Düzeyi:** Word çalışma sayfasının görünümünü yakınlaştırmak ya da uzaklaştırmak için Şekil 3.7'de görülen ayar çubuğu kullanılmaktadır.

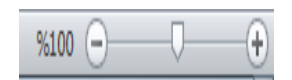

Şekil 3. 7. Sayfa Yakınlaştırma Düzeyi

## MS WORD 2.BÖLÜM

Bölüm Adı: DOSYA İŞLEMLERİ Bölümün Amacı: MS Word dosya işlemlerini öğretmek.

## Neler Öğreneceksiniz?

Bu bölümü bitiren kişi:

- 1. MS Word dosya sekmesini tanır.
- 2. Dosya kaydetme ve farklı kaydetmeyi yapabilir.
- 3. Yeni dosya acmayı yapabilir.
- 4. Önceden yapılmış çalışmaları açmayı yapabilir.
- 5. Yazdırma işlemini yapabilir.
- 6. Word seçeneklerini tanır.

Kullanılacak Materyaller: Bu ünite boyunca kullanacağınız materyalleri aşağıdaki bağlantılardan elde edebilirsiniz. http://web.firat.edu.tr/enfders

#### 3.2. DOSYA İŞLEMLERİ

Bilgisayarda yaptığımız çalışmaların kayıt edilerek saklı kalmasını sağlayan yapılar dosyalardır. Word programında da yaptığımız çalışmaları dosya olarak kayıt edilir. Word programında oluşturulan dosyalar DOC (Word 2007'ye kadar olanlar) ya da DOCX (Word 2007 ve Word 2010) uzantılıdır. Bilgisayarlarımızda bu uzantılara sahip dosyalar aynı zamanda Word simgesi görünümüne sahiplerdir ve bu dosyalar Word programı vasıtasıyla oluşturulmuştur. Word programında oluşturulan dosya için "Word dosyası" ya da "Word belgesi" ifadesi kullanılır.

Dosya menüsünde (Sekil 3.8) dosya islemlerini gerçekleştirdiğimiz komutlar, dosva hakkında bilgiler ve izinler görülmektedir.

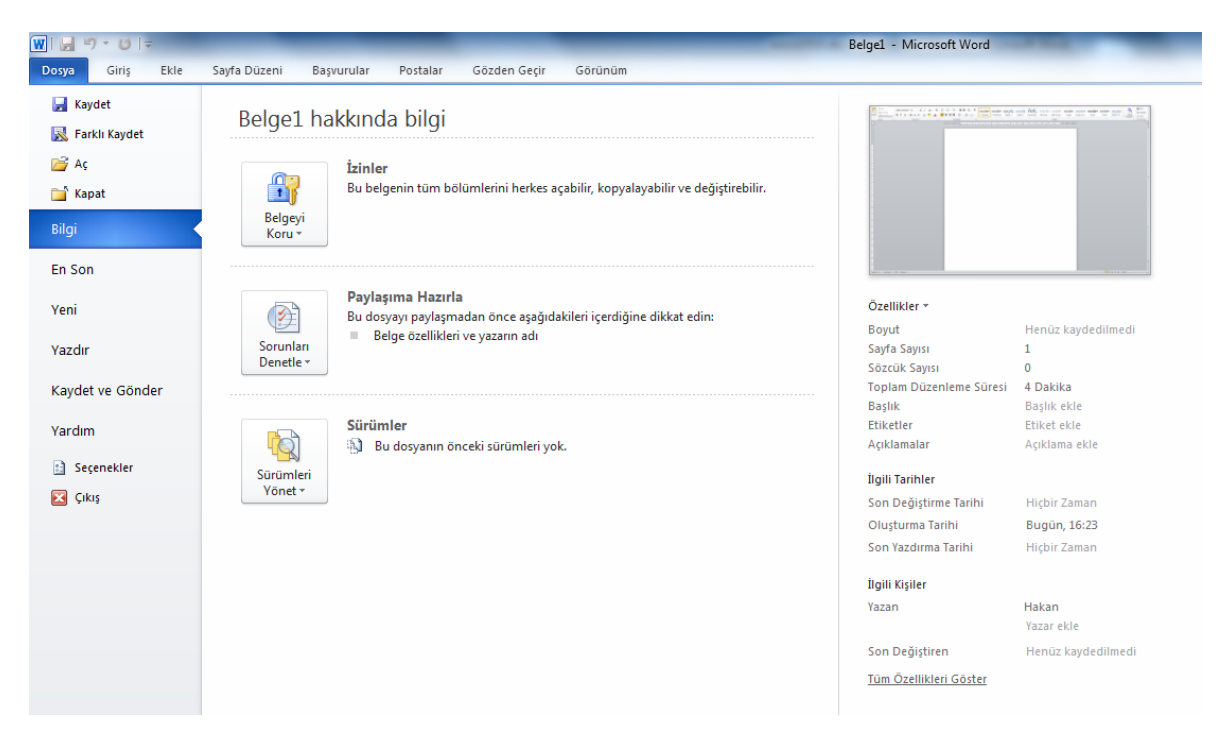

Şekil 3. 8. Dosya Menüsü

- **3.2.1. Kaydet:** Yeni bir dosya açarak yaptığımız çalışmaları kaydetmemiz gerekebilir. Daha önce oluşturulmuş bir dosyayı açarak değişiklik yaptıktan sonra yine kaydetmemiz gerekebilir. Bu durumda kaydet komutu kullanılır. Kayıt işlemi şu 3 yoldan biriyle gerçekleştirilebilir:
  - a. Dosya menüsünden Kaydet tıklanır.
  - **b.** Hızlı erişim araç çubuğundaki kaydet butonuna ( 🛃 ) tıklanır.
  - c. Klavyeden Ctrl-S kısayol tuşlarına basılır.

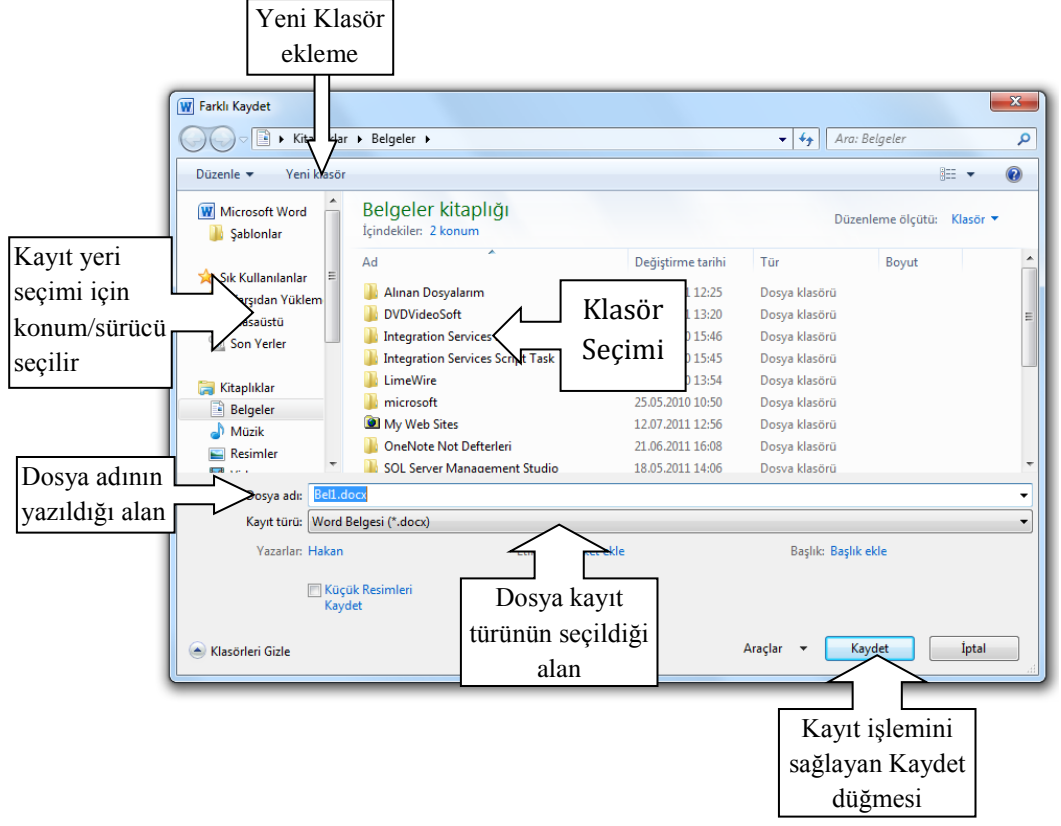

Şekil 3. 9. Kaydet Penceresi

İlk kez kayıt yaparken ekrana Şekil 3.9'da görülen Farklı Kaydet iletişim penceresi ekrana gelecektir. Bu pencerede yapmamız gereken adımlar şöyledir:

- a. Dosyanın kaydedileceği konum belirlenir.
- b. Dosyaya verilecek ad yazılır.
- c. Kaydet düğmesi tıklanır.

Bir dosyayı değişiklik yaptıktan sonra ikinci kez ve daha sonraki kayıtlarda dosya için kayıt yeri ve dosya adı vermemize gerek yoktur. Bu bilgiler sadece ilk kayıt aşamasında girilir.

## UYGULAMA 1:

Bilgisayarımızın masaüstü alanında "deneme.docx" adlı bir Word dosyası oluşturmak istiyoruz.

Uygulamayı gerçekleştirmek için şu adımları izleyin:

- 1. Word programını başlatın.
- 2. Çalışma sayfası alanında ilk satıra "deneme" yazın.
- 3. Dosya menüsünden Kaydet seçeneğini tıklayın.

- 4. Ekrana gelen Farklı Kaydet iletişim penceresindeki sol bölmeden kayıt yeri olarak masaüstü seçeneğini işaretleyin.
- 5. Dosya adı alanına "deneme.docx" adı kendiliğinden yerleşmiştir. Bunun nedeni, Word programı ilk satırı başlık olarak kabul eder ve dosyaya en uygun isim olarak bu başlığı önerir. Eğer farklı bir isim vermek istiyorsanız dosya adı alanında çıkan ifadeyi silerek kendi önerdiğiniz dosya adını yazabilirsiniz. Bu alana dosya adı yazarken dosya uzantısını yazmasanız bile program tarafından "docx" uzantısı atanır.
- 6. Son olarak Kaydet düğmesi tıklanır.
- 7. Oluşturduğunuz deneme.docx isimli Word dosyasını masaüstü alanında görebilir ve çalıştırabilirsiniz.
- **3.2.2.** Farklı Kaydet: Farklı kaydet seçeneği genellikle daha önce kaydedilmiş bir Word dosyasını farklı bir konuma ya da farklı bir isimle kaydetmeyi sağlar. Bir dosyayı kaydedip değişiklikler yaptıktan sonra tekrar kaydet seçeneğini tıkladığımızda kayıt yeri ve dosya adı sormadan önceki kaydın üzerine kaydederek dosyayı güncelleyecektir. Ancak dosya yapılan değişikliklerden sonra farklı bir isimle (örneğin "deneme1.docx" adıyla) ya da farklı bir konuma (örneğin Bilgisayarım simgesi içerisindeki C sürücüsüne) kaydedilecekse Dosya menüsünde Farklı Kaydet seçeneği tıklanır. Ekrana yine Şekil 3.9'da görmüş olduğumuz Farklı Kaydet iletişim penceresi gelecektir.

Not: Bir sürücü ya da klasör içerisinde aynı türde ve aynı isimde iki dosya olamaz. Dosyalara isim verirken bu kurala dikkat etmeliyiz.

**3.2.3.** Aç: Kayıtlı bir Word dosyasını açmak için kullanılan seçenektir. Dosya menüsünden Aç seçeneği tıklandığı zaman Şekil 3.10.'daki iletişim penceresi ekrana gelir. Klavyeden Ctrl-O tuşları da aynı görevi yapmaktadır.

| <b>Ψ</b> Ας           |                                                        |                   |               |                     | ×                  |  |  |  |
|-----------------------|--------------------------------------------------------|-------------------|---------------|---------------------|--------------------|--|--|--|
| Kitaplıklar           | 🖉 🖓 🗈 🖌 Kîtaplıklar 🕨 Belgeler 🕨 🔹 🗸 🗸 Ara: Belgeler 👂 |                   |               |                     |                    |  |  |  |
| Düzenle 👻 Yeni klasör | ,                                                      |                   |               | == -                |                    |  |  |  |
| Microsoft Word        | Belgeler kitaplığı<br>İçindekiler: 2 konum             |                   | Düze          | enleme ölçütü: Kl   | asör 🔻             |  |  |  |
| A                     | Ad                                                     | Değiştirme tarihi | Tür           | Boyut               | -                  |  |  |  |
| X Sik Kullanilanlar   | 퉬 Alınan Dosyalarım                                    | 26.04.2011 12:25  | Dosya klasörü |                     |                    |  |  |  |
| Macaŭetŭ              | DVDVideoSoft                                           | 13.06.2011 13:20  | Dosya klasörü |                     |                    |  |  |  |
| Son Verler            | 퉬 Integration Services Script Component                | Dosya klasörü     |               |                     |                    |  |  |  |
| John rener            | 퉬 Integration Services Script Task                     | 21.06.2010 15:45  | Dosya klasörü |                     | _                  |  |  |  |
| 🧮 Kitaplıklar         | 퉬 LimeWire                                             | 04.07.2010 13:54  | Dosya klasörü |                     | -                  |  |  |  |
| Belgeler              | 퉬 microsoft                                            | 25.05.2010 10:50  | Dosya klasörü |                     |                    |  |  |  |
| J Müzik               | My Web Sites                                           | 12.07.2011 12:56  | Dosya klasörü |                     |                    |  |  |  |
| Resimler              | 鷆 OneNote Not Defterleri                               | 21.06.2011 16:08  | Dosya klasörü |                     |                    |  |  |  |
| Video                 | 鷆 SQL Server Management Studio                         | 18.05.2011 14:06  | Dosya klasörü |                     |                    |  |  |  |
|                       | 퉬 UltraGet                                             | 11.06.2011 15:31  | Dosya klasörü |                     |                    |  |  |  |
| 🖳 Bilgisayar          | 퉬 Unnamed Site 2                                       | 02.11.2010 15:37  | Dosya klasörü |                     |                    |  |  |  |
| 🏭 Yerel Disk (C:) 📼   | Visual Studio 2005                                     | 21.06.2010 16:09  | Dosya klasörü |                     | -                  |  |  |  |
| D <u>o</u> sya        | adı:                                                   |                   | Tüm           | Word Belgeleri (*.d | ocx;*.d ▼<br>İntal |  |  |  |
|                       |                                                        |                   | 2002.00       | 23 1.               |                    |  |  |  |

Şekil 3. 10. Aç Penceresi

**3.2.4. Kapat:** Ekranda olan Word dosyasını kapatır. Program ya da diğer Word dosyaları kapanmaz.

**3.2.5. Bilgi:** Dosya sekmesi tıklandığında ekrana gelen görüntü (Şekil 3.11) Bilgi menüsüne aittir. Üzerinde çalışılan Word dosyasıyla ilgili bir takım izin ve değişiklikler Bilgi seçeneği içerisindeki düğmelerden (İzinler Paylaşıma Hazırla ve Sürümler) gerçekleştirilebilir. Bilgi penceresinin sağ tarafında ise dosya ile ilgili boyut, sayfa sayısı, oluşturma ve değiştirme tarihleri ve yazan kişiye ait bilgiler listelenmektedir.

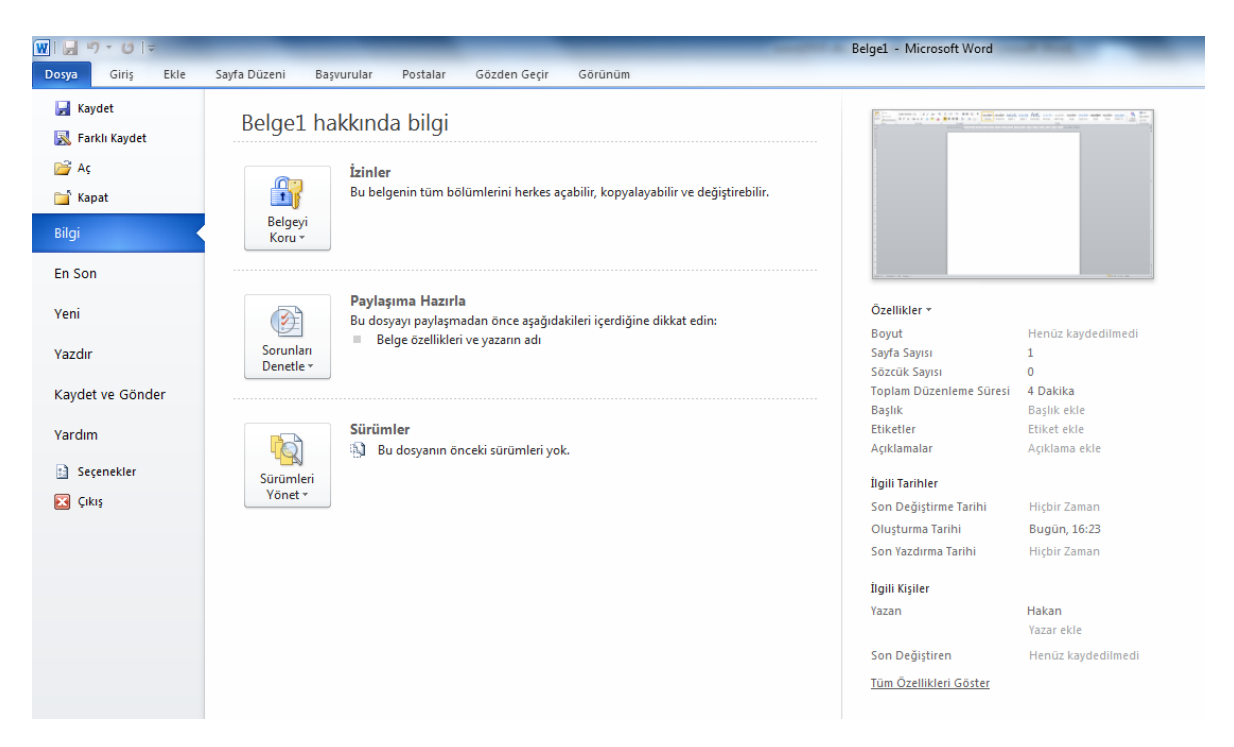

Şekil 3. 11. Bilgi Penceresi

**3.2.5.1.İzinler:** İzinler düğmesi tıklandığında Şekil 3.12'de görülen liste ekrana gelir. Bu seçenek, izin, koruma ve güvenlik gibi işlemleri içermektedir.

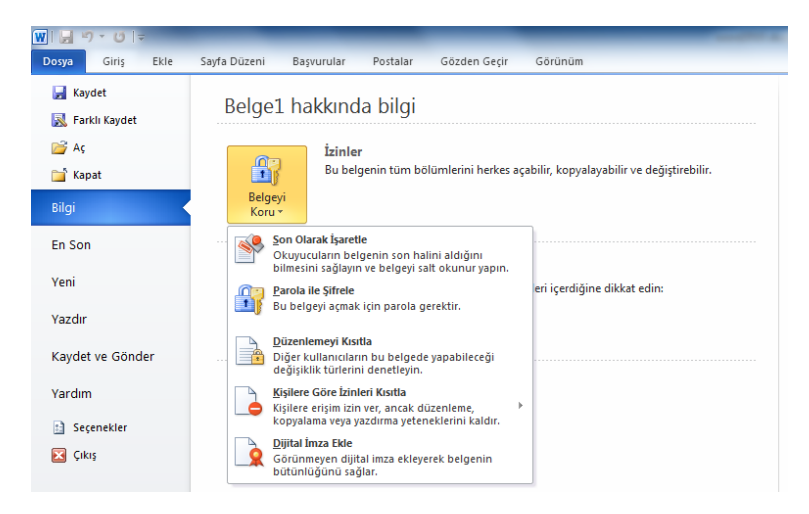

Şekil 3. 12. İzinler Menüsü

**Son Olarak İşaretle:** Belgenin düzenlemeye kapatılması için bu seçenek işaretlenerek onaylandığında belge sadece okunur hale dönüşür. Bu işlemi yaptıktan sonra İzinler alanında Şekil 3.13'deki ifade belirir.

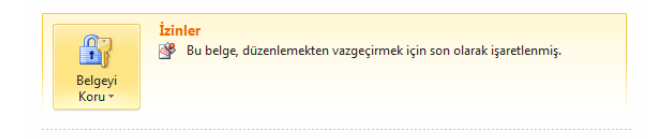

Şekil 3. 13. Son olarak İşaretlenen Dosya

Son olarak işaretlenen dosyanın çalışma sayfası üzerindeki iş çubuğunda yeniden düzenleme için onay düğmesi görülmektedir. Bu düğme onaylandıktan sonra dosya tekrar düzenlemeye açılır. Bunun yanında İzinler seçeneğindeki "Son Olarak İşaretle" tekrar tıklanırsa dosya yeniden düzenlemeye açılır.

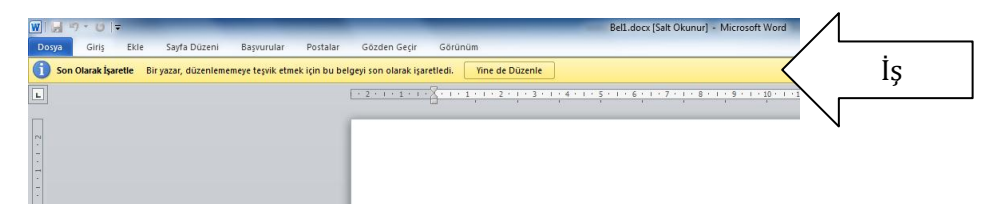

Şekil 3. 14. Yeniden Düzenlemeye Açma

**Parola ile Şifrele:** Bu seçenek belgenin güvenliği açısından parola verilmesini sağlar. Sadece parolayı bilenlerin dosyayı açması sağlanmış olur. Eğer parola iptal edilmek istenirse aynı seçenekten parolayı silmek gerekir.

**Düzenlemeyi Kısıtla:** Başka kullanıcıların belge üzerinde yapacağı değişiklik türleri belirlenebilir ve kısıtlanabilir.

**Kişilere Göre İzinleri Kısıtla:** Bilgisayarda kayıtlı kullanıcılara göre düzenleme, kopyalama ve yazdırma gibi işlemlere izinler verilebilir ya da kısıtlanabilir.

**Dijital İmza Ekle:** Hazırlanan belgelere görünmeyen dijital imza ekleyerek belgenin bütünlüğü sağlanır ve belgeyi hazırlayanın imzasını taşır. Şekil 3.15'de dijital imza eklenmiş bir belge görülmektedir. Durum çubuğuna yerleşen simge belgenin imzaya sahip olduğunu gösterir. Bu simgeyi tıklayınca sağ tarafta görülen açılan imzalar bölmesinde imzanın kime ait ve belgenin hazırlandığı tarih görüntülenir. Belgede değişiklik için düzenlemeye açıldığı takdirde imza kaldırılır.

| I I I I I I I I I I I I I I I I I I I                                                                                                    | <br>- 0 ×                                                                                                    |
|----------------------------------------------------------------------------------------------------|----------------------------------------------------------------------------------------------------|
| Borgo Grig Bite Style Dizers Bayoundar Postalia Gazen Geyir Giranian<br>Gere Determine Biners characterization and the backmann termination and the second second | <br>0 0                                                                                                    |
| I million to blank sparse of your contraction of the people of work sparses into a custome                                                                        | İmzələr v X                                                                                                    |
| deneme                                                                                                    | ► Hakan 21.07.2011                                                                                                    |
| Dijital imza<br>simgesi                                                                                                    | <br>Bu belge imzalandı.<br>Bu belgnele yanlacak herhangi bir<br>düzerleme dişlal imzalan geçersiz<br>klar.<br>O'fice belgelemdeli imzalar hakkında<br>daha fasta bilge edm |
| Sayfar1/1 Sózcúk: 1 🍼 Türkçe 🧕                                                                                                    | E %172 → U +                                                                                                    |

Şekil 3. 15. Dijital İmza

**3.2.5.2.Paylaşıma Hazırla:** Belgeyi paylaşmadan önce içerik denetlemesi gerçekleştirmek için bu seçenek kullanılır.

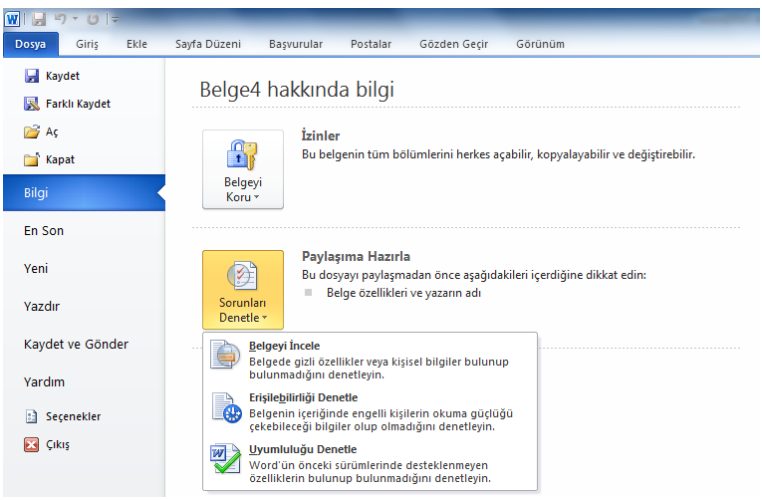

Şekil 3. 16. Paylaşıma Hazırla Listesi

**Belgeyi İncele:** Belgede gizli özellikler ya da kişisel bilgiler bulunup bulunmadığını denetler. Belgeyi İncele tıklandıktan sonra Şekil 3.17'de görülen Belge Denetçisi ekrana gelir. Denetlenmesi istenilen özellikler seçilerek denetleme işlemi başlatılır.

| Belge Denetçisi                                                                                                    |
|----------------------------------------------------------------------------------------------------|
| Seçili içeriği bulmak üzere metni denetlemek için Denetle'yi tıklatın.                                                                                                    |
| Açıklamalar, Düzeltmeler, Sürümler ve Ek Açıklamalar<br>Açıklamalar, sürümler, düzeltme işaretleri ve mürekkep ek açıklamaları için belgeyi denetler.                                      |
| Belge Özellikleri ve Kişisel Bilgiler<br>Belgeyle birlikte kaydedilen gizli meta veriler veya diğer kişisel bilgiler için belgeyi denetler.                                                |
| <ul> <li>Özel XML Verileri</li> <li>Bu belgeyle birlikte depolanmış özel XML verileri olup olmadığını denetler.</li> </ul>                                                                 |
| Üstbilgiler, Altbilgiler ve Filigranlar<br>Üstbilgi, altbilgiler ve filigranlarda yer alan bilgiler için belgeyi inceler.                                                                  |
| Görünmeyen İçerik<br>Belgede görünmez olarak biçimlendirildiğinden görünmeyen nesneler olup olmadığını denetler. Buna,<br>başka nesneler tarafından örtülmüş olan nesneler dahil değildir. |
| Gizli metin<br>Gizli olarak biçimlendirilmiş metni bulmak için belgeyi denetler.                                                                                                    |
|                                                                                                    |

Şekil 3. 17. Belge Denetçisi

**Erişilebilirliği Denetle:** Belge içeriğinde engelli kişilerin okuma güçlüğü çekebileceği bilgilerin olup olmadığını denetlemek için bu seçenek kullanılır. Ekrana gelen inceleme sonuçları görev bölmesinde (Şekil 3.18) güçlük çekilen karakter sayısını gösterir.

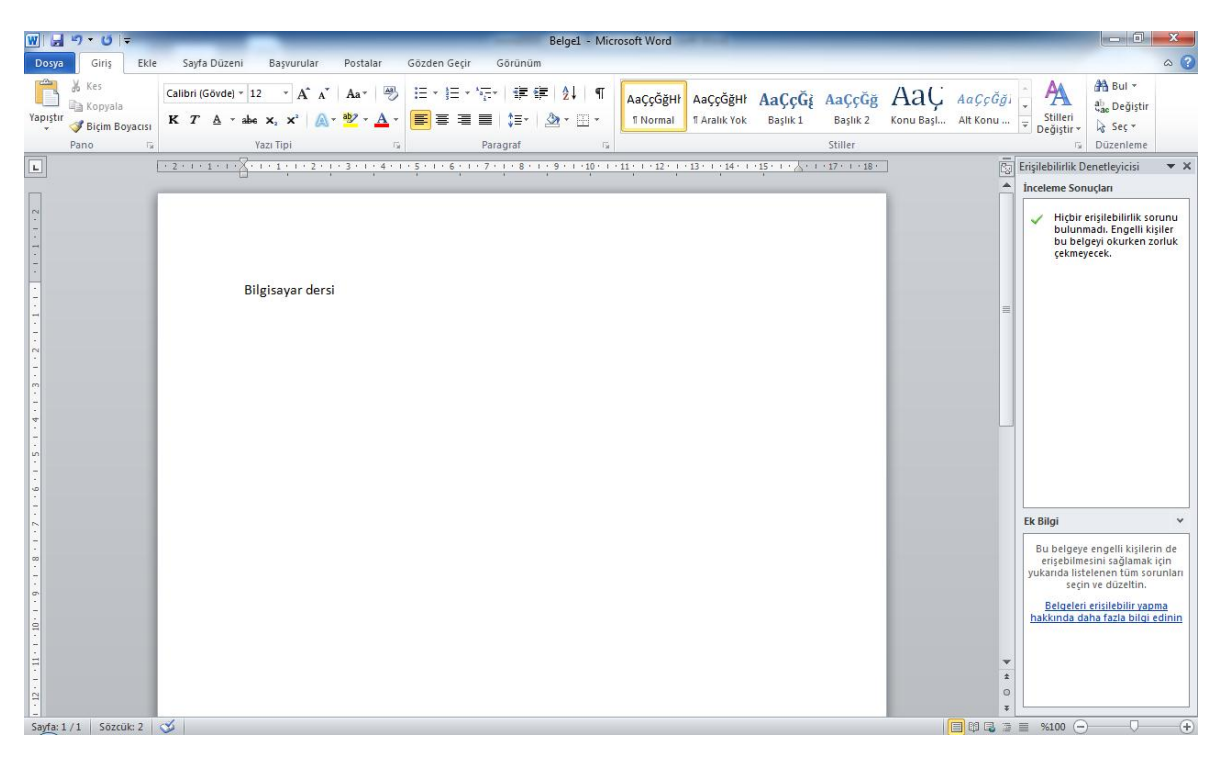

Şekil 3. 18. Erişilebilirliği Denetleme Penceresi

**Uyumluluğu Denetle:** Word 2010 ile yaptığımız çalışmalar içerisinde önceki sürümlerin desteklemediği özelliklerin olup olmadığını denetlemek için bu seçenek kullanılır. Ekrana

gelen uyumluluk denetçisi penceresinden (Şekil 3.19) önceki Word sürümleri seçilerek denetleme gerçekleştirilir. Dosyayı kaydederken uyum sorunu olan özelikler için uyarı verecektir.

| Microsoft Word Uyumlulu                  | uk Denetleyicisi | ×         |  |  |  |
|------------------------------------------|------------------|-----------|--|--|--|
| 1 Uyum sorunu bulunamadı                 |                  |           |  |  |  |
| Gösterilecek sürümleri se                | çin 🔻            |           |  |  |  |
| ✓ Word 97-200 <u>3</u>                   |                  | Oluşumlar |  |  |  |
| ✓ Word 200 <u>7</u>                      |                  | ~         |  |  |  |
|                                          |                  |           |  |  |  |
|                                          |                  |           |  |  |  |
|                                          |                  |           |  |  |  |
|                                          |                  |           |  |  |  |
|                                          |                  |           |  |  |  |
| Belgeleri kavdederken uvumluluõu denetle |                  |           |  |  |  |
| egeler kaydederkern                      | T                | amam      |  |  |  |
|                                          |                  |           |  |  |  |

Şekil 3. 19. Uyumluluk Denetçisi

**3.2.5.3. Sürümler:** Dosyanızı kaydetmeden kapatırsanız ya da üzerinde çalıştığınız dosyayı önceki sürümünde gözden geçirmek veya bu sürüme dönmek istenirse bu seçenek kullanılır ve kaydedilmemiş belgeler kurtarılır ya da silinir. Şekil 3.20'de Sürümler listesi görünmektedir.

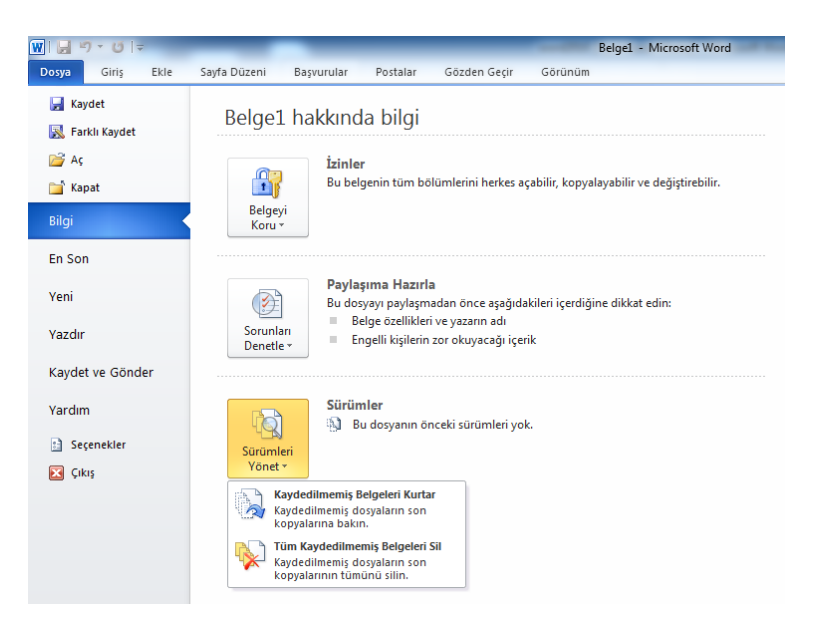

Şekil 3. 20. Sürümler Listesi

**Kaydedilmemiş Belgeleri Kurtar:** Yanlışlıkla dosyanızı kaydetmeden kapattığınız durumda, dosyayı bir sonraki açışta Şekil 3.21'de görüldüğü gibi iş çubuğun uyarı gelir. İş çubuğu üzerindeki bu düğmeler kullanılarak dosya önceki sürümlerle karşılaştırılır ya da geri yüklenebilir.

| Dosya     Griş     Ekle     Sayfa Düzeni     Başvurular     Postalar     Gözden Geçir     Görünüm       Image: Sayfa Düzeni     Başvurular     Postalar     Gözden Geçir     Görünüm       Image: Sayfa Düzeni     Başvurular     Postalar     Gözden Geçir     Görünüm       Image: Sayfa Düzeni     Ar     Image: Sayfa Düzeni     Başvurular     Postalar     Gözden Geçir     Görünüm       Image: Sayfa Düzeni     Ar     Image: Sayfa Düzeni     Image: Sayfa Düzeni     Image: Sayfa Düzeni     Image: Sayfa Düzeni     Image: Sayfa Düzeni       Image: Sayfa Düzeni     Image: Sayfa Düzeni     Image: Sayfa Düzeni     Image: Sayfa Düzeni     Image: Sayfa Düzeni     Image: Sayfa Düzeni       Image: Sayfa Düzeni     Image: Sayfa Düzeni     Image: Sayfa Düzeni     Image: Sayfa Düzeni     Image: Sayfa Düzeni       Image: Sayfa Düzeni     Image: Sayfa Düzeni     Image: Sayfa Düzeni     Image: Sayfa Düzeni     Image: Sayfa Düzeni       Image: Sayfa Düzeni     Image: Sayfa Düzeni     Image: Sayfa Düzeni     Image: Sayfa Düzeni     Image: Sayfa Düzeni       Image: Sayfa Düzeni     Image: Sayfa Düzeni     Image: Sayfa Düzeni     Image: Sayfa Düzeni     Image: Sayfa Düzeni       Image: Sayfa Düzeni     Image: Sayfa Düzeni     Image: Sayfa Düzeni     Image: Sayfa Düzeni     Image: Sayfa Düzeni       Image: Sayfa Düzeni                                           | W         | <b>U</b> =                                | Belge1 - Microsoft Word                 |          |
|----------------------------------------------------------------------------------------------------|-----------|-------------------------------------------|-----------------------------------------|----------|
| A       Calibri (Gövde) - 11       A       A       A       Image: Calibri (Gövde) - 11       A       A       Image: Calibri (Gövde) - 11       A       A       Image: Calibri (Govde) - 11       A       A       A       Image: Calibri (Govde) - 11       Image: Calibri (Govde) - 11       A       A       A       A       A       A       A       A       A       A       A       A       A       A       A       A       A       A       A       A       A <th>Dosya</th> <th>Giriş Ekle Sayfa Düzeni Başvurular</th> <th>Postalar Gözden Geçir Görünüm</th> <th></th> | Dosya     | Giriş Ekle Sayfa Düzeni Başvurular        | Postalar Gözden Geçir Görünüm           |          |
| Yapiştr     K     T     ▲     ▲     ▲     ▲     ▲     ■     ■     ■     ■     ■     ■     ■     ■     ■     ■     ■     ■     ■     ■     ■     ■     ■     ■     ■     ■     ■     ■     ■     ■     ■     ■     ■     ■     ■     ■     ■     ■     ■     ■     ■     ■     ■     ■     ■     ■     ■     ■     ■     ■     ■     ■     ■     ■     ■     ■     ■     ■     ■     ■     ■     ■     ■     ■     ■     ■     ■     ■     ■     ■     ■     ■     ■     ■     ■     ■     ■     ■     ■     ■     ■     ■     ■     ■     ■     ■     ■     ■     ■     ■     ■     ■     ■     ■     ■     ■     ■     ■     ■     ■     ■     ■     ■     ■     ■     ■     ■     ■     ■     ■     ■     ■     ■     ■     ■     ■     ■     ■     ■     ■     ■     ■     ■     ■     ■     ■     ■     ■     ■     ■     ■     ■     ■     <                                                                                                    | R &       | Calibri (Gövde) + 11 + A A A A            | 》 Ⅲ + Ⅲ + "ሞ+ )谭 谭   ☆↓   ¶ 🛛 🗛 ссо́дні | AaÇçĞ    |
| Pano ra Yazi Tipi ra Paragraf ra                                                                                                    | Yapıştr 🦪 | K T A + abe x, x <sup>2</sup>   A + 🥸 + 🛓 | - 📰  ≡   \$≣+   🎪 + 🖾 - 📲 Normal        | ¶ Aralık |
|                                                                                                    | Pano 🙃    | Yazı Tipl                                 | Sk Paragraf Sk                          |          |

Şekil 3. 21. Kaydedilmemiş Belgeleri Kurtarma Uyarısı

**Tüm Kaydedilmemiş Belgeleri Sil:** Word programı tarafından kaydedilerek kurtarma olanağı sunan bu dosyaları tümüyle silmek için bu seçenek kullanılabilir. Bu seçenek tıklandıktan sonra ekrana gelen onay penceresinde Evet tıklanarak dosyaları silme için onay verilebilir.

**3.2.6. En son:** Word programında açılarak üzerinde çalışılan son dosyaların listelendiği seçenektir. Şekil 3.22'de Son Belgeler listesinde en üstte bulunan dosya en son açılandır. Sağ taraftaki Son Yerler listesi ise bu dosyaların bilgisayarda kayıtlı olduğu konumları göstermektedir.

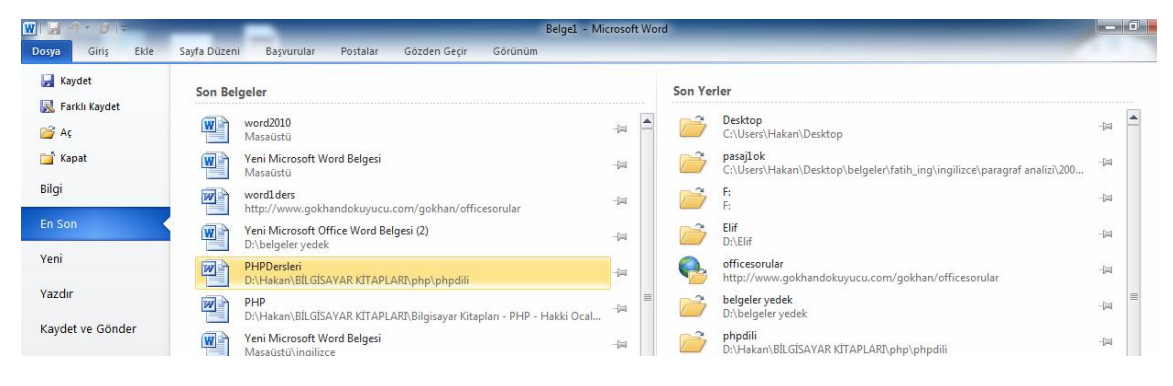

Şekil 3. 22. Son Belgeler Listesi

**3.2.7. Yeni:** Yeni bir dosya açmak için kullanılır. Klavyeden Ctrl-N kısayol tuşlarına basılarak da yeni bir dosya açılabilir. Bu işlem her tekrarlandığında yeni bir dosya açılır ve yapılan çalışmalar bu dosyalara kaydedilir. Dosya menüsündeki Yeni seçeneğinin görünümü Şekil 3.23'deki gibidir.

| W   🚽 🕂 🙂 🗦                          | _                |                        |                          | _                  | Belgel          | - Microsoft Wo          | ord      | _           | _ |           |     |
|--------------------------------------|------------------|------------------------|--------------------------|--------------------|-----------------|-------------------------|----------|-------------|---|-----------|-----|
| Dosya Giriş Ekle                     | Sayfa Düzeni Bi  | aşvurular P            | ostalar Gözd             | ien Geçir G        | örünüm          |                         |          |             |   |           | ۵ 😮 |
| 🛃 Kaydet<br>🔣 Farklı Kaydet          | Kullanılabilir : | Şablonlar<br>Giriş     |                          |                    |                 |                         |          |             |   | Boş belge |     |
| 🚰 Aç<br>📑 Kapat<br>Bilgi             |                  |                        | B                        |                    |                 |                         |          |             |   |           |     |
| En Son                               | Boş belge        | Web günlüğü<br>postası | Son şablonlar            | Örnek<br>sablonlar | Şablonlarım     | Var olandan<br>veni     |          |             |   |           |     |
| Yeni                                 | Office.com Şa    | ablonları              |                          |                    | Office          | .com içinde şal         | olon ara |             | + |           |     |
| Yazdır<br>Kaydet ve Gönder<br>Yardım | Ajandalar        | Broşürler              | Davetiyeler              | Etiketler          | Fakslar         | Faturalar               | Formlar  | Gazeteler   |   |           |     |
| 🗈 Seçenekler 🔀 Çıkış                 | Hediye           | Kartvizitler           | Kırtasiye<br>Malzemeleri | Listeler           | Makbuzlar       | Mektuplar               | Notlar   | Özgeçmişler |   |           |     |
|                                      | Planlar          | Planlayıcılar          | Raporlar                 | Takvimler          | Tebrik kartları | Toplanti<br>Tutanaklari | Uçanlar  | Zarflar     |   | Oluştur   |     |
|                                      | Zamanlamala      | Başka<br>kategoriler   |                          |                    |                 |                         |          |             |   |           |     |

Şekil 3. 23. Yeni Dosya Seçeneği

Yeni seçeneğinde kullanılabilir şablonlar başlığı altında dosya türleri görülmektedir. Standart çalışmalar için "Boş belge" düğmesi tıklanarak boş bir dosyanın açılması sağlanır. Sadece metin, grafik, tablo, şekil çalışmaları değil değişik amaçlar için kullanılan şablon (Ajanda, broşür, davetiye, vb.) çeşitleriyle de çalışılabilir. Buradan çalışmak istediğiniz şablonu seçerek üzerinde çalışmalar yapabilirsiniz. Böylece dosyada yapılan işlemler şablon olarak kalacak ve kaydedilecektir. Yeni açılan her dosyadaki çalışmalarımızın saklı kalması için kaydet seçeneği ile kaydetmemiz gerekir.

**3.2.8. Yazdır:** Word programında yapılan çalışmaları yazıcıya göndererek kâğıda aktarmak için kullanılan seçenektir. Dosya menüsünden "Yazdır" veya klavyeden Ctrl-P kısayol tuşları Şekil 3.24'de görülen "Yazdır" ekranını açar.

| W                                                                                                    |                                                                                                    | Belgel - Microsoft Word            |
|----------------------------------------------------------------------------------------------------|----------------------------------------------------------------------------------------------------|------------------------------------|
| Image: Second second second | Sayfa Düzeni       Bayurular       Yazdır         Vazdır       Kopyr:       I <image: compare="" o<="" of="" second="" th="" the=""><th>Önizleme         ENFORMATİK BÖLÜMÜ</th></image:> | Önizleme         ENFORMATİK BÖLÜMÜ |
|                                                                                                    | Numarası                                                                                                    |                                    |

Şekil 3. 24. Yazdır Seçeneği Görünümü

Yazdır: Yazdırma işlemini gerçekleştiren düğmedir.

Kopya: Yazdırılacak kopya sayısı belirlenir.

**Yazıcı:** Yazdırma işlemi için kullanılacak yazıcı seçilir. Eğer bilgisayarımıza birden fazla yazıcı bağlı veya tanıtılmış ise bu seçenekten diğer yazıcıları da seçerek kullanabiliriz.

Ayarlar: Yazdırma alanının belirlendiği listedir. Açılan listeden bütün çalışma sayfalarını (Tüm Sayfaları Yazdır), işaretlenen alanı (Seçimi Yazdır), sadece ekranda olan sayfayı (Geçerli Sayfayı Yazdır) ve belirlenen sayfa aralığındaki (Özel Aralığı Yazdır) sayfaları yazdırabiliriz.

Tek Yüze Yazdır: Tek yüze ya da iki yüze çıktı almak için kullanılan seçenektir.

Harmanlanmış: Kopya sayısı artırıldığında yazdırma şekli sıralı veya harmanlanmış olarak belirlenebilir.

**Dikey Yönlendirme:** Çalışma alanını kâğıda yatay veya dikey olarak aktarmak mümkündür. Yatay/Dikey yönlendirme bu seçenekle yapılır.

**A4:** Kâğıt türünü gösteren seçenektir. Standart olarak Word çalışma alanı a4 kâğıdı boyutundadır. Ancak çalışma sayfasını farklı bir kağıt türüne (mektup, zarf, A5, A6, vb.) ayarlamak mümkündür.

**Normal Kenar Boşlukları:** Bu seçenekle çalışma alanındaki kenar boşluklarını artırmak veya azaltmak mümkündür.

**1 Sayfa/Yaprak:** Yazıcıdaki bir yaprağa kaç Word çalışma sayfasının (1 sayfa/yaprak, 2 sayfa/yaprak, 4 sayfa/yaprak, vb.) yazdırılacağı buradan belirlenir.

Yazdır penceresinin sağ tarafındaki alanda sayfamızın önizlemesini görebiliriz. Yazdırma işlemi ile ilgili tüm ayarlamalarımızı yaptıktan sonra "Yazdır" düğmesini tıklayarak yazdırma işlemini gerçekleştirebiliriz.

**3.2.9. Kaydet ve Gönder:** Word programında yapılan çalışmalar, maile, web ortamına veya farklı biçimlere aktarılarak kullanılabilir. Kaydet ve Gönder seçeneği görünümü Şekil 3.25'te görülmektedir.

| 🚽 Kaydet               | Kaydet ve Gönder                   | E-posta Kullanarak Gönder                                                                                                    |
|------------------------|------------------------------------|----------------------------------------------------------------------------------------------------|
| 🚰 Aç                   | E-posta Kullanarak Gönder          | Bu belgenin kopyasını bir e-postaya iliştir<br>Herkes bu belgenin ayrı bir kopyasını alır                                                                                                    |
| 📹 Kapat<br>Bilgi       | Web'e Kaydet                       | Ek Olarak<br>Gönder                                                                                                    |
| En Son                 | SharePoint uygulamasına kaydet     | Bu belgeye bağlantı içeren bir e-posta oluştur<br>Herkes bu belgenin aynı kopyası üzerinde çalışır                                                                                                   |
| Yeni                   | Web Günlüğü Postası Olarak Yayımla | Bağlantı<br>Gönder E-posta boyutunun küçük kalmasını sağlar                                                                                                    |
| Yazdır                 | Dosya Türleri                      | A Belgelerin paylaşılan bir konuma kaydedilmesi gerekir                                                                                                    |
| Kaydet ve Gönder       | Dosya Türünü Değiştir              | Bu belgenin PDF kopyasını bir e-postaya iliştir                                                                                                    |
| Yardım<br>🗈 Seçenekler | PDF/XPS Belgesi Oluştur            | PDF Olarak         Yazı tiplerini, biçimlendirmeyi ve resimleri korur           Gönder         İçerik kolay bir şekilde değiştirilemez                                                               |
| 🔀 Çıkış                |                                    | Bu belgenin XPS kopyasını bir e-postaya iliştir<br>Belge çoğu bilgisayarda aynı görünür<br>XPS Olarak I Vazı tışleini, biçimlendirmeyi ve resimleri korur<br>Eçrik kolay bir şekilde değiştirilmemez |
|                        |                                    | Internet Faksı Olarak Gönder<br>Faks makinesi kullanmadan faks gönderin<br>Faks hizmeti sağlayıcısı gerektirir                                                                                       |

Şekil 3. 25. Kaydet ve Gönder Seçeneği

**E-posta Kullanarak Gönder:** Hazırlanan belgeyi MS Outlook programına ekleyerek eposta ile göndermemizi sağlar.

**Web'e Kaydet:** Belgeye başka bir bilgisayardan erişmek ya da diğer kişilerin erişimine sunmak için Windows Live Skydrive (Microsoft Office belgelerini ve fotoğrafları paylaşmak için 25 GB ücretsiz çevrimiçi depolama alanı) aracılığıyla Web'e kaydedilebilir. Şekil 3.26'da görüldüğü gibi bu paylaşımı gerçekleştirebilmek için Windows Live ID (Hotmail/Messenger/Xbox Live) yöntemiyle oturum açmak gerekir.

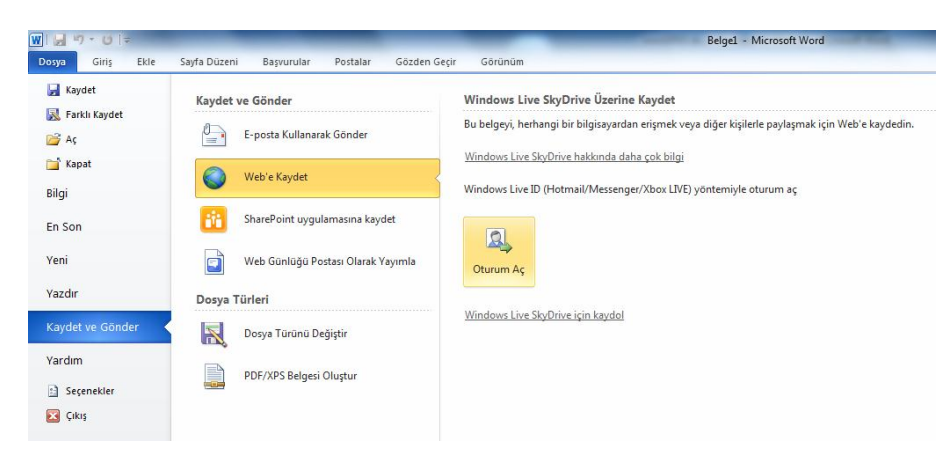

Şekil 3. 26. Web'e Kaydet Seçeneği

SharePoint Uygulamasına Kaydet: SharePoint, çalışanların birlikte çalışmalarını, belgeleri yönetmeyi ve paylaşımı sağlayan siteler kurmayı sağlar. Hazırlanan belge SharePoint sitesine kaydedilebilir.

Web Günlüğü Postası Olarak Yayımla: Belge web günlüğü sitelerinde yayınlanabilir. Word'den ilk defa web günlüğü postası yayımlıyorsanız, web günlüğü hesabınızı kaydettirmeniz istenecektir. İsterseniz yeni web günlüğü hesapları ekleyebilir ya da var olanı değiştirebilirsiniz. MS Word programının desteklediği web günlüğü siteleri şunlardır:

- SharePoint web günlüğü
- WordPress
- Blogger
- Windows Live Spaces
- Community Server
- TypePad

**Dosya Türünü Değiştir:** Word 2010 programında hazırlanan dosyalar ".docx" uzantısı alır. Ancak önceki sürümlere uygun kaydetmek ya da farklı uzantılarda (doc, rtf, odt, txt) kaydetmek istenirse bu seçenekten gerçekleştirilebilir. İşlem gerçekleştirildiğinde Farklı Kaydet iletişim penceresi ekrana gelir, dosya mevcut türü ile kayıtlı kalırken ikinci kopyasını belirlenen türde kaydedilir.

| ₩  <b>           </b> |                                     | Belge1 - Microsoft Word                                                                                                    |
|-----------------------|-------------------------------------|----------------------------------------------------------------------------------------------------|
| Kaydet                | Kaydet ve Gönder                    | eor Gorunum<br>Dosya Türünü Değiştir                                                                                                    |
| 🔣 Farklı Kaydet       | E-posta Kullanarak Gönder           | Belge Dosya Türleri                                                                                                    |
| 📺 Kapat               | Web'e Kaydet                        | Belge (*.doc)<br>Word Belge biçimini kullanır<br>Word Selge biçimini kullanır                                                                   |
| Bilgi                 | SharePoint uvgulamasına kavdet      | OpenDocument Metni (*.odt)<br>OpenDocument Metni biçimini kullanır<br>Yeni belgelerin başlangıç noktası                                         |
| En Son                | With Costo 20 Bastan Olauti Varanta | Diğer Dosya Türleri                                                                                                    |
| Yazdır                | Desize Türleri                      | Düz Metin (*.txt)         Zengin Metin Biçimi (*.tf)           Yalnızca belgenizdeki metni içerir         Metin biçimlendirme bilgileri korunur |
| Kaydet ve Gönder      | Dosya Türünü Değiştir               | Tek Dosyalı Web Sayfası (*.mht, *.mhtml)     Tek Dosyal Türü Olarak Kaydet     Web sayfası tek bir dosya olarak depolanır                       |
| Yardım                | PDE/XPS Belgesi Olustur             |                                                                                                    |
| 🗈 Seçenekler 🔀 Çıkış  |                                     | Farklı<br>Kaydet                                                                                                    |

Şekil 3. 27. Dosya Türü Değiştir

**PDF/XPS Belgesi Oluştur:** Hazırlanan belgeyi PDF veya XPS biçimine dönüştürmek için bu seçenek kullanılır.

**3.2.10. Yardım:** Microsoft Office ile ilgili yardım seçeneklerine bu menüden ulaşılır. Yardım seçeneği görünümü Şekil 3.28'de görülmektedir.

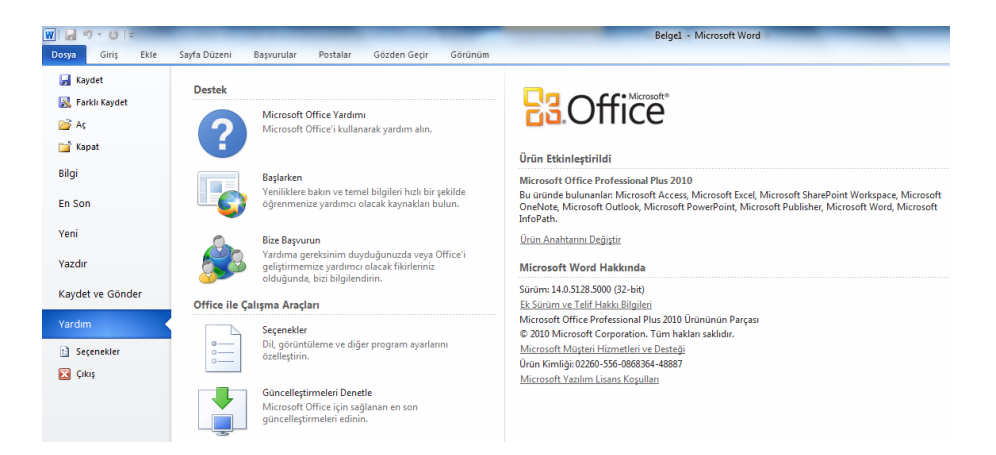

Şekil 3. 28. Yardım Menüsü

**Microsoft Office Yardımı:** Bu seçenek tıklandığında Şekil 3.29'da görülen Word Yardımı penceresi ekrana gelir. Bu penceredeki arama seçeneği kelime yazılarak ya da gözat kısmındaki kelimeler tıklanarak yardım konularına ulaşılabilir.

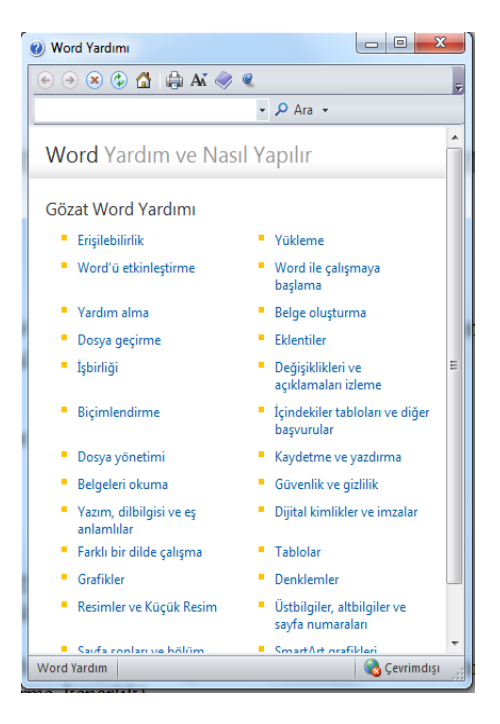

Şekil 3. 29. Microsoft Office Yardımı

**Başlarken:** Word ile ilgili yeniliklere ve öğrenme yardımcısı kaynaklara ulaşmak için kullanılır.

**Bize Başvurun:** Microsoft Office ile ilgili yardıma ihtiyaç duyulduğunda ya da Office'in geliştirilmesi için yardımcı olacak fikirleri Microsoft firmasına ulaştırmak için iletişime geçmeyi sağlar.

**Güncelleştirmeleri Denetle:** Microsoft Office için sağlanan en son güncelleştirmeleri yüklemeyi sağlar.

**3.2.11. Seçenekler:** Word programı ile ilgili seçeneklerin bulunduğu penceredir. Word seçenekleri Şekil 3.30.'da görülmektedir. Pencerenin sol sütununda sekmeler ve bu sekmeler altında detaylı ayar seçenekleri bulunmaktadır.

Şekil 3. 30. Word Seçenekleri

**Genel:** Kullanıcı arabirimi seçeneklerinin değiştirildiği sekmedir. Seçenekler menüsü ilk açıldığında gelen görüntü Genel (Şekil 3.30) sekmesine aittir.

**Görüntü:** Belge içeriğinin ekranda ve yazdırıldığında nasıl gösterileceği Şekil 3.31'deki seçeneklerden değiştirilebilir.

| Word Seçenekleri                                                          |                                                                                                    | ? ×   |
|---------------------------------------------------------------------------|----------------------------------------------------------------------------------------------------|-------|
| Genel<br>Görüntü                                                          | Belge içeriğinin ekranda ve yazdırıldığında nasıl gösterileceğini değiştirin.                                                                                                    |       |
| Yazım Denetleme                                                           | Sayfa gösterme seçenekleri                                                                                                    |       |
| Kaydet<br>Dil<br>Gelişmiş<br>Şeridi Özelleştir<br>Heli Fricim Araç Cubuğu | ✓ Sayfalar arasındaki boşluğu Sayfa Düzeni görünümde göster ①         ✓ Vurgulama işaretlerini göster ②         ✓ Belge ipugdannı bağlantı vurgusunda göster         Bu biçimlendirme işaretlerini her zaman ekranda göster            Sgkme karakterleri                                 |       |
| Eklentiler<br>Güven Merkezi                                               | Boşluklar          Daraşraf işaretleri       ¶         Giziji metin       ¾%         İşteğe bağlı tireler       ¬         Nesne tutturuculari       ¥         Tüm bişimlendirme işaretlerini göster                                                                                       |       |
|                                                                           | Yazdırma seçenekleri         Y Worg'de oluşturulan (zimleri yazdır         Arka plan jenkleri ve resimlerini yazdır         Belge gzelliklerini yazdır         Gizli metni yazdır         Yazdırmadan önce lanları güncelleştir         Yazdırmadan önce bağlantılı yerileri güncelleştir |       |
| ·]                                                                        | Tamam                                                                                                    | İptal |

Şekil 3. 31.Word Seçenekleri Görüntü Sekmesi

**Yazım Denetleme:** Word programında metin düzeltme, biçimlendirme, yazım hataları gibi işlemlerde kolaylık sağlayacak seçenekler Yazım Denetleme (Şekil 3.32) sekmesinden gerçekleştirilir.

| Word Seçenekleri         |                                                                                                    | 5 × ) |
|--------------------------|----------------------------------------------------------------------------------------------------|-------|
| Genel<br>Görüntü         | Word'ün metninizi düzeltme ve biçimlendirme şeklini değiştirin.                                        |       |
| Yazım Denetleme          | Otomatik Düzeltme seçenekleri                                                                          |       |
| Kaydet                   | Word'ün siz yazarken metni düzeltme ve biçimlendirme şeklini değiştirin: Otomatik Düzeltme Seçenekleri |       |
| Dil                      | Microsoft Office programlarında yazım hataları düzeltilirken                                           |       |
| Gelişmiş                 | BÜYÜK HARF ile vazılmıs sözcükleri voksav                                                              |       |
| Şeridi Özelleştir        | Sayı iç <u>e</u> ren sözcükleri yoksay                                                                 |       |
| Hızlı Erişim Araç Çubuğu | Internet ve dosya adreslerini yoksay                                                                   |       |
| Eklentiler               | V Yinelenen sözcükleri işaretle                                                                        |       |
| Güven Merkezi            | <ul> <li>Fransızca'da yurgulu büyük harfleri zorla</li> </ul>                                          |       |
|                          | Yalnı <u>z</u> ca ana sözlükten öner                                                                   |       |
|                          | Özel Sözlükler                                                                                         | E     |
|                          | Fransızca modları: Geleneksel ve yeni yazımlar 💌                                                       |       |
|                          | Word içinde yazımı ve dilbilgisini düzeltirken                                                         |       |
|                          | ☑ Yazarken yazı <u>m</u> ı denetle                                                                     |       |
|                          | 👿 İçeriğe <u>gö</u> re yazım denetimi kullan                                                           |       |
|                          | V Yazarken dilbilgisi hatalarını işa <u>r</u> etle                                                     |       |
|                          | Okunabilirlik istatistiklerini oöster                                                                  |       |
|                          | Yazma Stili: Yazım, Dilbilgisi 💌 Ayarlar                                                               |       |
|                          | Belgevi Denetle                                                                                        |       |
|                          |                                                                                                    |       |
|                          | Şunun için özel durumlar: 🗐 Belge1 🔹                                                                   |       |
|                          | 🔲 <u>Y</u> alnızca bu belgedeki yazım hatalarını gizle                                                 |       |
|                          | Yalnızça bu belgede dilbilgisi hatalarını gizle                                                        | -     |
|                          | Tamam                                                                                                  | İptal |

Şekil 3. 32. Yazım Denetleme Sekmesi

**Kaydet:** Belgeyi kaydetme işlemiyle ilgili kayıt türü, konumu, otomatik kaydetme gibi seçeneklerin değiştirildiği (Şekil 3.33) menüdür.

| w | ord Seçenekleri             |                                                                                                    | ? ×            |  |  |  |  |  |  |
|---|-----------------------------|----------------------------------------------------------------------------------------------------|----------------|--|--|--|--|--|--|
|   | Genel<br>Görüntü            | 📊 Belgelerin kaydedilme şeklini özelleştirin.                                                                                                    |                |  |  |  |  |  |  |
|   | Yazım Denetleme             | Belgeleri kaydetme                                                                                                    |                |  |  |  |  |  |  |
|   | Kaydet                      | Dosyaları bu biçi <u>m</u> de kaydet: Word Belgesi (*.docx) 💌                                                                                                    |                |  |  |  |  |  |  |
|   | Dil                         | 🔽 Otomatik Kurtarma bilgilerini kaydetme sıklığı 10 🚔 dakika                                                                                                    |                |  |  |  |  |  |  |
|   | Gelişmiş                    | Kaydetmeden kapatırsam otomatik kaydedilen son sürümü koru                                                                                                    |                |  |  |  |  |  |  |
|   | Saridi Özəllərtir           | Otomatik Kurtarma dosyası konumu: C:\Users\Hakan\AppData\Roaming\Microsoft\Word\                                                                                                    | Gö <u>z</u> at |  |  |  |  |  |  |
|   | Unit Esisie Area Cubu žu    | Varsayılan dosya konumu: C:\Users\Hakan\Documents\                                                                                                    | Gö <u>z</u> at |  |  |  |  |  |  |
|   | Hızlı Erişim Araç Çubugu    | Belge yönetimi sunucusu dosyaları için çevrimdısı düzenleme seçenekleri                                                                                                    |                |  |  |  |  |  |  |
|   | Eklentiler<br>Güven Merkezi | Kullanıma alınan dosyaların kaydedileceği konum: ()<br>Bu bilgisayarda sunucu taslaklarının konumu<br>Office Belge Önbelleği<br>Sugucu taslakları konumu: C:\Users\Hakan\Documents\SharePoint Taslakları\<br>Bu belgeyi paylaşırken aslını koru: R Belge1<br>Yazı tiplerini dosyaya katıştır ()<br>Yazı tiplerini dosyaya katıştır ()<br>Yalınızca belgede kullanılan karakterleri katıştır (dosya boyutunu küçültmek için en iyi ayar)<br>Ortak gistem yazı tiplerini katıştırma | <u>G</u> ózat  |  |  |  |  |  |  |
|   | ][                          | Tama                                                                                                    | m İptal        |  |  |  |  |  |  |

Şekil 3. 33.Kaydet Sekmesi

**Dil:** Word programının dil ayarlaması buradan gerçekleştirilir. Metin düzenleme dilleri eklenerek, dilbilgisi denetlemeleri, sıralama gibi bir takım dile özgü özelliklerden yararlanılır.

| Word Seçenekleri                                                                                                    | 2 ×                                                                                                    |  |  |  |  |  |  |  |  |  |
|----------------------------------------------------------------------------------------------------|----------------------------------------------------------------------------------------------------|--|--|--|--|--|--|--|--|--|
| Genel<br>Görüntü                                                                                                    | Se Office Dil Tercihlerini ayarlayın.                                                                                                    |  |  |  |  |  |  |  |  |  |
| Yazım Denetleme                                                                                                    | azım Denetleme Düzenleme Dillerini Seçin                                                                                                    |  |  |  |  |  |  |  |  |  |
| Kaydet Belgelerinizi düzenlemek için ek diller ekleyin. Düzenleme dilleri sözlükler, dilbilgisi denetimi ve sıralama dahil olmak üzere |                                                                                                    |  |  |  |  |  |  |  |  |  |
| Dil                                                                                                    | ozgu ozellikleri ayarlar<br>Düzenleme Dili Klavye Düzeni Yazım Denetleme (Yazım Denetimi, Dilbilgisi)                                                      |  |  |  |  |  |  |  |  |  |
| Gelişmiş                                                                                                    | Türkçe «varsayılan» Etkin 🍄 Yüklü Kaldır                                                                                                    |  |  |  |  |  |  |  |  |  |
| Şeridi Özelleştir                                                                                                    | İngilizce (ABD) Etkin 🌱 Yüklü Varsayıla <u>n</u> Olarak Ayarla                                                                                             |  |  |  |  |  |  |  |  |  |
| Hızlı Erişim Araç Çubuğu                                                                                                    |                                                                                                    |  |  |  |  |  |  |  |  |  |
| Eklentiler                                                                                                    | [Başka düzenleme dilleri ekle]                                                                                                    |  |  |  |  |  |  |  |  |  |
| Güven Merkezi                                                                                                    | Görüntü ve Yardım Dillerini Seçin                                                                                                    |  |  |  |  |  |  |  |  |  |
|                                                                                                    | Düğmeler, sekmeler ve Yardım için dil önceliği sırasını ayarla 🕕                                                                                           |  |  |  |  |  |  |  |  |  |
|                                                                                                    | Görüntü Dili                                                                                                    |  |  |  |  |  |  |  |  |  |
|                                                                                                    | 1. Microsoft Windows ile Eşleştir «varsayılan» <ul> <li>I. Görüntü Dilini Eşleştir «varsayılan»</li> <li>Türkçe</li> <li>Türkçe</li> <li>Türkçe</li> </ul> |  |  |  |  |  |  |  |  |  |
|                                                                                                    | Varsayılan <u>O</u> larak Ayarla                                                                                                    |  |  |  |  |  |  |  |  |  |
|                                                                                                    | Her Microsoft Office programı için yüklü görüntü dillerini görüntüle                                                                                       |  |  |  |  |  |  |  |  |  |
|                                                                                                    | S Utitce.com sitesinden nasil dana tazla dilde kullanici Arabirimi ve tardim alabilirimi:                                                                  |  |  |  |  |  |  |  |  |  |
|                                                                                                    | Ekran İpucu Dili Seçin                                                                                                    |  |  |  |  |  |  |  |  |  |
|                                                                                                    | Kullanacağınız <u>E</u> kran İpucu dilini ayarlayın () Görüntü Dilini Eşleştir 💌                                                                           |  |  |  |  |  |  |  |  |  |
|                                                                                                    | S Office.com sitesinden daha fazla Ekran Ipucu dili nasıl alırım?                                                                                          |  |  |  |  |  |  |  |  |  |
|                                                                                                    |                                                                                                    |  |  |  |  |  |  |  |  |  |
|                                                                                                    |                                                                                                    |  |  |  |  |  |  |  |  |  |
|                                                                                                    | Tamam iptal                                                                                                    |  |  |  |  |  |  |  |  |  |

Şekil 3. 34. Dil Tercihleri Sekmesi

Gelişmiş: Word'de metin düzenleme işlemleriyle ilgili detaylı ayarlamalar Gelişmiş sekmesinden (Şekil 3.35) yapılır.

| w | ord Seçenekleri                                                                                                    |                                                                                                    | ? ×        |   |  |  |  |  |  |  |
|---|----------------------------------------------------------------------------------------------------|----------------------------------------------------------------------------------------------------|------------|---|--|--|--|--|--|--|
|   | Genel<br>Görüntü                                                                                                    | Word'le çalışmak için gelişmiş seçenekler.                                                                                                    | ^          |   |  |  |  |  |  |  |
|   | Yazım Denetleme                                                                                                    | Düzenleme seçenekleri                                                                                                    |            |   |  |  |  |  |  |  |
|   | Yazım Denetleme<br>Kaydet<br>Dil<br>Gelişmiş<br>Şeridi Özelleştir<br>Hizlı Erişim Araç Çubuğu<br>Eklentiler<br>Güven Merkezi | Düzenleme seçenekleri <ul> <li>Yazılan şeçili metnin yerini alsın</li> <li>Seçerken otomatik olarak tüm sözcüğü seç</li> <li>Metnin şürüklenip birakılmasına izin ver</li> <li>Şöprü izlemek için CTRL + Kılatama kullan</li> <li>Otomatik Şekil eklerken otomatik olarak çizim tuvali oluştur</li> <li>Aklin paragraf şeçimini kullan</li> <li>Ötzerine yazma modunu kullan</li> <li>Üzerine yazma modunu kullan</li> <li>Üzerine yazma modunu kullan</li> <li>İgrimlendirmeyi izle</li> <li>İşlini edirmeden önce sor</li> <li>Madde işaretlir vey onumaralandırılın işaretle</li> <li>Stili süngüleştirmeden önce sor</li> <li>İşlişinilendirme izle</li> <li>İşlişerile eştikide</li> <li>Önceki numaralandırılın işaretle</li> <li>İşlişinilendirme izle</li> <li>İşlişerek şekilde</li> <li>Önceki numaralandırılın şeretle</li> </ul> <li>Vişla ve yaz özelliğini ekkinleştir</li> <li>Varsayışlan paragraf stili. Normal</li> <li>Ø Otomatik Tamamia önerilerini göster</li> <li>Kaşareyi çevresindeki metnin diliyle eşleşecek şekilde otomatik olarak değiştir</li> <li>Keş, kopyala ve yapıştırma:         <ul> <li>Kaynak Biçimiendirmeyi Tut (Varsayılan)</li> <li>Stil tanımları çakışan iki gelge arasında yapıştırma:</li> <li>Kaynak Biçimiendirmeyi Tut (Varsayılan)</li> <li>Stil tanımları çakışan iki gelge arasında yapıştırma:</li> <li>Kaynak Biçimiendirmeyi Tut (Varsayılan)</li> <li>Diğer programlardan yapıştırma:</li> <li>Kaynak Biçimlendirmeyi Tut (Varsayılan)</li> </ul> </li> | ×          |   |  |  |  |  |  |  |
|   |                                                                                                    | <u>ссэлинст таки систуаргал</u>                                                                                                    | -<br>İptal | ן |  |  |  |  |  |  |
| L |                                                                                                    | · · · · · · · · · · · · · · · · · · ·                                                                                                    |            |   |  |  |  |  |  |  |

Şekil 3. 35. Gelişmiş Seçenekler Sekmesi

Şeridi Özelleştir: Şerit üzerindeki düğmelerin özelleştirilmesi buradan gerçekleştirilir. Şerit içerisinde yeni sekmeler ya da sekme içerisinde yeni gruplar oluşturulabilir ve onlara isimler verebiliriz. Soldaki listeden eklenecek komut seçilerek sekmeler listesinde belirlenen sekme veya grup altına eklenir. Ya da eklenecek komutu tıklayıp sürükleyerek ilgili sekme veya grubun üzerine bırakarak da ekleme işlemini gerçekleştirmiş oluruz. Ekle/Kaldır düğmeleri seçilen komutu ekleme ve geri kaldırma işlemini sağlar. Yapılan özelleştirmeleri sıfırlayarak varsayılan duruma dönüştürebiliriz. Ayrıca yapılan özelleştirmelerin saklı tutulduğu dosyayı kaydederek Al/Ver düğmesi ile kaydedebiliriz.

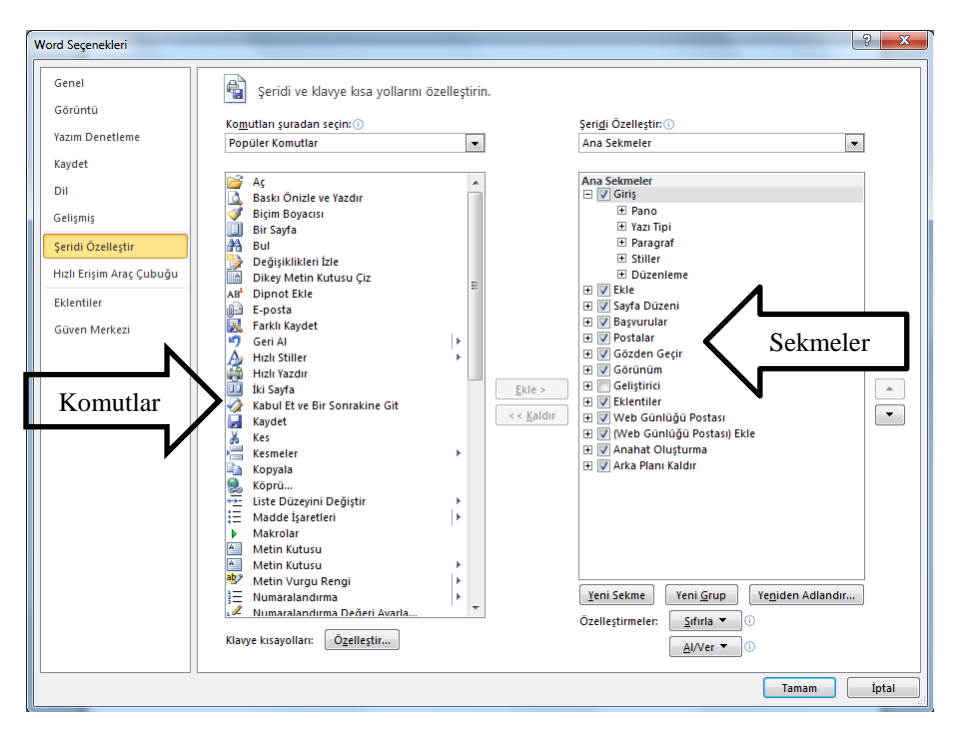

Şekil 3. 36. Şeridi Özelleştirme

**Hızlı Erişim Araç Çubuğu:** Word penceresinin sağ üst köşesinde görülen hızlı erişim araç çubuğunu özelleştirmeyi sağlar. Şekil 3.37'de soldaki listeden komutlar seçilerek Ekle düğmesiyle hızlı erişim araç çubuğuna eklenir. Kaldır düğmesi ile geri kaldırabiliriz.

| Word Seçenekleri                      |                                                                          | -2 <b>-</b> ×                                                                        |
|---------------------------------------|--------------------------------------------------------------------------|--------------------------------------------------------------------------------------|
| Genel<br>Görüntü                      | Hızlı Erişim Araç Çubuğu'nu özelleştirin.                                |                                                                                      |
| Yazım Denetleme                       | Komutları <u>s</u> eçin: ()<br>Popüler Komutlar                          | Hızlı Erişim Araç Çub <u>uğ</u> u'nu özelleştir: 🛈<br>Tüm belgeler için (varsayılan) |
| Kaydet                                |                                                                          |                                                                                      |
| Dil                                   | <ayırıcı></ayırıcı>                                                      | 🛃 Kaydet                                                                             |
| Gelişmiş                              | 🔄 Açıklama Sil                                                           | U Yinele                                                                             |
| Şeridi Özelleştir                     | Baski Önizle ve Yazdır                                                   |                                                                                      |
| Hızlı Erişim Araç Çubuğu              | ➡ Biçini Boyacisi ■ Bir Sayfa \u2204 III III III III IIII IIII IIII IIII |                                                                                      |
| Ekleptiler                            | A Bul                                                                    |                                                                                      |
| LKientilei                            | Değişiklikleri İzle                                                      |                                                                                      |
| Güven Merkezi                         | Dikey Metin Kutusu Çiz                                                   |                                                                                      |
|                                       | AB Diphot Ekie                                                           |                                                                                      |
|                                       | Dosyadan Resim Ekie                                                      |                                                                                      |
|                                       | E-posta                                                                  | <u>E</u> kle >                                                                       |
|                                       |                                                                          | Kaldır.                                                                              |
|                                       |                                                                          |                                                                                      |
|                                       | Hizh Yazdır                                                              |                                                                                      |
|                                       | iki Savfa                                                                |                                                                                      |
|                                       | Kabul Et ve Bir Sonrakine Git                                            |                                                                                      |
|                                       | Kavdet                                                                   |                                                                                      |
|                                       | X Kes                                                                    |                                                                                      |
|                                       | Copyala                                                                  |                                                                                      |
|                                       | S. Köprü Ekle                                                            |                                                                                      |
|                                       | 😔 Liste Düzevini Değistir 🕨                                              |                                                                                      |
|                                       | E Madde İsaretleri ►                                                     | Değiştir                                                                             |
|                                       | Makroları Görüntüle                                                      | Örellestimeler Stiule -                                                              |
|                                       | Seridin Altında <u>H</u> ızlı Erişim Araç Çubuğu'nu Göster               |                                                                                      |
| · · · · · · · · · · · · · · · · · · · |                                                                          | Tamam İptal                                                                          |
| L                                     |                                                                          |                                                                                      |

Şekil 3. 37.Hızlı Erişim Araç Çubuğunu Özelleştirme

Eklentiler: Microsoft Office eklentilerini görüntüler.

**Güven Merkezi:** Belgelerin bilgisayarda güvenli ve sağlıklı tutulmasına yardımcı olur. Güven merkezi penceresi Şekil 3.38'de görülmektedir.

| Word Seçenekleri         | 5 X                                                                                                    |
|--------------------------|----------------------------------------------------------------------------------------------------|
| Genel<br>Görüntü         | 🔵 Belgelerinizin güven altında, bilgisayarınızın güvenli ve sağlıklı tutulmasına yardım edin.                                                                                                 |
| Yazım Denetleme          | Gizliliğinizi koruma                                                                                                    |
| Kaydet                   | Microsoft giziliğinize önem verir. Microsoft Word uygulamasının gizililiğinizin korunmasına nasıl yardımcı olacağı hakkında daha<br>fazla bilgi için, lütten gizililik bildirimlerini okuyun. |
| Dil                      | Microsoft Word gizlilik bildirimini göster                                                                                                    |
| Gelişmiş                 | Office.com gizlilik bildirimi<br>Müstari Dapavimi Califirma Program                                                                                                    |
| Şeridi Özelleştir        | Muster Dereynin Genstime Program                                                                                                    |
| Hızlı Erişim Araç Çubuğu | Güvenlik ve fazlası                                                                                                    |
| Eklentiler               | Gizliliğinizin ve güvenliğinizin korunması hakkında Office.com sitesinden daha fazla bilgi edinin.                                                                                            |
| Güven Merkezi            | Microsoft Güvenilir Bilgi İslem                                                                                                    |
|                          | Microsoft Word Güven Merkezi                                                                                                    |
|                          | Güren Merkezi güren ve gizlilik ayarlarını içerir. Bu ayarlar bilgisayarınızın güvenli kalmasına yardımcı Güven Merkezi Ayarları                                                              |
| ·                        | Tamam İptal                                                                                                    |

Şekil 3. 38. Güven Merkezi Sekmesi

Güvenlikle ilgili ayarları gerçekleştirmek için Güven merkezi ayarları düğmesi tıklanır ve ekrana Güven Merkezi penceresi (Şekil 3.39) gelir. Güvenilen yazılım, konum, belge,

eklenti ayarları, dosya engelleme ve gizlilik seçenekleri bu penceredeki sekmelerden detaylı bir şekilde gerçekleştirilir.

Şekil 3. 39. Güven Merkezi Penceresi

**3.2.12. Çıkış:** Hazırlanan belgeyi ve Word programını kapatmayı sağlar. Belge üzerinde değişiklik yapılmış ise çıkış yaparken kaydetmek için uyarı (Şekil 3.40) verecektir. Kaydet düğmesi, kaydet iletişim penceresini ekrana getirir. Kaydetme seçeneği belgeyi kaydetmeden kapatmamızı sağlar. İptal seçeneği ise çıkış işlemini iptal ederek belgede kalmamızı sağlar.

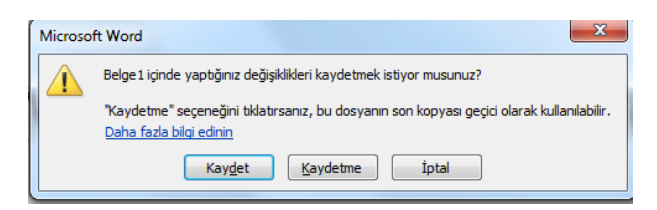

Şekil 3. 40. Programdan Çıkış Ekranı

## MS WORD 3.BÖLÜM

## Bölüm Adı: METİN İŞLEMLERİ

Bölümün Amacı: Giriş sekmesini kullanmak ve metin işlemlerini gerçekleştirmek.

### Neler Öğreneceksiniz?

Bu bölümü bitiren kişi:

- 1. Giriş sekmesi öğelerini tanır.
- 2. Karakter ve nesne seçmeyi yapabilir.
- 3. Kopyalama ve taşıma işlemlerini yapabilir.
- 4. Yazı tipi biçimlendirmelerini yapabilir.
- 5. Paragraf işlemlerini yapabilir.
- 6. Stilleri kullanabilir.
- 7. Bul ve değiştir düzenleme işlemlerini kullanabilir.

**Kullanılacak Materyaller:** Bu ünite boyunca kullanacağınız materyalleri aşağıdaki bağlantılardan elde edebilirsiniz.

http://web.firat.edu.tr/enfders

## **3.3.** GİRİŞ SEKMESİ (METİN İŞLEMLERİ)

Word programında en yoğun kullanılan işlemler metin işlemleridir. Klavyedeki tuşları tanımak ve adapte olarak karakterleri hızlı ve doğru yazabilmek için sık sık yazım uygulamaları gerçekleştirmek gerekir.

Word çalışma sayfasında dikey olarak yanıp sönen çizgiye "imleç" denir. Yazdığımız karakterler imlecin bulunduğu konuma yazılır. İmleci yön tuşları ile hareket ettirebilir ya da fare ile tıklanarak istenilen konuma taşınabilir. Ayrıca Home-End ve Page Up-Page Down tuşlarını kullanarak imleci daha hızlı bir şekilde konumlandırılabilir.

Giriş sekmesindeki gruplar ve bu gruplar içerisindeki komutlar Şekil 3.41'de görülmektedir.

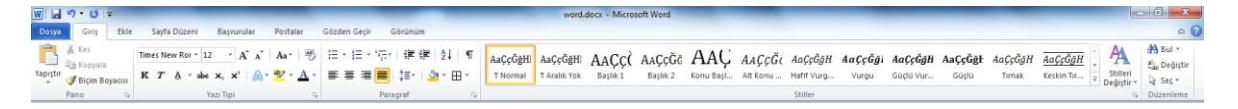

#### Şekil 3. 41. Giriş Sekmesi

## YAZIYI SEÇMEK

Metin işlemlerinde bir satır/paragraf/sayfa uzunluğundaki yazıyı düzenlemek için öncelikle yazıyı işaretlememiz yani seçim yapmamız gerekir. Metin seçimini iki yolla gerçekleştirebiliriz:

- Klavyeden Shift tuşuna baştıktan sonra yön tuşlarıyla hareket edilirse yazı üzerinde mavi renkte bir gölge belirir. Bu gölge karakterlerin seçildiğini gösterir (Şekil 3.42)
- Seçilecek yazının üzerindeyken farenin sol tuşu tıklanarak sürüklenirse yazı seçilir. Bu yöntem klavyeden seçim yapmaya göre daha pratik ve hızlıdır.

|    | Belge1 - Microsoft Word |                       |                                                                     |                                                                            |                                                                        |                                                                                           |                                                                                          |                                                                                            |                                                                                            |                                                                                    |                                                                              |                            |            |
|----|-------------------------|-----------------------|---------------------------------------------------------------------|----------------------------------------------------------------------------|------------------------------------------------------------------------|-------------------------------------------------------------------------------------------|------------------------------------------------------------------------------------------|--------------------------------------------------------------------------------------------|--------------------------------------------------------------------------------------------|------------------------------------------------------------------------------------|------------------------------------------------------------------------------|----------------------------|------------|
| ar | Postalar                | Gözde                 | n Geçir                                                             | Görünüm                                                                    | ı                                                                      |                                                                                           |                                                                                          |                                                                                            |                                                                                            |                                                                                    |                                                                              |                            |            |
| 3  | Α                       | :=                    | !≣ - }                                                              | - *** <u>*</u> *                                                           | €E €E                                                                  | <b>≜</b> ↓ ¶                                                                              | AaÇçĞğHł                                                                                 | AaÇçĞğHł                                                                                   | AaÇçĞį                                                                                     | AaÇçĞğ                                                                             | AaÇ                                                                          | AaÇçĞği                    | AaÇçĞğHı   |
| ۰Ť | Kutusu Çiz              | Madde<br>İşaretleri * | E E                                                                 |                                                                            | \$≣*   3                                                               | 🆄 • 🛄 •                                                                                   | ¶ Normal                                                                                 | ¶ Aralık Yok                                                                               | Başlık 1                                                                                   | Başlık 2                                                                           | Konu Başl                                                                    | Alt Konu                   | Hafif Vurg |
| 5  | Yeni                    | Grup                  |                                                                     | Para                                                                       | graf                                                                   | Gi.                                                                                       |                                                                                          |                                                                                            |                                                                                            |                                                                                    |                                                                              | Stiller                    |            |
|    |                         | <u></u>               | Bilgisay<br>bilgisayı<br>fazla gü<br>ve küçü<br>taşınabi<br>kavramı | arlar ço<br>arlar büy<br>ç tüketiyo<br>ik bir pi<br>lir eşdeğ<br>yıla özde | k farkl<br>ük bir o<br>orlardı.<br>il ile çı<br>eri, dizi<br>şleştirdi | ı biçimlercı<br>da büyüklü<br>21. yüzyılın<br>alışacak du<br>üstü bilgisay<br>iler. Günüm | de karşımız<br>ğünde olup,<br>başına varı<br>ıruma geldi<br>yarını, bilgi<br>üzde çok ya | ta çıkabiliri<br>günümüz b<br>İdığında ise<br>iler. Toplun<br>çağının sim,<br>ygın kullanı | ler. 20. yü<br>ilgisayarlar<br>bilgisayarlar<br>numuz kişi<br>geleri olara<br>ılmaktadırla | izyılın orta<br>ından yüzle<br>ar bir kol sa<br>sel bilgisa<br>ık tanıdılar<br>ar. | ılarındaki il<br>erce kat dah<br>atine sığaca<br>yarı ve onu<br>ve bilgisayc | lk<br>na<br>na<br>na<br>na | • 18 •     |

Şekil 3. 42. Metin Seçim İşlemi

## YAZIYI SİLMEK

Yanlış yazılan karakterleri silerek düzeltmek için veya bir kısım yazıyı silmek için aşağıdaki yöntemleri kullanabiliriz:

- Yazının sonundayken klavyedeki BackSpace tuşuna basarak sola doğru karakterleri tek tek silebiliriz.
- Yazının başındayken Delete tuşuna basarak sağa doğru karakterleri silebiliriz.
- Silmek istediğimiz kelimeyi, satırı veya sayfayı seçerek Delete tuşuyla silebiliriz.
- **3.3.1. Pano:** Pano işlemlerinde metin, resim, grafik ve şekiller geçici olarak buraya aktarılır. Pano grubundaki komutlar Şekil 3.43'de görülmektedir.

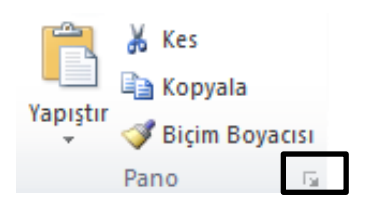

Şekil 3. 43. Pano Grubu Komutları

Pano görünümünü açmak için grubun sağ alt köşesinde çerçeve ile gösterilen ok düğmesi tıklanır ve Şekil 3.44'deki gibi ekranın sol tarafına pano görev bölmesi açılır. Kes ve kopyala işlemlerinde seçilen metin, grafik, resim gibi öğeler bu alanda görülür.

| w 🖃 🤊 - O 🖛                                                          | _                                  |                                                                                                    | _                         | _                             | _                                                        | Belge1 - Microsoft Word                                                                                                    |
|----------------------------------------------------------------------|------------------------------------|----------------------------------------------------------------------------------------------------|---------------------------|-------------------------------|----------------------------------------------------------|----------------------------------------------------------------------------------------------------|
| Dosya Giriş Ekle                                                     | e Yeni Sekme                       | Sayfa Düzeni Baş                                                                                                   | vurular Postalar          | Gözden Geçir                  | Görünüm                                                  | ,<br>,                                                                                                    |
| Yapıştır<br>Pano                                                     | Calibri (Gövde) * 1<br>K T A * abe | 1 ▼ A <sup>*</sup> A <sup>*</sup> Aa <sup>*</sup><br>a × <sub>2</sub> × <sup>2</sup> A <sup>*</sup> A <sup>*</sup> | • A • Metin<br>Kutusu Çiz | Madde<br>Işaretleri ≠<br>Grup | 注 · '行·'   詳 詳   ☆↓  <br>E 書 ■   は ·   逸 · 田<br>Paragraf | ¶         AaÇçĞğHł         AaÇçĞğHł         AaÇçĞ         AaÇçĞğHł         AaÇçĞğHł         AaÇçĞğHł         AaÇçĞğHł         AaÇçĞğHł         AaÇçĞğHł         AaÇçĞğHł         AaÇçĞğHł         AaÇçĞğHł         AaÇçĞğHł         AaÇçĞğH ł         AaÇçĞğH ł         AaÇçĞğH ł         AaÇçĞğH ł         AaÇ         AaÇçĞğH ł         AaÇ         AaÇ         AaÇ         AaÇçĞğH ł |
| 1 / 24 - Pano                                                        | - X L                              |                                                                                                    | 1 2 1 1 1                 |                               |                                                          | 5 6 7                                                                                                    |
| Cumunu Yapıştır.<br>Tumunu Temzle<br>Yapıştırılacak öğeyi tiklatırı: |                                    |                                                                                                    |                           | bilgisay                      | ar,                                                      |                                                                                                    |

Şekil 3. 44. Pano Görünümü

**Yapıştır:** Kes ya da kopyala işleminin uygulandığı metin geçici olarak panoya aktarılır. Metni istenilen alana aktarmak için yapıştır komutu kullanılır. Yapıştır işlemini Pano grubundan ya da Ctrl-V kısayol tuşları ile gerçekleştirebiliriz.

**Kes:** Seçilen metnin başka bir alana ya da belgeye taşınmasını sağlar. Kes işlemini uygulamak için aşağıdaki adımları gerçekleştirmek gerekir:

- Metni seçtikten sonra pano grubundaki "Kes" düğmesi ya da Ctrl-X kısayol tuşları kullanılarak metin panoya aktarılır.
- Kesilen metnin taşınacağı alan tıklanarak panodaki "Yapıştır" ya da Ctrl-V kısayol tuşları kullanılır.

**Kopyala:** Seçilen metnin başka bir alana ya da belgeye çoğaltmayı sağlar. Kes işlemini uygulamak için aşağıdaki adımları gerçekleştirmek gerekir:

- Metni seçtikten sonra pano grubundaki "Kopyala" düğmesi ya da Ctrl-C kısayol tuşları kullanılarak metin panoya aktarılır.
- Kesilen metnin taşınacağı alan tıklanarak panodaki "Yapıştır" ya da Ctrl-V kısayol tuşları kullanılır.

Kes, kopyala ve yapıştır işlemleri sağ menüden de (Şekil 3.45) gerçekleştirilebilir. Metni seçtikten sonra seçili metin üzerinde sağ tuşla açılan menüden kes/kopyala seçilerek, yapıştırılmak istenen alana yine sağ tıklayarak yapıştır seçeneğiyle kes ve kopyalama işlemleri gerçekleştirilmiş olur.

| Ж           | <u>K</u> es                   |  |  |  |  |  |  |  |
|-------------|-------------------------------|--|--|--|--|--|--|--|
|             | K <u>o</u> pyala              |  |  |  |  |  |  |  |
| <u></u>     | Yapıştırma Seçenekleri:       |  |  |  |  |  |  |  |
|             | 📝 💊 Ā                         |  |  |  |  |  |  |  |
| Α           | Yazı <u>T</u> ipi             |  |  |  |  |  |  |  |
| ≣¶          | Paragraf                      |  |  |  |  |  |  |  |
| :=          | Ma <u>d</u> de İşaretleri 🔰 🕨 |  |  |  |  |  |  |  |
| <b>1</b> 2∃ | Numaralandırma                |  |  |  |  |  |  |  |
| A           | <u>S</u> tiller ►             |  |  |  |  |  |  |  |
| 8           | <u>K</u> öprü                 |  |  |  |  |  |  |  |
|             | <u>A</u> ra   ►               |  |  |  |  |  |  |  |
|             | Eş <u>A</u> nlamlılar ►       |  |  |  |  |  |  |  |
| 33          | Çe <u>v</u> ir                |  |  |  |  |  |  |  |
|             | Ek Eylemler 🕨                 |  |  |  |  |  |  |  |
|             |                               |  |  |  |  |  |  |  |

Şekil 3. 45. Sağ Menü

**Biçim Boyacısı:** Seçili bir metnin yazıtipi, paragraf gibi biçim özelliklerini başka bir alana aktarmak için kullanılır.

- Kopyalamak istediğiniz biçimlendirmeye sahip metin veya grafiği seçin.
- Pano grubundaki biçim boyacısını tıklayın. İşaretçi boya firçası görünümüne dönüşür.
- Biçimlendirmek istediğiniz metin veya grafiği seçin.
- Biçimlendirmeyi durdurmak için ESC tuşuna basın.
- **3.3.2. Yazı Tipi:** Yazı biçimlerini değiştirmek için Yazı Tipi grubundaki komutlar (Şekil 3.46) kullanılır. Çalışma alanı içinde seçim yapıldıktan sonra Yazı Tipi seçeneklerini içeren mini araç çubuğu da ekranda aktif olur.

| Time | s Ne | w Ror 👻      | 12   | Ŧ    | A | A  | Aa∗                 | Aa         |
|------|------|--------------|------|------|---|----|---------------------|------------|
| к    | Т    | <u>A</u> × a | pe x | 2 X  | 2 | A۲ | <mark>ab</mark> ∕ - | <u>A</u> - |
|      |      |              | Yazı | Tipi |   |    |                     | G.         |

Şekil 3. 46. Yazı Tipi Grubu

Times New Ror • Yazı Tipi: Yazım işlemine başlamadan önce yazının tipini belirlemek ya da önceden yazılmış bir yazının tipini değiştirmek için metni seçerek yazı tipi listesinden uygun yazı tipi seçilir.

<sup>&</sup>lt;sup>12</sup> Yazının boyutunu artırmak ya da azaltmak için kullanılır. Yazı tipi boyutu punto ile ifade edilir. Klavye kısayolu Ctrl+Shift+Y tuşlarıdır.

A A Yazı Tipini sayaç gibi artırmak ya da azaltmak için bu iki düğme kullanılabilir. İlk düğme yazının büyüklüğünü birer artırırken ikinci düğme birer azaltır. Klavye kısayolu Ctrl-Shift-P tuşlarıdır.

Aa\* Büyük küçük harf dönüşümü sağlayan ya da kelimelerin ilk harfini büyük yapan düğmedir. Klavyeden Shift+F3 kısayol tuşları da aynı görevi gerçekleştirir.

Seçilen metindeki tüm biçimlendirmeleri temizleyerek yalnızca düz metnin kalmasını sağlar.

K Yazıyı kalın yazdırır. Klavye kısayol tuşları Ctrl+K tuşlarıdır.

<sup>*T*</sup> Yazıyı italik (eğik) yazıdırır. Klavye kısayol tuşları Ctrl+T tuşlarıdır.

▲ Yazıyı altı çizili yazdırır. Klavye kısayol tuşları Ctrl+Shift+A tuşlarıdır. Farklı alt çizgileri kullanmak için aşağı yöndeki ok işareti tıklanarak çizgi stili seçilir.

Yazı tipi stilleri bir örnekle Şekil 3.47'de gösterilmiştir.

|                                    | _                                      |                                      | Belgel - Microsoft Word | _                              |                                       |                       |
|------------------------------------|----------------------------------------|--------------------------------------|-------------------------|--------------------------------|---------------------------------------|-----------------------|
| Sayfa Düzeni Başvurular Postalar   | Gözden Geçir Görü                      | inüm                                 |                         |                                |                                       |                       |
| Calibri (Gövde) * 11 * A* A* Aa* 🖷 | A                                      | 田・田・昭·  建 健   ∰   ¶                  | AaÇçĞğHł AaÇçĞğHł       | AaÇçĞi AaÇçĞi Aa               | аС АаСсба́і Аоссба́н <b>Аосс</b>      | ğılı AaÇçĞğH AaÇçĞğHI |
| K T A * abs x, x' 🔊 * 💇 * A *      | Metin Madde<br>Kutusu Çiz İşaretleri • | 📕 🗟 🗮 📑 👘 🏂 • 🖽 •                    | 1 Normal 1 Aralık Yok   | Başlık 1 Başlık 2 Konu         | a Başl Alt Konu Hafif Vurg Vurg       | gu Güçlü Vur Güçlü 🐺  |
| Yazı Tipi G                        | Teni Grup                              | Paragraf G                           |                         |                                | Stiller                               |                       |
| . 2 . 1 . 1 . 1 .                  | <u> </u>                               |                                      | 7 8 9 .                 | 1 • 10 • 1 • 11 • 1 • 12 • 1 • | 13 • 1 • 14 • 1 • 15 • 1 • 🔬 • 1 • 17 | · · · 18 ·            |
|                                    | Bilgisayar<br>Bilgisayar<br>Bilgisayar | (kalın)<br>(İtalik)<br>(Altı çizili) |                         |                                |                                       |                       |

Şekil 3. 47. Yazı Tipi Stilleri Örneği

- <sup>abe</sup> Seçili metnin üstünü çizer.
- × Seçimi alt simge yapar. Alt simge yapılacak karakter seçilir ve bu düğme tıklanır.
- × Seçimi üst simge yapar. Üst simge yapılacak karakter seçilir ve bu düğme tıklanır.

|                      | -        | _                                               | _                           | -                | _   | _                      | Belgel      | - Microsoft Wo                 | rd                                     | _                  | _                | _                   | _                      | _                         | _                    |          |
|----------------------|----------|-------------------------------------------------|-----------------------------|------------------|-----|------------------------|-------------|--------------------------------|----------------------------------------|--------------------|------------------|---------------------|------------------------|---------------------------|----------------------|----------|
| Sayfa Düzeni Başı    | rurular  | Postalar                                        | Gözden Geçir                | Görünü           | m   |                        |             |                                |                                        |                    |                  |                     |                        |                           |                      |          |
| Calibri (Gövde) = 11 | A A<br>* | Aa• ⊨<br><sup>1</sup> <sup>2</sup> • <u>A</u> • | A<br>Metin<br>Kutusu Çiz İş | Madde aretleri - |     | - ik ik 21<br> :≡- 24- | ¶ AaÇ       | çĞğHİ AaÇçĞğ<br>ormal 1 Aralık | ğHł <mark>AaÇçĞ</mark><br>rok Başlık 1 | AaÇçĞğ<br>Başlık 2 | AaÇ<br>Konu Başî | AaÇçĞği<br>Alt Konu | A¤ÇçĞğHi<br>Hafif Vurg | <b>AaÇçĞğH</b> i<br>Vurgu | AaÇçĞğH<br>Güçlü Vur | Aaç<br>G |
| Yazı Tiç             | N -2 - 1 |                                                 | Teni Gi                     | 1 + 2 + 1        | Par | ragraf                 | 6 - 1 - 7 - | 1 - 8 - 1 - 5                  | + 1 + 10 + 1                           | · 11 · 1 · 12      | · · · 13 · ·     | Stiller             | 15 - 1 - 40            | 1 + 17 + 1                | 18                   |          |
|                      |          |                                                 |                             |                  |     |                        |             |                                |                                        |                    |                  |                     |                        |                           |                      |          |
|                      |          |                                                 |                             |                  |     |                        |             |                                |                                        |                    |                  |                     |                        |                           |                      |          |
|                      |          |                                                 |                             |                  |     |                        |             |                                |                                        |                    |                  |                     |                        |                           | - 81                 |          |
|                      |          |                                                 |                             |                  |     |                        |             |                                |                                        |                    |                  |                     |                        |                           | - 81                 |          |
|                      |          |                                                 |                             |                  |     |                        |             |                                |                                        |                    |                  |                     |                        |                           | - 81                 |          |
|                      |          |                                                 | H <sub>2</sub> O            |                  |     |                        |             |                                |                                        |                    |                  |                     |                        |                           | - 81                 |          |
|                      |          |                                                 |                             |                  |     |                        |             |                                |                                        |                    |                  |                     |                        |                           | - 81                 |          |
|                      |          |                                                 | x <sup>3</sup>              |                  |     |                        |             |                                |                                        |                    |                  |                     |                        |                           | - 81                 |          |
|                      |          |                                                 |                             |                  |     |                        |             |                                |                                        |                    |                  |                     |                        |                           | - 81                 |          |
|                      |          |                                                 |                             |                  |     |                        |             |                                |                                        |                    |                  |                     |                        |                           | - 81                 |          |
|                      |          |                                                 |                             |                  |     |                        |             |                                |                                        |                    |                  |                     |                        |                           |                      |          |

Şekil 3. 48. Üst simge ve alt simge örneği

Seçili metne parlama ve yansıma gibi özel efektler kazandırır. Farklı efektler için aşağı yöndeki ok tıklanarak açılan pencereden efekt seçimi yapılır.

Metnin kalemle işaretlenmiş gibi vurgulanmasını sağlar. Farklı renkte vurgu yapmak için aşağı yöndeki ok tıklanarak renk tablosundan renk seçilir.

A Metnin rengini değiştirir. Yazıya farklı renkler vermek için yandaki ok tıklanarak renk tablosu açılır.

Şerit üzerindeki yazı tipi seçeneklerine detaylı olarak ulaşmak için yazı tipi grubunun sağ alt köşesindeki ok işareti tıklandığı zaman şekil 3.49'daki Yazı Tipi penceresi açılır. Aynı işlemleri buradan da gerçekleştirebiliriz.

| Yazı tipi:                                                        |                          | Yazı tipi stili:                          | Boyut:                   |  |  |  |  |  |  |  |  |  |
|-------------------------------------------------------------------|--------------------------|-------------------------------------------|--------------------------|--|--|--|--|--|--|--|--|--|
| Times New Roman                                                   |                          | Normal                                    | 12                       |  |  |  |  |  |  |  |  |  |
| Sylfaen<br>Symbol<br>Tahoma<br>Tempus Sans ITC<br>Times New Roman | ▲<br>                    | Normal<br>İtalik<br>Kalın<br>Kalın İtalik | * 8 *<br>9 10<br>11 12 * |  |  |  |  |  |  |  |  |  |
| Yazı ti <u>p</u> i rengi:                                         | Alt çizgi stili <u>:</u> | Alt çi                                    | zgi rengi:               |  |  |  |  |  |  |  |  |  |
| Otomatik 💌                                                        | (yok)                    | -                                         | Otomatik 💌               |  |  |  |  |  |  |  |  |  |
| Efektler                                                          |                          |                                           |                          |  |  |  |  |  |  |  |  |  |
| 🔲 <u>Ü</u> stü çizili                                             |                          |                                           | Küçük büyük              |  |  |  |  |  |  |  |  |  |
| 📃 Üstü çi <u>f</u> t çizili                                       |                          |                                           | Tü <u>m</u> ü büyük      |  |  |  |  |  |  |  |  |  |
| 📃 Üst simg <u>e</u>                                               |                          |                                           | Gizli                    |  |  |  |  |  |  |  |  |  |
| Alt simge                                                         |                          |                                           |                          |  |  |  |  |  |  |  |  |  |
| Önizleme                                                          |                          |                                           |                          |  |  |  |  |  |  |  |  |  |
| Onizieme Times New Roman                                          |                          |                                           |                          |  |  |  |  |  |  |  |  |  |

Şekil 3. 49. Yazı Tipi Penceresi

**3.3.3. Paragraf:** Paragraf ile ilgili işlemlerin gerçekleştiği düğmeleri içerir. Şekil 3.50'de paragraf grubu komutları görülmektedir.

| $=$ $\frac{1}{2}$ $\frac{1}{2}$ $\frac{1}{2}$ $\frac{1}{2}$ $\frac{1}{2}$ | < >     | ≵↓ ¶    |  |  |  |  |  |  |  |  |  |  |
|---------------------------------------------------------------------------|---------|---------|--|--|--|--|--|--|--|--|--|--|
| ≣ ≣ ⊒                                                                     | ‡≡-   ⊴ | 🆄 = 🔛 = |  |  |  |  |  |  |  |  |  |  |
| Paragraf                                                                  |         |         |  |  |  |  |  |  |  |  |  |  |

Şekil 3. 50. Paragraf Grubu

Madde işaretli listeler oluşturmak için kullanılır. Farklı işaretler kullanmak için ok tıklanarak işaret seçimi yapılır.

Numaralandırılmış listeler için kullanılır. Rakam ve harf kullanmak için ok tıklanır ve numara biçimleri seçilir.

Çok düzeyli listeler için kullanılır.

Az↓

1≣-

----- **\*** 

Paragrafin girinti düzeyini artırmak veya azaltmak için kullanılır. Her tıklama 1,25 cm oranında girintiyi artırır ya da azaltır.

Seçili metni ya da sayısal ifadeleri sıralamak için kullanılır.

¶ Paragraf işaretlerini ve diğer gizli biçimlendirme işaretlerini gösterir.

Paragraf hizalama seçenekleridir. Sırasıyla metni sola yaslı, ortalı, sağa yaslı ve iki yana yaslı olarak hizalar.

Satırlar arasındaki mesafeyi artırmak ya da azaltmayı sağlar.

Seçili metnin, paragrafın arka planını, şekil ve tabloların içini renklendirir. Farklı renk seçimi için ok tıklanarak renk kataloğundan seçim yapılır.

Seçili metne kenarlık vermek için kullanılır.

Paragraf grubunun sağ alt köşesindeki ok tıklandığında Şekil 3.50'deki detaylı paragraf penceresi ekrana gelir. Bu pencere kullanılarak aynı işlemleri gerçekleştirmek mümkündür.

| Paragraf                                                                                                    | ₽ <mark>×</mark>                                                                                                    |
|----------------------------------------------------------------------------------------------------|----------------------------------------------------------------------------------------------------|
| Girintiler ve Aralıklar S <u>a</u> tır ve Sayfa Sonu                                                                                                    |                                                                                                    |
| Genel                                                                                                    |                                                                                                    |
| Hizala <u>m</u> a: Iki Yana Yasla 💌                                                                                                    |                                                                                                    |
| Ana <u>h</u> at düzeyi: Gövde Metni 💌                                                                                                    |                                                                                                    |
| Girinti                                                                                                    | Dežeri                                                                                                    |
| Sağ: 0 cm ≜ (vok)                                                                                                    |                                                                                                    |
| Eise Easter Eise Eise Eise Eise Eise Eise Eise Eise                                                                                                    |                                                                                                    |
| Aralık                                                                                                    |                                                                                                    |
| Önce: 0 nk 🚔 Satır aralığı                                                                                                    | : D <u>eğ</u> er:                                                                                                    |
| So <u>n</u> ra: 0 nk 🚔 Tek                                                                                                    |                                                                                                    |
| Aynı stildeki <u>p</u> aragrafların arasına boşluk ekleme                                                                                                    |                                                                                                    |
| Önizleme                                                                                                    |                                                                                                    |
| Cocai Pangeri Cocai Pangeri Pangeri Pangeri Pang | ragna Grean Faung na Grean I<br>Dran A Marin Grana Marin<br>Marin Grana Marin Marin<br>Rangna Grana M<br>Garmal Paug na Sarma I<br>Sarma I Paug na Sarma I |
| Sekmele <u>r</u> <u>V</u> arsayılan Olarak Ayarla Tar                                                                                                    | nam İptal                                                                                                    |

Şekil 3. 51. Paragraf Penceresi

**3.3.4. Stiller:** Stiller grubundaki düğmeler (Şekil 3.51) yazıların stilini, tipini, boyutunu ve rengini değişik türlerde içeren stil kümeleridir. Seçili alanı, buradaki seçeneklerden birine tıklayarak dönüştürebiliriz.

| AaÇç¢ 4<br>Başlık 2 | AaÇçĞğHł<br>¶Normal | AaÇçĞğHł<br>11 Aralık Yok | AaÇçĞğ<br>Başlık 1 | AaÇ<br>Konu Başl | AaÇçĞği<br>Alt Konu | A <i>aÇçĞğH</i> ı<br>Hafif Vurg | AaÇçĞğHı<br>Vurgu | <b>AaÇçĞğH</b><br>Güçlü Vur | AaÇçĞğHİ<br>Güçlü | <b>AaÇçĞğH</b> ı<br>Tırnak | AaÇçĞğH<br>Keskin Tır ∓ D | A<br>Stilleri<br>eğistir ▼ |
|---------------------|---------------------|---------------------------|--------------------|------------------|---------------------|---------------------------------|-------------------|-----------------------------|-------------------|----------------------------|---------------------------|----------------------------|
|                     |                     |                           |                    |                  |                     | Stiller                         |                   |                             |                   |                            |                           | - Gi                       |

Şekil 3. 52. Stiller Grubu

Stilleri değiştir düğmesi tıklanarak stillerin yazı tipi, renk ve paragraf aralığı gibi bir takım özellikleri değiştirilebilir.

**3.3.5.** Düzenleme: Düzenleme grubundaki komutlar Şekil 3.53'te görülmektedir.

∰ Bul ▼ ª<mark>ac</mark> Değiştir & Seç ▼ Düzenleme

Şekil 3. 53. Düzenleme Grubu

<sup>A Bul</sup> Aranacak kelime ya da karakter için bu düğme tıklanır ve Şekil 3.54'de görüldüğü gibi sol tarafa gezinti görev bölmesi gelir. Buradaki metin kutusuna aranacak kelime yazılarak arama işlemi başlatılır. Klavye kısayolu Ctrl+F tuşlarıdır.

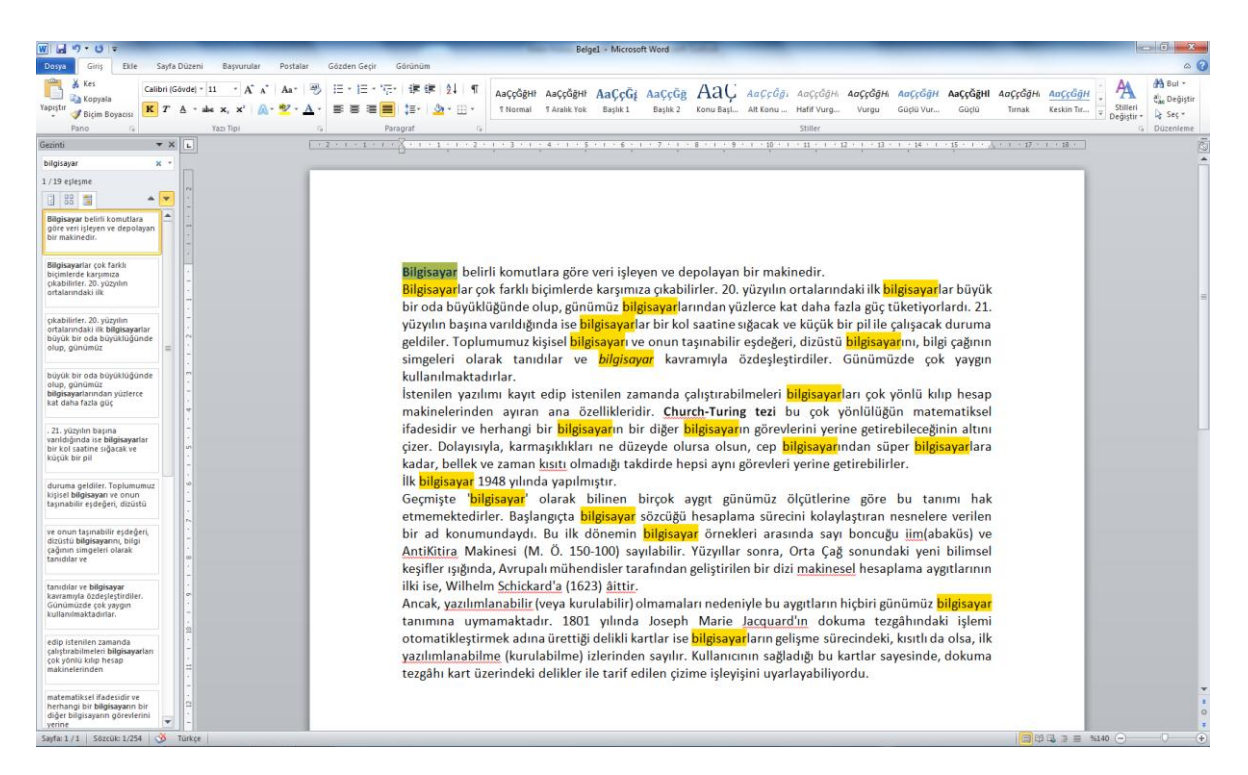

Şekil 3. 54. Bul İşleminin Uygulanması

<sup>th</sup> Değiştir Değiştir düğmesi tıklandığı zaman Şekil 3.55'deki iletişim penceresi ekrana gelir. bu pencerede aranan alanına aranacak kelime yeni değer alanına ise değiştirilecek kelime yazılarak değiştir düğmesi ile adım adım değiştirme sağlanır ya da tümünü değiştir düğmesi tıklanarak tamamının değiştirilmesi sağlanır.

| Bul ve Değ       | iştir                                              | ? ×   |
|------------------|----------------------------------------------------|-------|
| Bul              | Değiştir Git                                       |       |
| Ara <u>n</u> an: |                                                    | •     |
| Yeni değ         | ers                                                | •     |
| Tüm Sg           | çenekler >> Değiştir Tümünü Değiştir Sonrakini Bul | İptal |

Şekil 3. 55. Bul ve Değiştir İletişim Penceresi

Değiştir düğmesi ile ekrana gelen iletişim penceresindeki bul sekmesinden arama yapılır, git sekmesinden ise gidilmek istenen satır, sayfa, bölüm numarası yazılarak ekrana getirilebilir.

Metin ya da nesne seçimi için kullanılır. Tümünü seç seçeneği ile tüm alandaki yazı ve nesneler seçilir.

**UYGULAMA 2:** Aşağıdaki metni Word programında yazarak bilgisayarınızın masaüstü konumuna "deneme.docx" adı ve uzantısıyla kaydediniz. (Yazı tipi-boyutu: Calibri-11)

### BİLGİSAYAR

Bilgisayar belirli komutlara göre veri işleyen ve depolayan bir makinedir.

Bilgisayarlar çok farklı biçimlerde karşımıza çıkabilirler. 20. yüzyılın ortalarındaki ilk bilgisayarlar büyük bir oda büyüklüğünde olup, günümüz bilgisayarlarından yüzlerce kat daha fazla güç tüketiyorlardı. 21. yüzyılın başına varıldığında ise bilgisayarlar bir kol saatine sığacak ve küçük bir pil ile çalışacak duruma geldiler. Toplumumuz kişisel bilgisayarı ve onun taşınabilir eşdeğeri, dizüstü bilgisayarını, bilgi çağının simgeleri olarak tanıdılar ve *bilgisayar* kavramıyla özdeşleştirdiler. Günümüzde çok yaygın kullanılmaktadırlar.

İstenilen yazılımı kayıt edip istenilen zamanda çalıştırabilmeleri bilgisayarları çok yönlü kılıp hesap makinelerinden ayıran ana özellikleridir. **Church-Turing tezi** bu çok yönlülüğün matematiksel ifadesidir ve herhangi bir bilgisayarın bir diğer bilgisayarın görevlerini yerine getirebileceğinin altını çizer. Dolayısıyla, karmaşıklıkları ne düzeyde olursa olsun, cep bilgisayarından süper bilgisayarlara kadar, bellek ve zaman kısıtı olmadığı takdirde hepsi aynı görevleri yerine getirebilirler.

### İlk bilgisayar 1948 yılında yapılmıştır.

Geçmişte 'bilgisayar' olarak bilinen birçok aygıt günümüz ölçütlerine göre bu tanımı hak etmemektedirler. Başlangıçta bilgisayar sözcüğü hesaplama sürecini kolaylaştıran nesnelere verilen bir ad konumundaydı. Bu ilk dönemin bilgisayar örnekleri arasında sayı boncuğu iim(abaküs) ve AntiKitira Makinesi (M. Ö. 150-100) sayılabilir. Yüzyıllar sonra, Orta Çağ sonundaki yeni bilimsel keşifler ışığında, Avrupalı mühendisler tarafından geliştirilen bir dizi makinesel hesaplama aygıtlarının ilki ise, <u>Wilhelm Schickard</u>'a (1623) âittir.

Ancak, yazılımlanabilir (veya kurulabilir) olmamaları nedeniyle bu aygıtların hiçbiri günümüz bilgisayar tanımına uymamaktadır. 1801 yılında Joseph Marie Jacquard'ın dokuma tezgâhındaki işlemi otomatikleştirmek adına ürettiği delikli kartlar ise bilgisayarların gelişme sürecindeki, kısıtlı da olsa, ilk yazılımlanabilme (kurulabilme) izlerinden sayılır. Kullanıcının sağladığı bu kartlar sayesinde, dokuma tezgâhı kart üzerindeki delikler ile tarif edilen çizime işleyişini uyarlayabiliyordu.

### BİLGİSAYAR GÜVENLİĞİ

**Bilgi güvenliği**, bilginin bir varlık olarak hasarlardan korunması, doğru teknolojinin, doğru amaçla ve doğru şekilde kullanılarak bilginin her türlü ortamda, istenmeyen kişiler tarafından elde edilmesini önlemektir. Buna uygun tanımı: elektronik ortamlarda verilerin veya bilgilerin saklanması ve taşınması esnasında bilgilerin bütünlüğü bozulmadan, izinsiz erişimlerden korunması için, güvenli bir bilgi işleme platformu oluşturma çabalarının tümüdür. Bunun sağlanması için duruma uygun güvenlik politikasının belirlenmesi ve uygulanması gereklidir. Bu politikalar;

- A. Faaliyetlerin sorgulanması,
- B. Erişimlerin izlenmesi,
- C. Değişikliklerin kayıtlarının tutulup değerlendirilmesi,
- D. Silme işlemlerinin sınırlandırılması
- gibi bazı kullanım şekillerine indirgenebilmektedir.

Bilgisayar teknolojilerinde yer alan bilgisayar güvenliğinin amacı ise: "kişi ve kurumların bu teknolojilerini kullanırken karşılaşabilecekleri tehdit ve tehlikelerin analizlerinin yapılarak gerekli önlemlerin önceden alınmasıdır". Bilgi ve bilgisayar güvenliği daha genel anlamda, güvenlik konularını detaylı olarak ele alan "güvenlik mühendisliği"nin bir alt alanı olarak görülmektedir.

Bilgisayar güvenliği geniş anlamda bir koruyucu mekanizma olarak düşünüldüğünde, kişisel veya kurumsal bilgisayarlar için genel olarak aşağıdaki maddelerin hepsinin veya bazılarının uygulanması gerekmektedir:

• Virüs koruma programlarının kurulu olması,

- Bu programların ve işletim sistemi hizmet paketlerinin ve hata düzeltme ve güncellemelerinin düzenli aralıklarla yapılması,
- Bilgisayarda şifre korumalı ekran koruyucu kullanılması,
- Kurmuş olduğunuz programların paylaşıma açık olup olmadığını kontrol ediniz,
- Bilgisayar başından uzun süreliğine ayrı kalındığında sistemden çıkılması,
- Kullanılan şifrelerin tahmininin zor olacak şekilde belirlenmesi,
- Bu şifrelerin gizli tutulması ve belirli aralıklarla değiştirilmesi,
- Disk paylaşımlarında dikkatli olunması,
- İnternet üzerinden indirilen veya e-posta ile gelen dosyalara dikkat edilmesi,
- Önemli belgelerin parola ile korunması veya şifreli olarak saklanması,
- Gizli veya önemli bilgilerin e-posta, güvenlik sertifikasız siteler gibi güvenli olmayan yollarla gönderilmemesi,
- Kullanılmadığı zaman İnternet erişiminin kapatılması,
- Önemli bilgi ve belgelerin düzenli aralıklarla yedeklerinin alınması
- Eğer Windows kullanıyorsanız güncellemeleri yapmanız,

gibi önlemler, basit gibi gözükebilecek ama hayat kurtaracak önlemlerden bazılarıdır.

(Kaynak : Vikipedi Özgür Ansiklopedi "http://tr.wikipedia.org/wiki/%C3%96rneksel\_bilgisayar")

## MS WORD 4.BÖLÜM

## **Bölüm Adı:** NESNE EKLEME **Bölümün Amacı:** Belgeye nesne ekleme işlemlerini gerçekleştirmek.

## Neler Öğreneceksiniz?

Bu bölümü bitiren kişi:

- 1. Ekle sekmesini tanır.
- 2. Kapak sayfası oluşturabilir.
- 3. Tablo ekleyebilir ve biçimlendirebilir.
- 4. Resim, küçük resim, şekil, kuruluş şeması, grafik ekleyebilir.
- 5. Bağlantı oluşturabilir.
- 6. Sayfaya üstbilgi, altbilgi ve sayfa numarası ekleyebilir.
- 7. Metin kutusu kullanabilir.
- 8. Dekoratif yazı (WordArt) kullanabilir.
- 9. Hazır yazı, tarih kullanabilir.
- 10. Denklem oluşturabilir.
- 11. Özel karakterleri ekleyebilir.

**Kullanılacak Materyaller:** Bu ünite boyunca kullanacağınız materyalleri aşağıdaki bağlantılardan elde edebilirsiniz.

http://web.firat.edu.tr/enfders

## 3.4. EKLE SEKMESİ (NESNE EKLEME)

Belgeye tablo, çizim, bağlantı, simge gibi nesneler eklemek için ekle sekmesi altındaki şeritte bulunan düğmeler kullanılır. Ekle sekmesi Şekil 3.56'da görülmektedir.

| W   🛃              | u 9 • 0 i∓   |               |          |          |                |           |          |        |                      | -     |                | -                 | _        | -        | В                   | elge1 - Mi        | crosoft W           | ord     |                 | _               | -       |       |
|--------------------|--------------|---------------|----------|----------|----------------|-----------|----------|--------|----------------------|-------|----------------|-------------------|----------|----------|---------------------|-------------------|---------------------|---------|-----------------|-----------------|---------|-------|
| Dosya              | Giriş        | Eki           | e Say    | fa Düzen | Ba             | ışvurular | Post     | alar   | Gözden Geçir         | Gö    | rünüm          |                   |          |          |                     |                   |                     |         |                 |                 |         |       |
| Access             |              |               |          |          | <b>2</b>       | P         |          | 1      |                      | Q,    | 20             |                   |          |          | #                   | Α                 |                     | A       | A               | 🚵 İmza Satırı 👻 | $\pi$   | Ω     |
| Kapak<br>Sayfası * | Boş<br>Sayfa | Sayfa<br>Sonu | Tablo    | Resim    | Küçük<br>Resim | Şekiller  | SmartArt | Grafik | Ekran<br>Görüntüsü * | Köprü | Yer<br>İşareti | Çapraz<br>Başvuru | Üstbilgi | Altbilgi | Sayfa<br>Numarası * | Metin<br>Kutusu * | Hızlı<br>Parçalar * | WordArt | Büyük<br>Harf ▼ | Nesne *         | Denklem | Simge |
|                    | Sayfalar     |               | Tablolar |          |                | (         | Cizimler |        |                      | E     | Bağlantı       | lar               | Üstl     | oilgi ve | Altbilgi            |                   |                     | Meti    | n               |                 | Simg    | eler  |

Şekil 3. 56. Ekle Sekmesi

3.4.1. Sayfalar: Bu gruptaki düğmeler Şekil 3.57'de görülmektedir.

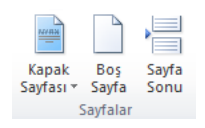

Şekil 3. 57. Sayfalar Grubu

**Kapak Sayfası:** Yapılan çalışmanın ilk sayfasına tam biçimlendirilmiş bir kapak sayfası ekler. Kapak sayfası düğmesi tıklandığında Şekil 3.58'deki seçenekler belirir ve buradan eklenecek uygun kapak tipi seçilir.
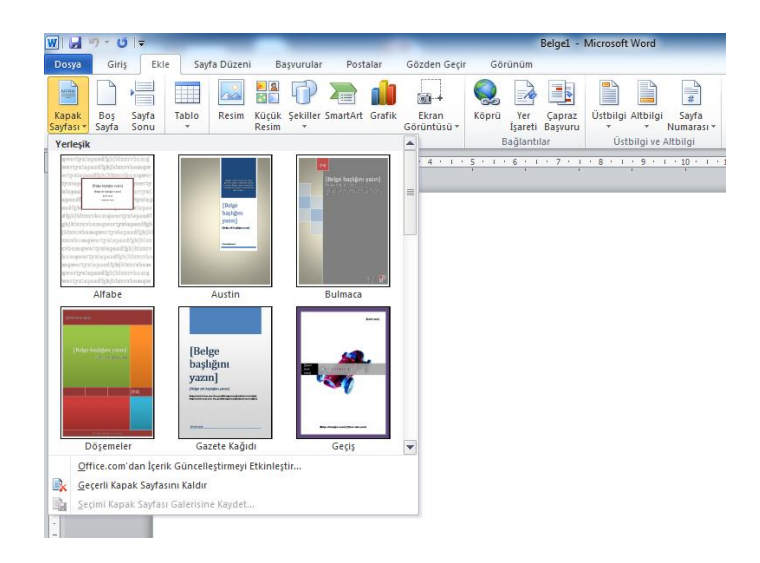

Şekil 3. 58. Kapak Sayfası Ekleme

**Boş Sayfa:** İmlecin bulunduğu konumdan itibaren yeni bir sayfa eklemesi yapar. **Sayfa Sonu:** İmlecin bulunduğu komunu sayfa sonu olarak işaretler ve bir sonraki sayfayı geçerli konumda başlatır.

**3.4.2. Tablolar:** Çalışma alanına tablolar eklemek için kullanılır. Düğme tıklandığında açılan görünüm Şekil 3.59'deki gibidir.

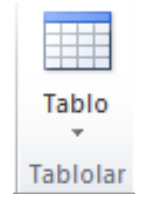

Şekil 3. 59. Tablo Ekleme

Tablo ekleme işlemini 3 değişik yolla gerçekleştirebiliriz:

1) Tabloyu oluşturan satır ve sütün sayısı kadar hücre seçimi yaparak (Şekil 3.60) tablo oluşturulur. Şekilde 5 satır ve 5 sütundan oluşan bir tablo oluşturulmuştur.

| ∓             |          | _                   | _                | -         |          |        | _                    |       |                | Belge1 -          | Microsoft     | Word       | _                   |                 |                   |            |                 |                                 |
|---------------|----------|---------------------|------------------|-----------|----------|--------|----------------------|-------|----------------|-------------------|---------------|------------|---------------------|-----------------|-------------------|------------|-----------------|---------------------------------|
| Ekle          |          | Sayfa Düze          | ni Bi            | aşvurular | Pos      | talar  | Gözden Geçir         | Gör   | rünüm          |                   |               |            |                     |                 |                   |            |                 |                                 |
| ╞             |          |                     | <b>&gt;</b> 3    | P         |          | ı      | <b>1</b> +           | Q,    | To             |                   |               |            | #                   | A               |                   | A          | A               | Imza Satırı ▼<br>Sharih ve Saat |
| Sayfa<br>Sonu | Table    | Resim               | Küçük<br>Resim   | Şekiller  | SmartArt | Grafik | Ekran<br>Görüntüsü * | Köprü | Yer<br>İşareti | Çapraz<br>Başvuru | Üstbilgi<br>* | Altbilgi   | Sayfa<br>Numarası * | Metin<br>Kutusu | Hizli<br>Parçalar | WordArt    | Büyük<br>Harf • | Mesne 🔻                         |
|               | 5x5      | Tablo               |                  |           | ller     |        |                      | E     | ağlantı        | lar               | Üst           | bilgi ve / | Altbilgi            |                 |                   | Meti       | n               |                                 |
| -             |          |                     |                  |           | 2 ·      | 1 3 1  | 1 2 4 2 1 2          | 5 1 1 | 6              | + 7 + 1           | 1.8 1.1       | · 9 · 1    | 10 1                | 11 1 1 1        | 12 1 1            | 13 • 1 • 1 | 4 · 1 ·         | 15 - 1 - 2 - 1                  |
|               |          |                     |                  |           |          |        |                      |       |                |                   |               |            |                     |                 |                   |            |                 |                                 |
|               |          |                     |                  |           |          |        |                      |       |                | _                 | _             |            |                     | _               | _                 | _          |                 |                                 |
|               |          | ╺╟╼╟╼╟              |                  |           |          |        |                      |       |                |                   |               |            |                     |                 |                   |            |                 |                                 |
|               |          | ┛┫┛┫                |                  |           | 님        |        |                      |       |                |                   |               |            |                     |                 |                   |            |                 |                                 |
|               |          |                     |                  | HH        | H        |        |                      |       |                |                   |               |            |                     |                 |                   |            |                 |                                 |
|               |          |                     |                  | iHH       | H        |        |                      |       |                |                   |               |            |                     |                 |                   |            |                 |                                 |
|               |          | Table Ekie          |                  |           |          |        |                      |       |                |                   |               |            |                     |                 |                   |            |                 |                                 |
|               |          | Table Cie           |                  |           |          |        |                      |       |                |                   |               |            |                     |                 |                   |            |                 |                                 |
|               | <u> </u> | Tablo Çiz           |                  |           |          |        |                      |       |                |                   |               |            |                     |                 |                   |            |                 |                                 |
|               |          | Metni Tab           | loya <u>D</u> on | uştur     | -        | -      |                      |       |                |                   |               |            |                     |                 |                   |            |                 |                                 |
|               |          | Excel Elek          | ronik Tal        | olosu     | _        |        |                      |       | _              |                   |               |            |                     |                 |                   |            |                 |                                 |
|               |          | Hızlı <u>T</u> ablo | lar              |           | >        |        |                      |       |                |                   |               |            |                     |                 |                   |            |                 |                                 |
|               |          |                     |                  |           |          |        |                      |       |                |                   |               |            |                     |                 |                   |            |                 |                                 |
|               |          |                     |                  |           |          |        |                      |       |                |                   |               |            |                     |                 |                   |            |                 |                                 |
|               |          |                     |                  |           |          |        |                      |       |                |                   |               |            |                     |                 |                   |            |                 |                                 |
|               |          |                     |                  |           |          |        |                      |       |                |                   |               |            |                     |                 |                   |            |                 |                                 |

Şekil 3. 60. Hücre Seçimiyle Tablo Ekleme

2) Tablo ekle seçeneği ile Şekil 3.61'deki Tablo Ekle penceresi ekrana gelir. Burada da satır ve sütun sayıları elle veya sayaçla belirlenerek tablo oluşturulur.

| Tablo Ekle                                    | ? ×        |
|-----------------------------------------------|------------|
| Tablo boyutu                                  |            |
| Sütu <u>n</u> sayısı:                         | 5 🌲        |
| Sa <u>t</u> ır sayısı:                        | 5          |
| Otomatik Sığdırma hareketi                    |            |
| Sabit sütun genişliği:                        | Otomatik 🚔 |
| İçin <u>d</u> ekilere göre Otomatik Sığdır    |            |
| 🔘 <u>P</u> encereye Otomatik Sığdır           |            |
| 🔲 <u>Y</u> eni tablolar için boyutları anımsa |            |
| Tamam                                         | İptal      |

Şekil 3. 61. Tablo Ekle Penceresi

3) Tablo çiz seçeneği tıklandığında işaretçi kalem görünümüne dönüşür ve oluşturulmak istenen tablo elle çizilir.

Excel elektronik tablosu seçeneği tıklanarak çalışma alanına Excel işlevine sahip tablolar eklenebilir.

Satırların çizgileriyle yüksekliğini, sütunların çizgileriyle genişliğini ya da tablonun alt köşesindeki küçük kare simgesiyle boyutlarını değiştirmek mümkündür.

Tabloyu veya içerisindeki karakterleri biçimlendirmek için satırları, sütunları veya tabloyu seçmek gerekir. Tabloları seçmek için tablonun sol üst köşesinde beliren kare şeklindeki simge tıklanır. Seçim yapıldıktan sonra yapılan değişiklikler tüm seçim alanını etkiler. Seçilen tablo üzerinde farenin sağ tuşu tıklanınca açılan listede, seçilen hücreleri birleştirme, satır ve sütunların boyutlarını eşitleme, hücre içi hizalama ve tablo özellikleri gibi seçenekler bulunmaktadır.

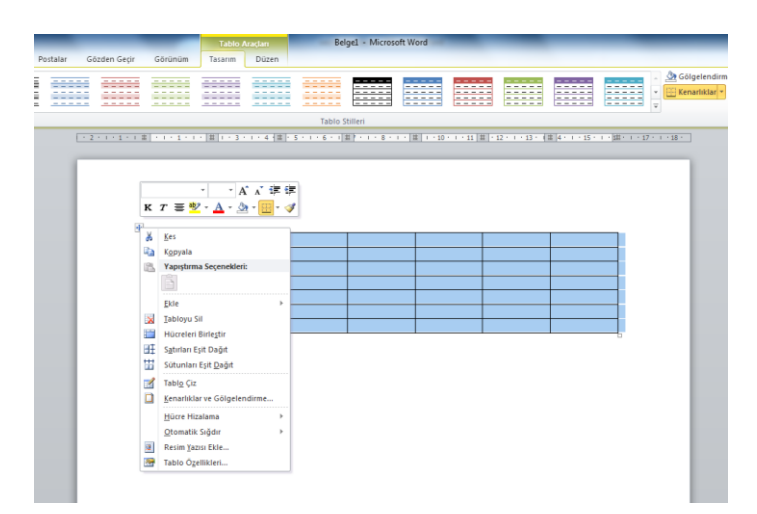

Şekil 3. 62. Tablo Seçimi

Word programında hazır biçimlendirilmiş tablolar kullanmak mümkündür. Bunun için tablo düğmesi tıklandığında açılan listeden hızlı tablolar ve yan tarafında açılan listeden de kullanmak istediğimiz tablo tipini seçerek tabloyu çalışma alanına ekleyebiliriz.

| -                   | Belge1 - Micro                          | _                  | Tablo A        | \raçları |       |   |                                    | -                |              |       |
|---------------------|-----------------------------------------|--------------------|----------------|----------|-------|---|------------------------------------|------------------|--------------|-------|
| Sayfa D             | Düzeni Başvurular Pos                   | talar Gözden Geçir | Görünüm        | Tasarım  | Düzen |   |                                    |                  |              |       |
| n<br>tun<br>ütunlar |                                         |                    |                |          |       | * | 🆄 Gölgelendirme ▼<br>Kenarlıklar ▼ | y₂ nk            | Tablo<br>Çiz | Silgi |
|                     |                                         |                    | Tablo Stilleri |          |       |   |                                    | Kenarlıkları Çiz |              | 5     |
| 1 1 1               | · · · · · ±   · · · · · · · · · · · · · |                    |                |          |       |   |                                    |                  |              |       |

Yerel kolejlere kayıt, 2005

| Kolej              | Yeni öğrenciler  | Mezun olan öğrenciler | Değiştir |
|--------------------|------------------|-----------------------|----------|
|                    | Lisans Öğrencisi |                       |          |
| Sedir Üniversitesi | 110              | 103                   | +7       |
| Karaağaç Koleji    | 223              | 214                   | +9       |
| Akçaağaç Akademisi | 197              | 120                   | +77      |
| Çam Koleji         | 134              | 121                   | +13      |
| Meşe Enstitüsü     | 202              | 210                   | -8       |
|                    | Mezun            |                       |          |
| Sedir Üniversitesi | 24               | 20                    | +4       |
| Karaağaç Koleji    | 43               | 53                    | -10      |
| Akçaağaç Akademisi | 3                | 11                    | -8       |
| Çam Koleji         | 9                | 4                     | +5       |
| Meşe Enstitüsü     | 53               | 52                    | +1       |
| Toplam             | 998              | 908                   | 90       |

Kaynak: Kurgusal veri, yalnızca örnek amaçlıdır

Şekil 3. 63. Hızlı Tablolar

**3.4.3.** Çizimler: Çalışma alanına resim, şekil, grafik ekleme işlemleri çizimler grubundaki (Şekil 3.64) düğmelerden gerçekleştirilir.

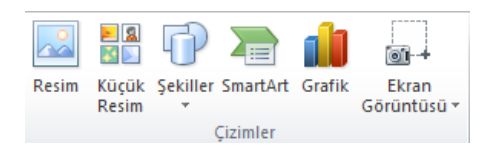

Şekil 3. 64. Çizimler Grubu

**Resim:** Çalışma alanına resim eklemek için kullanılır. Resim düğmesi tıklandığında ekrana gelen (Şekil 3.65) resim ekleme penceresinden eklenecek resim seçilir ve ekle düğmesi ile işlem tamamlanır.

| 🖉 🕑 🔻 📕 « Resimler                                                                                           | <ul> <li>Ornek Resimler</li> </ul> | •            | **  | Ara: Ornek Resi | imler         |
|----------------------------------------------------------------------------------------------------|------------------------------------|--------------|-----|-----------------|---------------|
| Düzenle 👻 🛛 Yeni klasör                                                                                      |                                    |              |     | E               | • 🔟 🌘         |
| W Microsoft Word                                                                                             | Resimler kita<br>Örnek Resimler    | plığı        | i   | Düzenleme ölçi  | ütü: Klasör 🔻 |
| <ul> <li>☆ Sık Kullanılanlar</li> <li>▲ Karşıdan Yüklem</li> <li>▲ Masaüstü</li> <li>▲ Son Yerler</li> </ul> | Kinasten                           |              | 0.t |                 | Contractor    |
| 🕽 Kitaplıklar<br>📄 Belgeler<br>🎝 Müzik                                                                       | Rizaitein                          | çu           | 1   |                 | Jenz Anasi    |
| Resimler                                                                                                    | Koala                              | Deniz Feneri | Pe  | enguenler       | Laleler       |
| 🜏 Ev Grubu 👻                                                                                                 |                                    |              |     |                 |               |
| Dosya                                                                                                    | adı: Laleler                       |              | - T | üm Resimler     |               |

Şekil 3. 65. Resim Ekle Penceresi

Küçük Resim: Belirli bir kavramı göstermek için çizim gibi Clip Art öğelerini ekler. Küçük resim düğmesi tıklanınca sağ tarafa küçük resim görev bölmesi açılır. Buradaki arama kutusuyla resim arama yapılabilir ya da "Git" düğmesi tıklanarak tüm küçük resimler listelenir. Çalışma alanına eklenmek istenen küçük resim bir kez tıklanır. Resmi seçtiğimiz zaman Resim Araçları gölgesinde Biçim sekmesi görüntülenir.

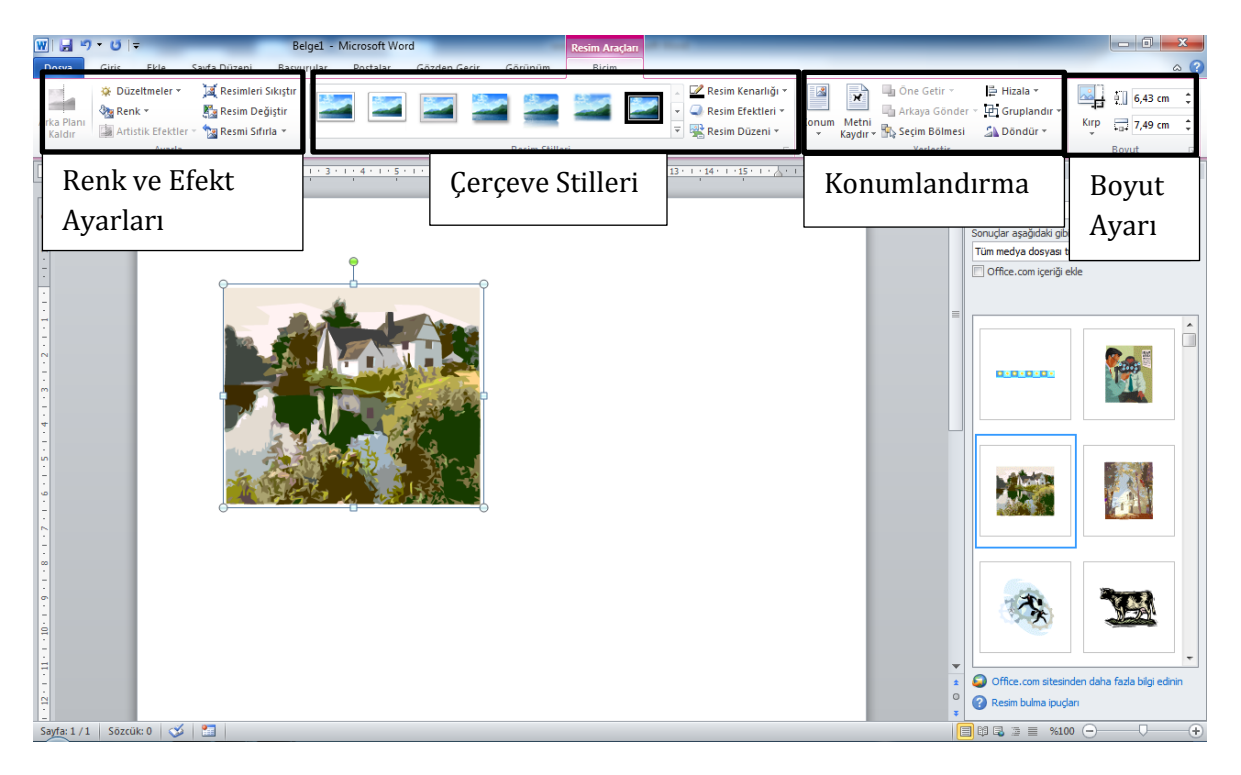

Şekil 3. 66. Küçük Resim Ekleme

**Şekiller:** Çeşitli geometrik şekil, çizgi ve ok gibi şekilleri çalışma alanına ekleyerek kullanmak mümkündür. Şekiller düğmesini tıklayınca şekillerin kategoriler halinde gruplandığı liste (Şekil 3.67) açılır.

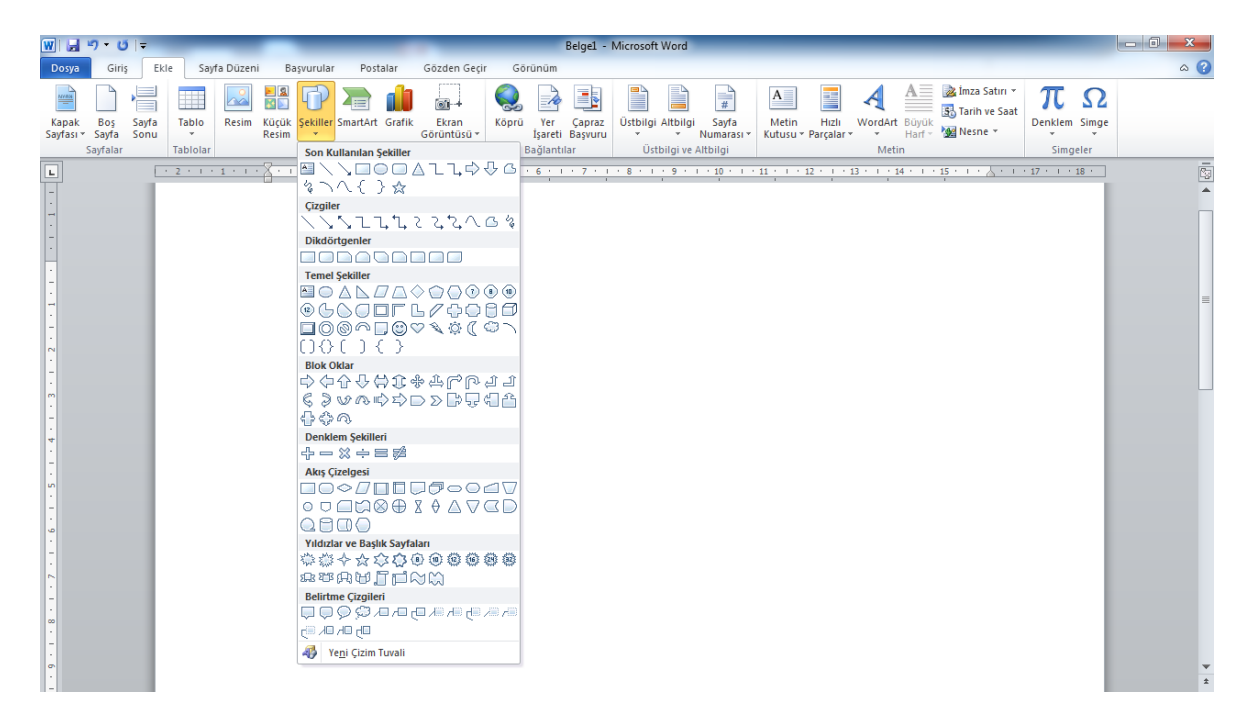

Şekil 3. 67. Şekiller Listesi

Açılan listeden oluşturulmak istenen şekil seçilir ve çalışma alanında fare tıklanarak şeklin başlangıç ve bitiş noktaları belirlenir böylece şekil ortaya çıkar.

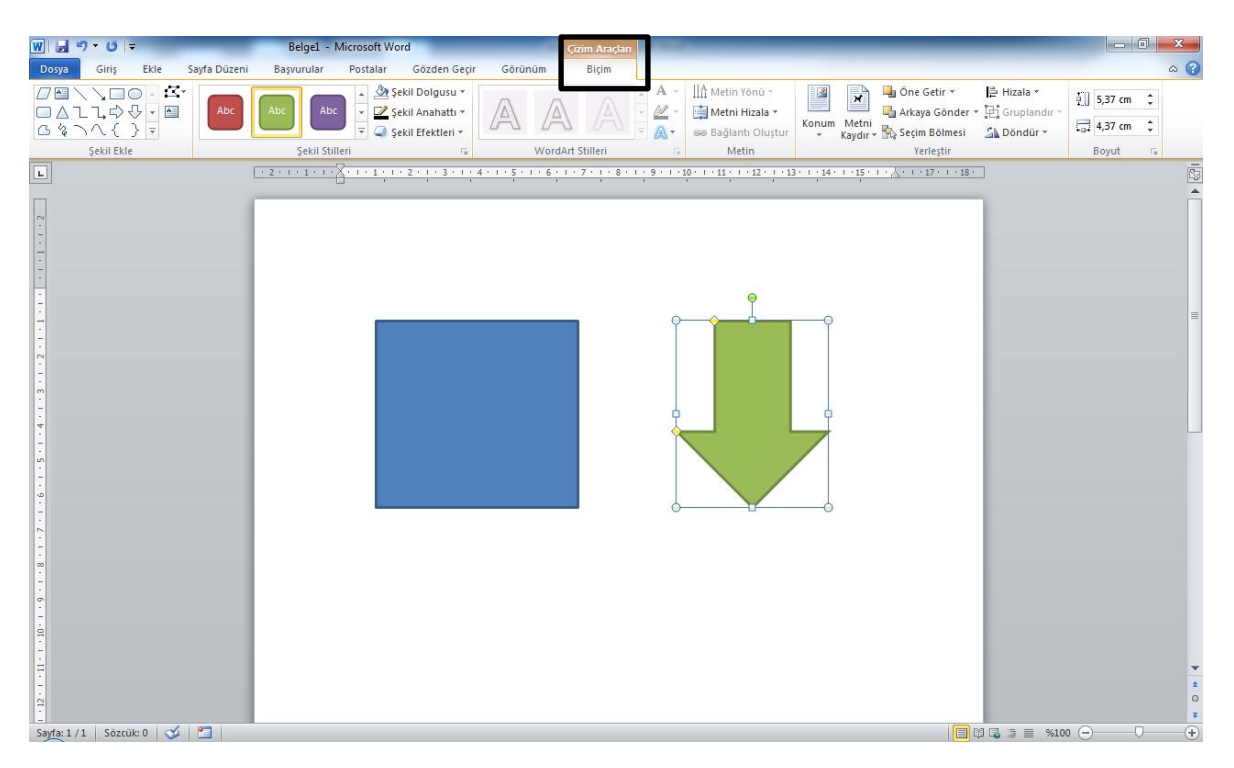

Şekil 3. 68. Şekil Ekleme

Şekil ekleme örneği yukarıda gösterilmiştir. Eklenen şekiller üzerinde biçimlendirme yapılmak istenirse şekil bir kez tıklanır ve seçilir. Seçilen şeklin etrafında küçük daire ve kare noktalar belirir. Bu noktaları tıklayarak şeklin boyutunu değiştirebiliriz. Şekil seçilince Çizim Araçları gölgesinde biçim sekmesi (Şekil 3.68) açılır. Ayrıca şekil üzerinde sağ tıklayarak açılan listenin en altındaki şekil biçimlendir yazısını seçerek Şekil 3.69'daki iletişim penceresini ekrana getirebiliriz. Hem biçim sekmesi hem de şekil biçimlendir penceresi kullanılarak şekillerin boyutu, dolgu rengi, çizgi rengi, çizgi kalınlığı, gölge, 3 boyut görünümü kazandırma gibi bir takım biçimlendirme yapılabilir.

| kil Biçimlendir                   | 2 X                                     |
|-----------------------------------|-----------------------------------------|
| Dolgu                             | Çizgi Stili                             |
| Çizgi Rengi                       | Genişlik: 1,75 nk 🜩                     |
| Çizgi Stili                       | Bileşen türü:                           |
| Gölge                             | Tire türü:                              |
| Yansima                           | Uç türü: Düz 💌                          |
| Kenarları Parlat ve Bulanıklaştır | Birleştir <u>m</u> e türü: Yuvarlak     |
| 3-B Biçimi                        | Ok ayarları                             |
| 3-B Döndürmesi                    | Başlangıç türü: 🛱 ▼ Bitiş türü: 🛱 ▼     |
| Resim Düzeltmeleri                | Başlangıç boyutu: 🗮 🗸 Bitiş boyutu: 🗮 🗸 |
| Resim Rengi                       |                                         |
| Artistik Efektler                 |                                         |
| Kirp                              |                                         |
| Metin Kutusu                      |                                         |
| Diğer Metin                       |                                         |
|                                   |                                         |
|                                   |                                         |
|                                   | Kapat                                   |

Şekil 3. 69. Şekil Biçimlendir Penceresi

**SmartArt:** Bilgiyi şematik olarak göstermek için SmartArt grafikleri kullanılabilir. SmartArt düğmesine tıklayınca açılan pencerede kategoriler halinde sınıflandırılmış SmartArt seçenekleri (Şekil 3.70) görülmektedir.

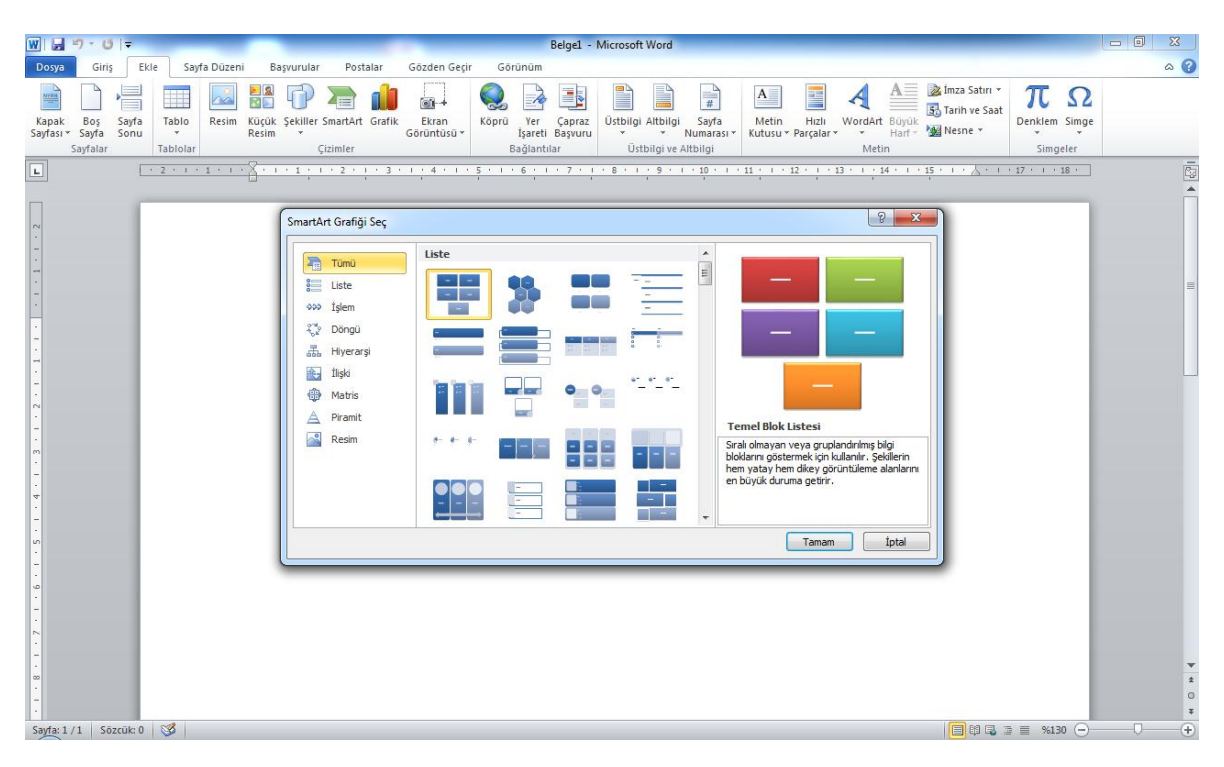

Şekil 3. 70. SmartArt Grafiği Seçimi

Buradan uygun olan şema seçildikten sonra çalışma alanına gelir ve sol tarafta açılan görev bölmesinde (Şekil 3.71) şemadaki metin kutularını doldurabiliriz. Ayrıca şemada fazla olan öğeleri silebilir, eksik ise yeni ekleyebiliriz.

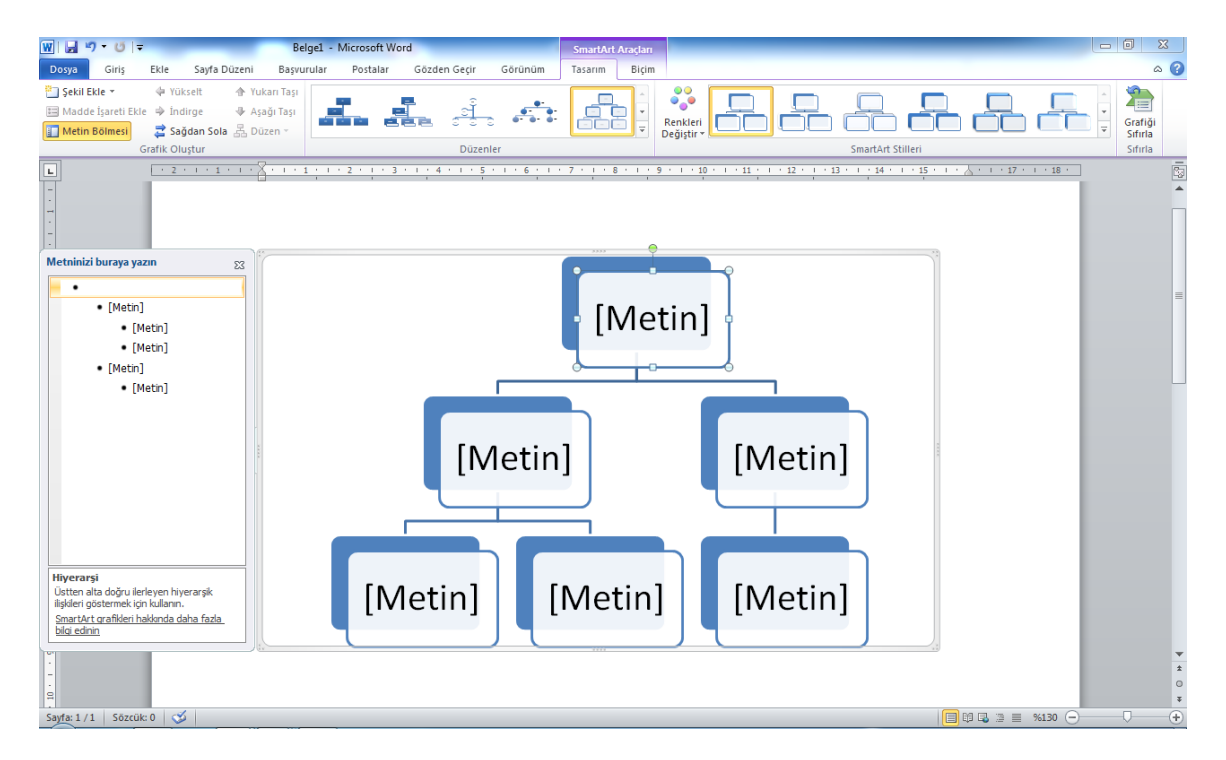

Şekil 3. 71. SmartArt Düzenleme

**Grafik:** Verileri göstermek ve karşılaştırmak amacıyla grafik kullanılabilir. Grafik düğmesi tıklandığında Şekil 3.72'deki Grafik Ekle penceresi gelir.

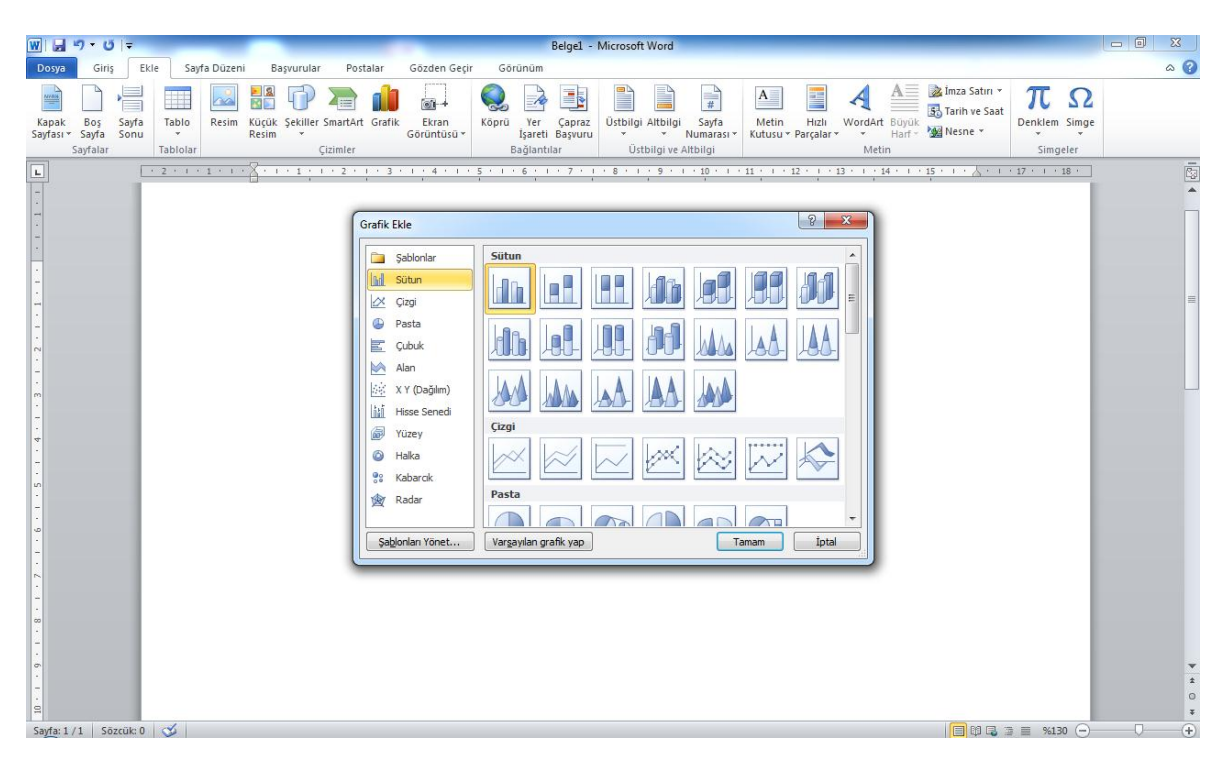

Şekil 3. 72. Grafik Ekle Penceresi

Kullanılacak grafik türü seçilerek çalışma alanına eklenir. Grafikteki verileri düzenlemek için Veri Düzenle düğmesi tıklanır. Şekil 3.73'te görüldüğü gibi ekranın bir yarısına grafikteki değerleri gösteren Excel sayfası açılır. Buradaki değerleri değiştirdiğimizde grafikte güncellenecektir. Tasarım sekmesindeki şeritlerden grafiğin stili ve düzeni değiştirilebilir.

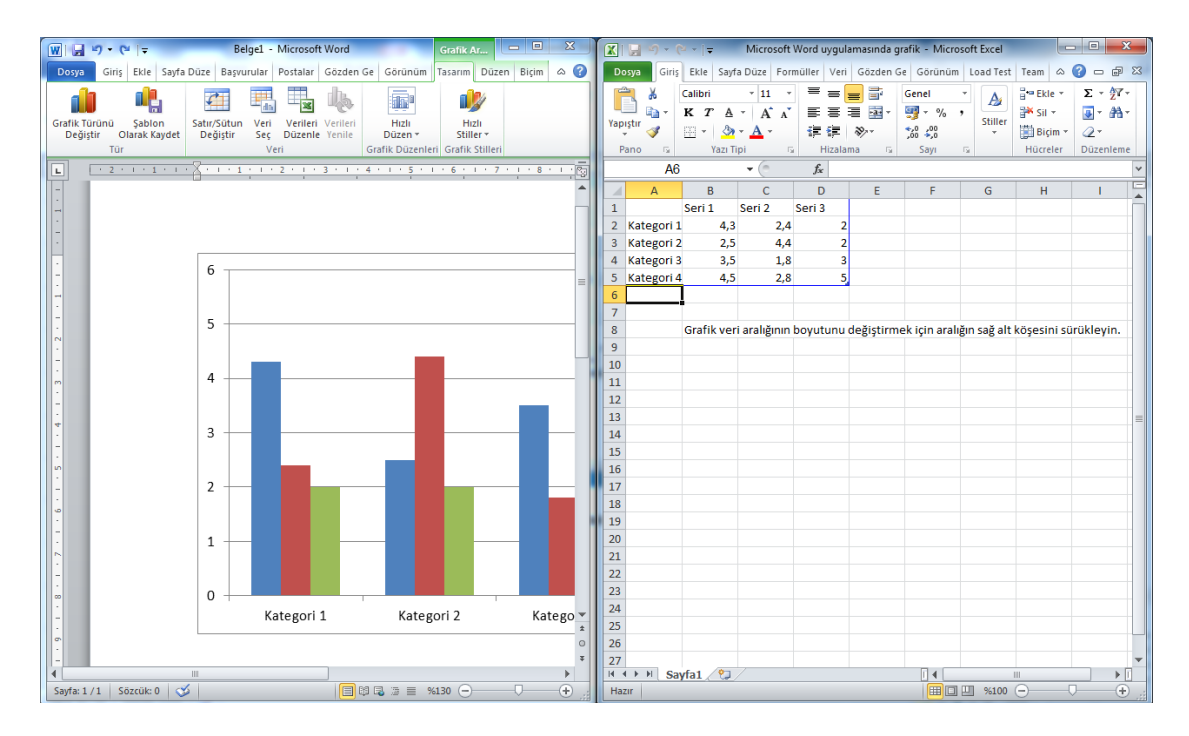

Şekil 3. 73. Grafik Düzenleme

### Ekran Görüntüsü:

Görev çubuğunda simge durumuna küçültülmeyen bir programın görüntüsünü almak için kullanılır. Ekran görüntüsü düğmesine tıklandığında (Şekil 3.74) açılan listede simge durumunda olmayan programlar kullanılabilir pencereler bölümünde görülür. Eğer görüntünün tamamı değilde bir kısmı alınacaksa ekran kırpma seçeneği ile belirlediğimiz çerçeve alanının görüntüsünü çekerek çalışmamızda kullanabiliriz.

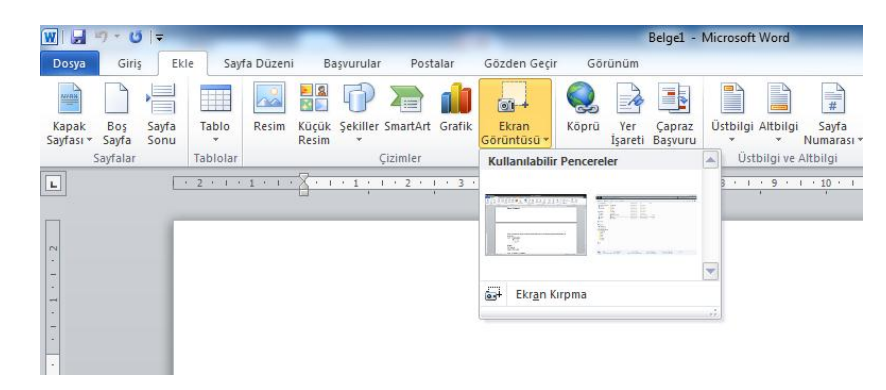

Şekil 3. 74. Ekran Görüntüsü Alma

3.4.4. Bağlantılar: Bağlantılar grubundaki seçenekler Şekil 3.75'de görülmektedir.

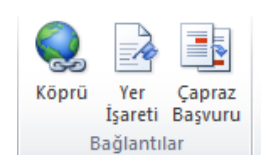

Şekil 3. 75. Bağlantılar Grubu

**Köprü:** Seçime bir bağlantı oluşturmak için kullanılır. Köprü oluşturmak istediğimiz yazıyı veya resmi seçtikten sonra köprü düğmesi tıklanır. Ekrana Şekil 3.76'daki iletişim penceresi gelir.

| W 🔒                | -<br>1 - U               | ₹             |                   |            | _              |               |             | _                               |                                                                                                    | _                                                                              | Belge1 -                                                                                                    | Microsoft Word                                                                                                    | _                                 |                                 |              |                      |                                               | _                                |     |
|--------------------|--------------------------|---------------|-------------------|------------|----------------|---------------|-------------|---------------------------------|----------------------------------------------------------------------------------------------------|--------------------------------------------------------------------------------|----------------------------------------------------------------------------------------------------|----------------------------------------------------------------------------------------------------|-----------------------------------|---------------------------------|--------------|----------------------|-----------------------------------------------|----------------------------------|-----|
| Dosya              | Giriş                    | Ekl           | e Saj             | yfa Düzeni | Ba             | şvurular      | Postalar    | Gözd                            | len Geçir                                                                                                    | Görünüm                                                                        |                                                                                                    |                                                                                                    |                                   |                                 |              |                      |                                               |                                  | ۵ 😮 |
| Kapak<br>Sayfası * | Boş<br>Sayfa<br>Sayfalar | Sayfa<br>Sonu | Tablo<br>Tablolar | Resim      | Küçük<br>Resim | Şekiller<br>Ç | SmartArt Gr | fik Eki<br>Görür                | ran<br>htūsū +                                                                                                    | Köprü Yer<br>İşareti<br>Bağlant                                                | Çapraz<br>Başvuru<br>lar                                                                                                    | Üstbilgi Altbilg                                                                                                    | i Sayfa<br>Numarası ▼<br>Altbilgi | Metin Hızlı<br>Kutusu + Parçala | WordAr<br>Me | A<br>Büyük<br>Harf + | imza Satırı →<br>S Tarih ve Saat<br>M Nesne → | π Ω<br>Denklem Simge<br>Simgeler |     |
|                    |                          |               | 2 - 1             |            | Fıra           | t Üniv        | ersitesi    | Кор<br>  Ц<br>  Ц<br>  Ц<br>  Ц | rū Ekke<br>Bağla:<br>Departur<br>Karala (Karala)<br>Sageta<br>Sayfas<br>Sayfas<br>Sayfas<br>Sayfas<br>Sayfas<br>Sayfas<br>Sayfas<br>Sayfas<br>Sayfas<br>Sayfas<br>Sayfas<br>Sayfas<br>Sayfas<br>Sayfas<br>Sayfas<br>Sayfas | Gğrüntüler<br>Gğrüntüler<br>Kasör<br>Taranan<br>Sayfalar<br>Josyalaa<br>Adres: | ecek metin<br>Belever<br>Belever<br>Sister<br>Birther<br>Birther<br>Birt | First Universites     First Universites     Gelerim     Vagam Klasofferin     msiz1     msiz11     msiz11     msiz11     msiz11     msiz11     msiz11     msiz11     msiz11     msiz11     msiz11 |                                   |                                 | à à          | 14 · · · ·           | 15 · · · · · · · · · · · · · · · · · · ·      |                                  |     |
| Sayfa: 1 /         | 1   Sö                   | zcük: 2/2     | - V               |            |                |               |             |                                 |                                                                                                    |                                                                                |                                                                                                    |                                                                                                    |                                   |                                 |              |                      | 📃 🛱 🔂 🕻                                       | a 🚍    %130 (—)—                 | +   |

Şekil 3. 76. Köprü Ekleme

Köprü Ekle penceresinden bir dosya seçilerek köprü eklenen yazıya köprü olarak dosya verilebilir. Eğer bir web sitesi ya da e-posta adresi köprü olarak atanmak isteniyorsa, Adres satırına web ya da e-posta adresi yazılır ve tamam düğmesi tıklanır. Yukarıda yapılan örnekte Fırat Üniversitesi yazısı seçilerek adres olarak "www.firat.edu.tr" adresi yazılmıştır. Yazı üzerine gelindiğinde köprünün açılması için Ctrl tuşuna basılı iken tıklamamız istenecektir. Böylece yazılan adres ya da dosya açılacaktır. Köprünün verildiği yazı veya resim üzerinde sağ tıklanarak köprü düzenlenebilir veya kaldırılabilir.

**Yer İşareti:** Belgede herhangi bir yere işaret bırakılarak, belgenin başka yerlerinde o noktaya köprü verilebilir. Yer işareti düğmesi tıklanınca ekrana Şekil 3.77'deki pencere gelir. Bulunduğumuz konuma yer işareti adı vererek işaretlemiş oluruz.

| Yer İşareti                     | ? ×   |
|---------------------------------|-------|
| Ye <u>r</u> işareti adı:        |       |
|                                 | Ekle  |
| ^                               | Sil   |
|                                 | Git   |
|                                 |       |
|                                 |       |
| -                               |       |
| Sıralama ölçütü: 💿 <u>A</u> d   |       |
| © <u>K</u> onum                 |       |
| 🔲 Gi <u>z</u> li yer işaretleri |       |
|                                 | Kapat |

Şekil 3. 77. Yer İşareti Verme

Köprü ekle penceresindeki yer işareti düğmesini tıklayınca ekrana gelen belgede yer seç (Şekil 3.78) penceresinden işaretlenen yer seçilir ve köprü oluşturulur.

| Köprü Ekle                                                                                 | Belgede Yer Seç 🛛 💡 🗙                                                                                                    | 8 x                                     |
|--------------------------------------------------------------------------------------------|----------------------------------------------------------------------------------------------------|-----------------------------------------|
| Bağla: Ggr<br>Varolan Dosya<br>veya Web<br>Sayfas<br>Bu Belgeye<br>Yeqleştir<br>Yeni Belge | Belgede varolan bir yer geçin:<br>│ ─ Belgenin Başı<br>│ ─ Belgenin Başı<br>│ ─ Belgiklar<br>│ ─ Yer İşaretleri<br>│ ─ sayfa2 | Ekran İpugu Yer İşareti E Hedef Çerçeve |
| Oluştur D<br>E-gosta Adresi                                                                | Tamam <b>Iptal</b>                                                                                                    | ▼<br>Tamam İptal                        |

Şekil 3. 78. Yer İşaretine Köprü Verme

**Çapraz Başvuru:** Belge içerisinde atıfta bulunulan (sayfa 8, tablo 3, şekil, 2.1, vb.)yerlere gönderme yapılması için kullanılır. Çapraz başvuru penceresinden (Şekil 3.79) gönderme yapılacak başlık, sayfa, yer işareti gibi başvuru türü seçilerek köprü eklenebilir.

| Çapraz Başvuru                                  |       | २ <mark>×</mark>                     |
|-------------------------------------------------|-------|--------------------------------------|
| Başvuru türü:                                   |       | B <u>aş</u> vuru ekle:               |
| Numaralı öğe                                    | -     | Sayfa numarası 💌                     |
| Numaralı öğe<br>Başlık<br>Yer İşareti<br>Dipnot | • III | Altındakini/üstündekini içe <u>r</u> |
| Sonnot<br>Denklem                               | Ŧ     | *                                    |
|                                                 |       | Ekle <b>İptal</b>                    |
|                                                 |       | <b></b>                              |

Şekil 3. 79. Çapraz Başvuru

**3.4.5.** Üstbilgi ve Altbilgi: belgeye üstbilgi, altbilgi ve sayfa numarası eklemeyi sağlar. Bu gruptaki düğmeler şekil 3.80.'de görülmektedir.

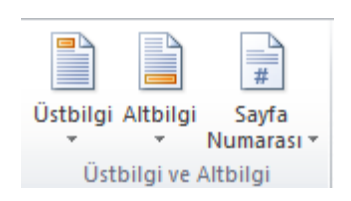

Şekil 3. 80. Üstbilgi ve Altbilgi

**Üstbilgi:** Belgelere üst bilgi ekler. Üstbilgi düğmesiyle açılan listede (Şekil 3.81) değişik biçimlerde üstbilgi seçenekleri bulunmaktadır. Üstbilgi tüm sayfalarda görünür. Aynı listede bulunan seçeneklerle üstbilgi düzenlenebilir ve kaldırılabilir. Üstbilgi, sayfanın üst kenar boşluğu alanına eklenir.

| W 글 이 · 이 후 Belgel - Belgel -                                                                                                    | Alicrosoft Word                                                                                                    |
|----------------------------------------------------------------------------------------------------|----------------------------------------------------------------------------------------------------|
| Dosya Giriş Ekle Sayfa Düzeni Başvurular Postalar Gözden Geçir Görünüm                                                                                                    | ۵ 🚱                                                                                                    |
| Expatk         Bos         Saya         Tablo         Resim         Kuçûk         Sekiller         Garra         Kara         Koru         Yer         Capraz           Sayasir         Sayasir         Tablo         Resim         Kuçûk         Sekiller         Garra         Kapru         Bajanthlar | Ottbigigi Attbilgi Sayfa       Metin Hizli       WordArt Boyok       Barhive Saat       Detbigid Attbilgi Sayfa       Detbigid Attbilgi Sayfa       Detbigid Attbilgi Sayfa       Detbigid Attbilgi Sayfa       Detbigid Attbilgi Sayfa       Detbigid Attbilgi Sayfa       Detbigid Attbilgi Sayfa       Detbigid Attbilgi Sayfa       Detbigid Attbilgi Sayfa       Detbigid Attbilgi Sayfa       Detbigid Attbilgi Sayfa       Detbigid Attbilgi Sayfa       Detbigid Attbilgi Sayfa       Detbigid Attbilgi Sayfa       Detbigid Attbilgid Sayfa       Detbigid Attbilgid Sayfa       Detbigid Attbilgid Sayfa       Detbigid Attbilgid Sayfa       Detbigid Attbilgid Sayfa       Detbigid Attbilgid Sayfa       Detbigid Attbilgid Sayfa       Detbigid Attbilgid Sayfa       Detbigid Sayfa       Detbi |
| L · · · · · · · · · · · · · · · · · · ·                                                                                                    | Bos                                                                                                    |
|                                                                                                    | Alfabe [Belger başlığını yazın] Austin                                                                                                    |
| ·<br>                                                                                                    | Øttersederemel       Øffice.com dan lçerik Güncelleştirmeyi Etkinleştir       Ostbilgiyi Düzenle       Östbilgiyi Zadır       Seçimi Üstbilgi Galerisine Kaydet                                                                                                    |
|                                                                                                    | *<br>○<br>▼<br>▼<br>● 130 ○<br>●                                                                                                    |

Şekil 3. 81. Üstbilgi Ekleme

**Altbilgi:** Belgelere alt bilgi ekler. Altbilgi düğmesiyle açılan listede (Şekil 3.82) değişik biçimlerde altbilgi seçenekleri bulunmaktadır. Altbilgi tüm sayfalarda görünür. Aynı listede bulunan seçeneklerle altbilgi düzenlenebilir ve kaldırılabilir. Altbilgi, sayfanın alt kenar boşluğu alanına eklenir.

| 👿 🚽 🕫 🗧 🛛 Belgel - Microsoft                                                                                                    | Word                                                                                                    |
|----------------------------------------------------------------------------------------------------|----------------------------------------------------------------------------------------------------|
| Dosya Giriş Ekle Sayfa Düzeni Başvurular Postalar Gözden Geçir Görünüm                                                                                                    | ۵ 🚱                                                                                                    |
| Kapak     Boş     Sayfasir     Tabloar     Estim     Çizimler     Çizimler | Image: Sayla       Metin       Hizli       WordArt       Buyuk       Buyuk       Buyuk       Buyuk       Denklem Simge         Vertesik       Vertesik       Sayla       Simgeler       Simgeler |
| L · · · · · · · · · · · · · · · · · · ·                                                                                                    | Boş 7 · i · 18 · 7                                                                                                    |
|                                                                                                    | [Merigan]                                                                                                    |
|                                                                                                    | Boş (Üç Sütun)                                                                                                    |
|                                                                                                    | phene yant   Mene yant   Meter yant                                                                                                    |
| -                                                                                                    | Alfabe                                                                                                    |
| φ<br>-<br>-<br>-                                                                                                    | [Minisyum] Sayla 1                                                                                                    |
| -                                                                                                    | Austin                                                                                                    |
| 0<br>                                                                                                    | of1                                                                                                    |
| · .<br>∞                                                                                                    | Office.com'dan İçerik Güncelleştirmeyi Etkinleştir                                                                                                    |
| ·<br>-                                                                                                    | Altbilgiyi <u>B</u> aldır                                                                                                    |
| б<br>•                                                                                                    | Seçimi Altbilgi Galerisine Kaydet                                                                                                    |
| -<br>                                                                                                    |                                                                                                    |
|                                                                                                    | -                                                                                                    |
|                                                                                                    | #<br>0<br>*                                                                                                    |
| Sayfa: 1 / 1 Sözcük: 0 🤡                                                                                                    |                                                                                                    |

Şekil 3. 82. Altbilgi Ekleme

**Sayfa Numarası:** Belgeye sayfa numarası eklemek için kullanılır. Sayfa numarası düğmesi Şekil 3.83'deki listeyi açar. Sayfa numarası sayfanın başı ve sonuna eklenebilir. Ayrıca konum olarak da sayfanın sağına, ortasına ve soluna eklenebilir.

| Doya Giriş Ekle Sayfa Düzeni Başvurular Postalar Gözden Geçir Görünüm                                                                                                    | ۵ 🕜 |
|----------------------------------------------------------------------------------------------------|-----|
|                                                                                                    |     |
| Image: Say farst Say farst Say far Say farst Say far Say farst Say far Say farst Say far Say farst Say far Say far |     |
| sayalali radiolari vulimieri baglatituar Oscoliyver 📓 Sayfann Başı > amigreri                                                                                                    | -   |
| L       L                                                                                                    |     |
|                                                                                                    | *   |

Şekil 3. 83. Sayfa Numarası Ekleme

Sayfa numarasının biçimi değiştirilebilir. Sadece sıralı rakam değil, büyük/küçük harf veya Romen rakamı da kullanılabilir. Bunun için listedeki sayfa numarasını biçimlendir seçeneği tıklanır ve Şekil 3.84.'deki pencere ekrana gelir. Buradan kullanılacak biçim belirlenir. Bölüm numarası kullanımı ve başlangıç değeri ayarlamaları da yapılır.

| Sayfa Numarası Biçimi          | ° ×             |
|--------------------------------|-----------------|
| <u>S</u> ayı biçimi: 1, 2, 3,  | <b></b>         |
| Bölüm <u>n</u> umarası ile bir | likte           |
| Bölüm başlangıç stili:         | Başlık 1 🔍      |
| Kullanılacak ayırıcı:          | - (kısa tire) 🔻 |
| Örnekler:                      | 1-1, 1-A        |
| Sayfa numaralandırma —         |                 |
| Önceki bölümden de             | evam et         |
| 🔘 <u>B</u> aşlangıç:           |                 |
| Tamam                          | İptal           |

Şekil 3. 84. Sayfa Numarası Biçimi

**3.4.6.** Metin: Metin grubu seçenekleri Şekil 3.85'te görülmektedir.

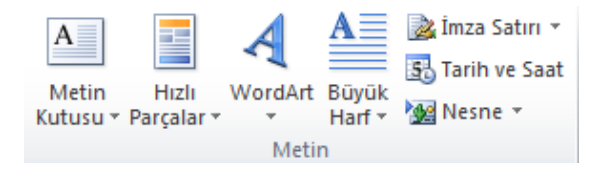

Şekil 3. 85. Metin Grubu Seçenekleri

**Metin Kutusu:** İçine metin yazılarak istenilen alan (resim, şekil, grafik, vb.) üzerine taşınabilen metin kutuları oluşturulup kullanılabilir. Metin kutusu düğmesi ile açılan seçenekler Şekil 3.86'da görülmektedir.

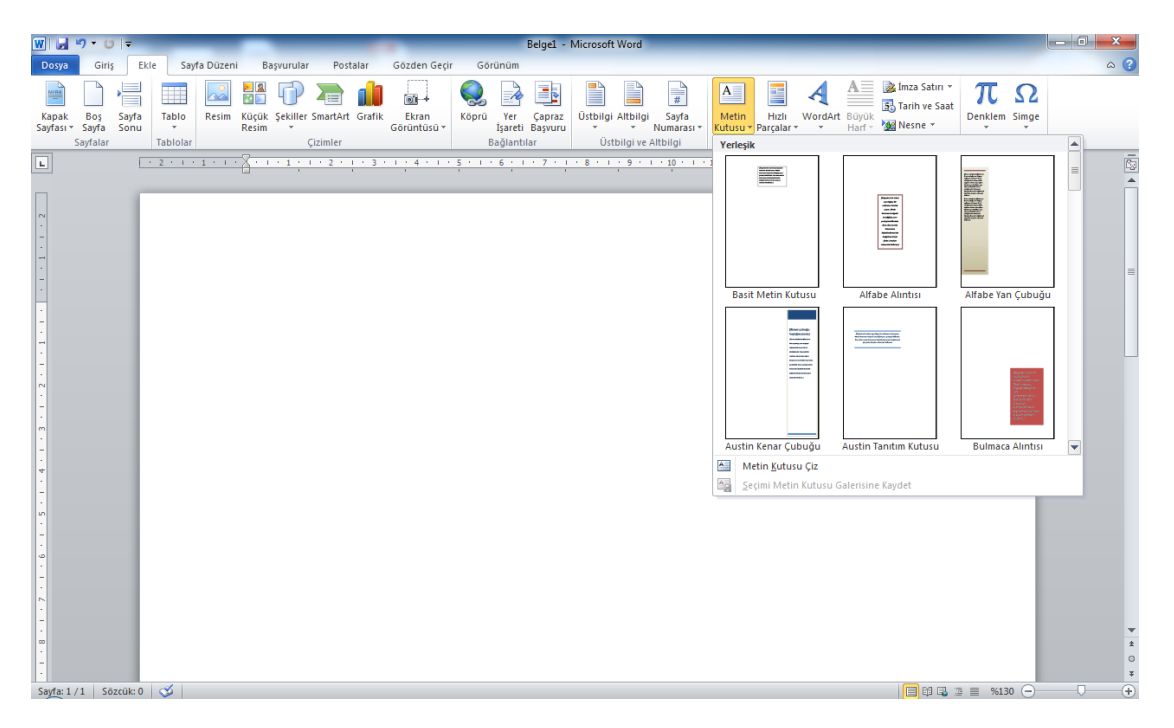

Şekil 3. 86. Metin Kutusu Ekleme

Metin kutusu seçilerek çalışma alanına eklendikten sonra şeritte biçim sekmesi seçenekleri (Şekil 3.87) açılır. Metin kutusunun çizgi rengi ve stili, dolgu rengi, metin yönü, hizalama gibi biçimlendirme seçenekleri buradan gerçekleştirilir.

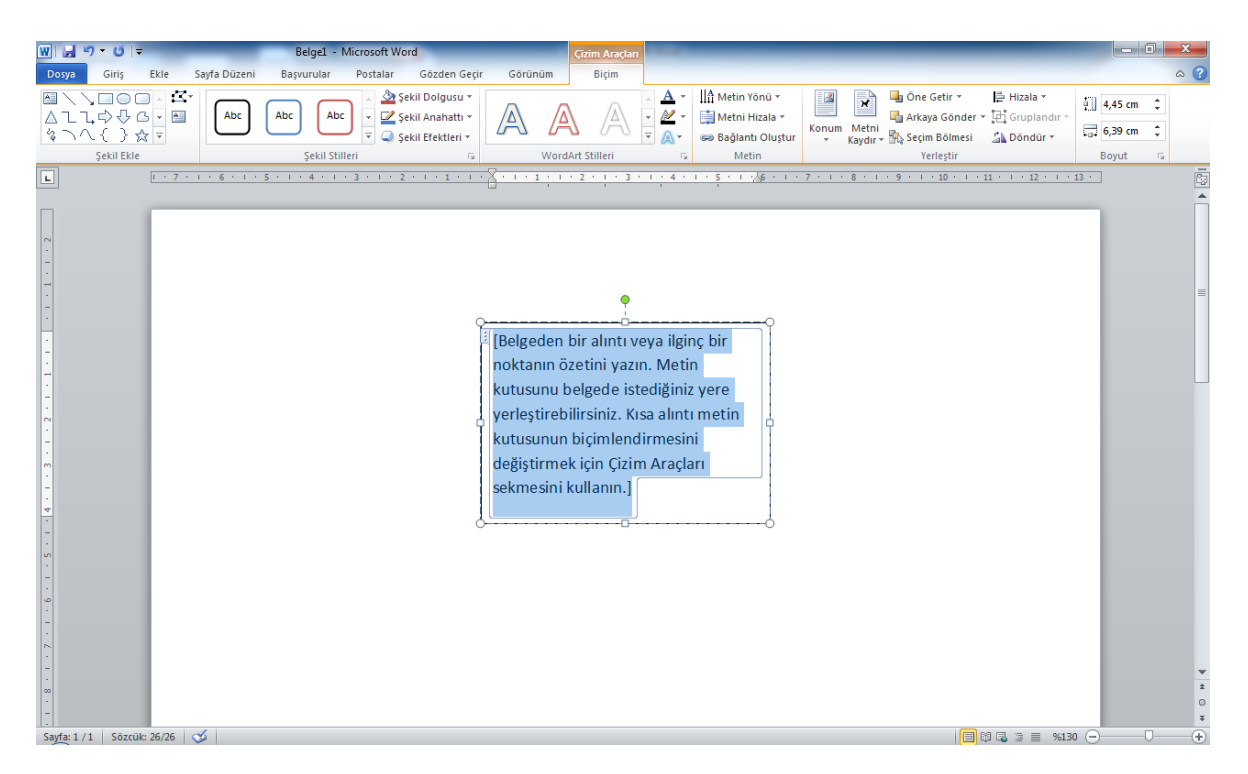

Şekil 3. 87. Metin Kutusu Biçimlendirme

**Hızlı Parçalar:** Belgeye hazır metinler eklenebilir. Hızlı Parçalar düğmesi tıklandığında açılan listede hazır metin ifadeleri (Şekil 3.88) görülmektedir. Belgeye eklemek için tıklayın ve sayfaya gelen metni düzenleyin.

| W                                                                                                | ≝) • (≌                  | ∓                  | _         | _                 | _          | _                         | _                      | _                                 | Belge1 -                 | Microsoft Wo  | d                                    | _                        |               |                                 | _                                                 | - |               | _ 0 <mark>_ x</mark> |         |
|--------------------------------------------------------------------------------------------------|--------------------------|--------------------|-----------|-------------------|------------|---------------------------|------------------------|-----------------------------------|--------------------------|---------------|--------------------------------------|--------------------------|---------------|---------------------------------|---------------------------------------------------|---|---------------|----------------------|---------|
| Dosya                                                                                            | Giriş                    | Ekle               | Sayfa D   | üzeni             | Başvurular | Postalar                  | Gözden Geçir           | Görünüm                           |                          |               |                                      |                          |               |                                 |                                                   |   |               | ۵ (?                 | )       |
| Kapak<br>Sayfası                                                                                 | Boş<br>Sayfa<br>Sayfalar | Sayfa<br>Sonu<br>T | Tablo R   | esim Küçi<br>Resi | A Sekiller | SmartArt Graf<br>Çizimler | k Ekran<br>Görüntüsü * | Köprü Yer<br>İşareti<br>Bağlantıl | Çapraz<br>Başvuru<br>lar | Üstbilgi Altt | lgi Sayfa<br>Numarası<br>ve Altbilgi | A<br>Metin<br>Kutusu * P | Hız<br>Parçal | UwordArt Büyük<br>Har           | ≩ İmza Satırı ▼<br>13 Tarih ve Saat<br>12 Nesne ▼ |   | m Simge       |                      |         |
| L                                                                                                |                          |                    | 2 · 1 · 1 |                   | 1 1 1 1    | 1 + 2 + 1 + 3             | 114111                 | 5 - 1 - 6 - 1                     | . 7 . 1                  | . 8 . 1 . 9   | · · · 10 · · ·                       | - 11 - 1 - 1             | e a           | Belge Özelliği                  | •                                                 |   | Acıklamalar   | 2                    | 2       |
|                                                                                                  |                          |                    |           |                   |            |                           |                        |                                   |                          |               |                                      |                          | =             | Alan                            |                                                   |   | Anahtar Söz   | cükler               |         |
|                                                                                                  |                          |                    |           |                   |            |                           |                        |                                   |                          |               |                                      | 1                        |               | Yapı Taşları Düzenleyici        | si                                                |   | Başlık        |                      | 1       |
| 2                                                                                                |                          |                    |           |                   |            |                           |                        |                                   |                          |               |                                      | l                        | 5             | <u>S</u> eçimi Hızlı Bölüm Gale | risine Kaydet                                     |   | Durum         |                      | l       |
| -                                                                                                |                          |                    |           |                   |            |                           |                        |                                   |                          |               |                                      |                          |               |                                 |                                                   |   | Kategori      |                      | l       |
| -                                                                                                |                          |                    |           |                   |            |                           |                        |                                   |                          |               |                                      |                          |               |                                 |                                                   |   | Konu          | =                    | =       |
| ·                                                                                                |                          |                    |           |                   |            |                           |                        |                                   |                          |               |                                      |                          |               |                                 |                                                   |   | Özet          |                      | l       |
| -                                                                                                |                          |                    |           |                   |            |                           |                        |                                   |                          |               |                                      |                          |               |                                 |                                                   |   | Şirket        |                      | l       |
| -                                                                                                |                          |                    |           |                   |            |                           |                        |                                   |                          |               |                                      |                          |               |                                 |                                                   |   | Şirket Adresi |                      | l       |
| -                                                                                                |                          |                    |           |                   |            |                           |                        |                                   |                          |               |                                      |                          |               |                                 |                                                   |   | Şirket E-post | ası                  | 1       |
| ~                                                                                                |                          |                    |           |                   |            |                           |                        |                                   |                          |               |                                      |                          |               |                                 |                                                   |   | Şirket Telefo | DU                   |         |
| -                                                                                                |                          |                    |           |                   |            |                           |                        |                                   |                          |               |                                      |                          |               |                                 |                                                   |   | Yayımlama Ta  | arihi                |         |
|                                                                                                  |                          |                    |           |                   |            |                           |                        |                                   |                          |               |                                      |                          |               |                                 |                                                   |   | Yazan         |                      |         |
|                                                                                                  |                          |                    |           |                   |            |                           |                        |                                   |                          |               |                                      |                          |               |                                 |                                                   |   | Yönetici      |                      |         |
| *<br>-<br>-<br>-<br>-<br>-<br>-<br>-<br>-<br>-<br>-<br>-<br>-<br>-<br>-<br>-<br>-<br>-<br>-<br>- | /1 567                   | rük: 0             | ~         |                   |            |                           |                        |                                   |                          |               |                                      |                          |               |                                 |                                                   |   | .130          | *<br>0<br>7          | F ± 0 ∓ |

Şekil 3. 88. Hızlı Parçalar Ekleme

**WordArt:** Belgeye dekoratif metin eklemek için kullanılır. WordArt düğmesi ile Şekil 3.89'daki seçenekler açılır. Seçim yapıldıktan sonra sayfaya gelen metin alanına yazı yazılır.

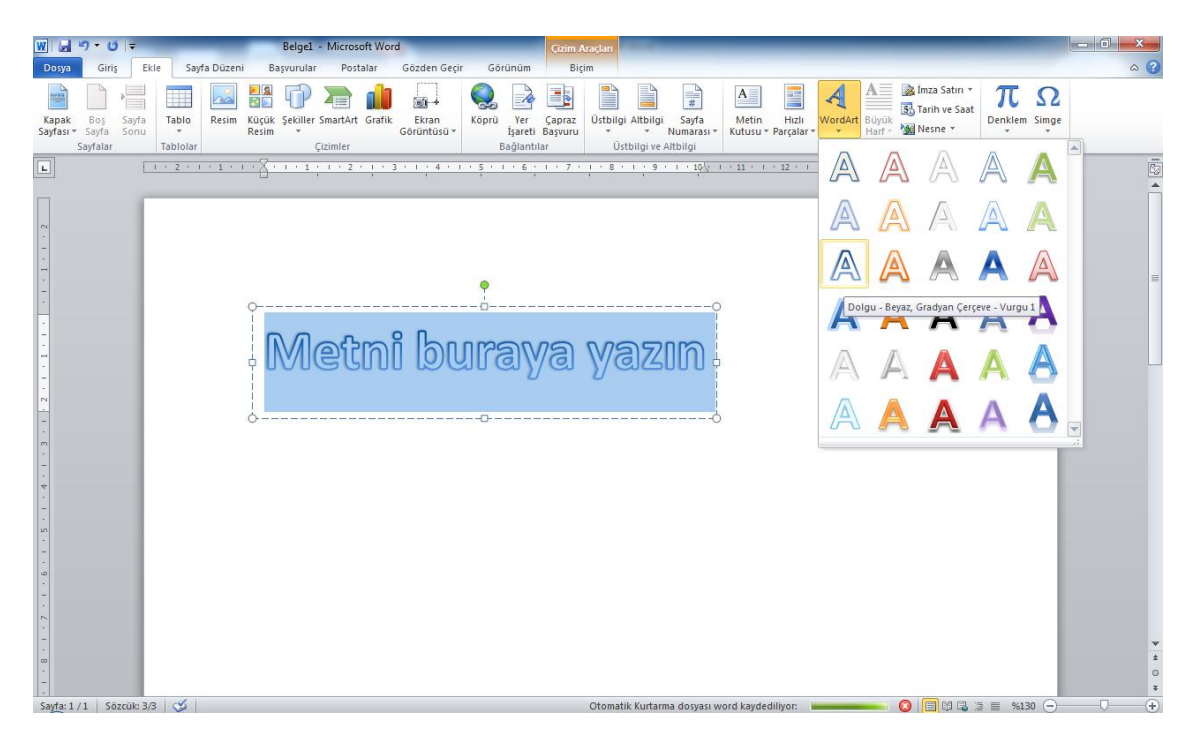

Şekil 3. 89. WordArt Yazısı Ekleme

WordArt yazısı eklendikten sonra şerit alanında Biçim sekmesi açılır ve WordArt biçimlendirmesi yapılabilir.

**Büyük Harf:** Word programının önceki versiyonlarında başlangıcı büyüt olarak bilinen, paragrafın ilk harfini büyütme işlemi bu seçenek ile gerçekleşmektedir. Büyük harf düğmesi ile açılan liste Şekil 3.90'da görüldüğü gibidir. Bu seçeneğin aktif olması için mevcut bir paragrafın başında imleci konumlandırmalıyız. Listedeki seçeneklerle başlangıç harfini büyütebiliriz.

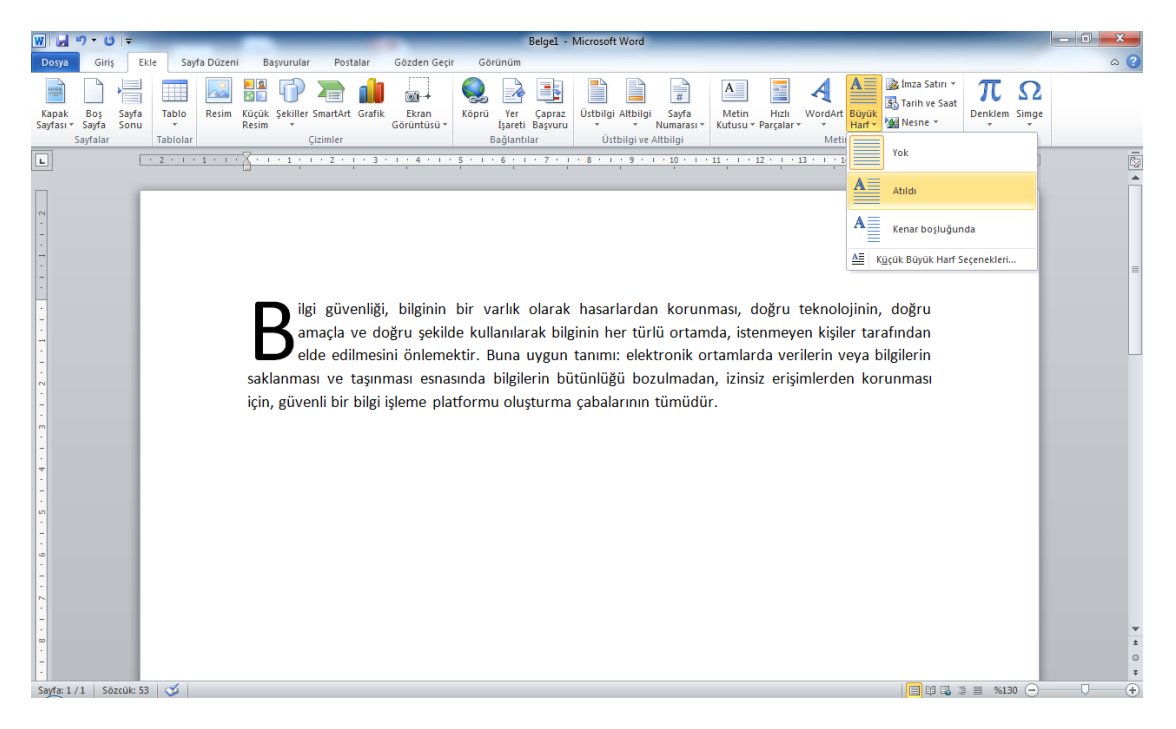

Şekil 3. 90. Büyük Harf (Başlangıcı Büyüt)

Konum, yazı tipi, ilk harfin satır sayısı, metinden uzaklığı gibi biçimlendirmeler için küçük büyük harf seçenekleri yazısına tıklanır ve Şekil 3.91'deki pencere açılarak buradan biçimlendirme gerçekleştirilir.

| Başlangıcı Büyüt      | ? ×                     |
|-----------------------|-------------------------|
| Konum                 |                         |
|                       | tinde Boşl <u>u</u> kta |
| Seçenekler            |                         |
| Yazı tipi:            |                         |
| +Gövde                | -                       |
| <u>S</u> atır sayısı: | 3                       |
| Metinden uzaklığı:    | 0 cm 🚔                  |
| Tamam                 | İptal                   |

Şekil 3. 91. Başlangıcı Büyüt Seçenekleri

**İmza Satırı:** Belgeyi imzalaması gereken kişinin belirtildiği imza satırı eklemeyi sağlar. İmza satırı düğmesi ile Şekil 3.92'deki İmza Ayarları penceresi açılır. Bu pencereye imzalayacak kişi ile ilgili bilgiler yazılarak Tamam düğmesi tıklanır ve çalışma sayfasına imza satırı eklenmiş olur.

| W 品 り・び =                                                         | Belgel - Microsoft Word                                                                                                    |       |
|-------------------------------------------------------------------|----------------------------------------------------------------------------------------------------|-------|
| Dosya Giriş Ekle Sayfa Düzeni Başvurular                          | Postalar Gözden Geçir Görünüm                                                                                                    | ۵ (?) |
| Kapak Boş Sayfa<br>Sayfası* Sayfa Sonu<br>Sayfalar Tablolar Çizin | Image: Application of the product of the product o |       |
| L                                                                 | 2 - 1 - 3 - 1 - 4 - 1 - 5 - 1 - 6 - 1 - 7 - 1 - 8 - 1 - 9 - 1 - 10 - 1 - 11 - 1 - 12 - 1 - 13 - 1 - 14 - 1 - 15 - 1 - 15 - 1 - 17 - 1 - 18 - 1                                                                                                    | 23    |
| Hakan Polat<br>Okutman                                            | Imza Ayarları         Önerilen imzalayan (örneğin, John Doe):         Hakan Polat         Önerilen imzalayan guvanı (örneğin, Mudür):         Ökutman         Önerilen imzalayan goosta adresi:         İnakanpolat@frat.edu.tr         İgzalayan için yönergeler:         Bu belgeyi imzalamadan önce, imzaladğınız içeriğin doğru aldığında emin olun.         İ İmzalayanı İmza letişm (yutusuna açıklama ekkemesine izin ver         V       İmga satırında mızalama tarihni göster         Tamam       İptal                                                                                                    |       |

Şekil 3. 92. İmza Satırı Ekleme

**Tarih ve Saat:** Belgeye geçerli tarih ve saati eklemek için kullanılır. Tarih ve saat düğmesini tıkladığımız zaman açılan pencerede (Şekil 3.93) değişik tarih ve saat formatları görünür. Eklenmek istenen biçim tıklanarak çalışma sayfasına eklenir.

| W                | 5-0                        | j   <del>-</del> | -       | -          | _                | _        | _            | -                       |                            | Belge1 -                                                                                                    | Microsoft Word                                                                          | _                     |                            |                                   | _                    |                                                   | -            |       | - 0 | X    |
|------------------|----------------------------|------------------|---------|------------|------------------|----------|--------------|-------------------------|----------------------------|----------------------------------------------------------------------------------------------------|-----------------------------------------------------------------------------------------|-----------------------|----------------------------|-----------------------------------|----------------------|---------------------------------------------------|--------------|-------|-----|------|
| Dosya            | Giri                       | iş El            | cle Si  | ayfa Düzen | i Ba             | şvurular | Postalar     | Gözden Geçi             | r Görünür                  | n                                                                                                    |                                                                                         |                       |                            |                                   |                      |                                                   |              |       |     | ۵ (? |
| Kapak<br>Sayfası | Boş<br>• Sayfa<br>Sayfalar | Sayfa<br>Sonu    | Tablo   | Resim      | Küçük<br>Resim   | Şekiller | SmartArt Gra | ik Ekran<br>Görüntüsü * | Köprü Ye<br>İşarı<br>Bağla | Çapraz<br>Çapraz<br>eti Başvuru<br>ntılar                                                                                                    | Üstbilgi Altbilg                                                                        | i Sayfa<br>Numarası * | Metin Hi<br>Kutusu * Parça | zlı WordArt<br>lar • •            | A<br>Büyük<br>Harf ▼ | À İmza Satırı ▼<br>50 Tarih ve Saat<br>92 Nesne ▼ | T<br>Denklem | Simge |     |      |
| L                |                            |                  | 1 2 1 1 | 1111       | · <u>7</u> · · i | 111      | 2            | 3 * 1 * 4 * 1 *         | 5 1 1 6 1                  | 1 . 7                                                                                                    |                                                                                         | 1 + 10 + 1 +          | 11 * 1 * 12 *              | 13 1 1 1                          | 4 * 1 * 1            | 5 - 1 - 2 - 1                                     | 17 1 1 1     | 18    |     | -    |
|                  | 1.11 5                     |                  | ~       |            | 311              | Temm     | uz 2011 P    | azar                    |                            | ih ve Saat<br>Manlabili big<br>1722/2012 22<br>11 remut 22<br>11 remut 22<br>11 remut 22<br>11 remut 22<br>11 remut 22<br>11 remut 22<br>11 remut 22<br>11 remut 22<br>12 remut 22<br>12 r | mler:<br>11 Pazar<br>11<br>7:04<br>7:04<br>7:04<br>7:04<br>7:04<br>7:04<br>7:04<br>7:04 |                       |                            | וני<br>ענסשפנג פופ<br>ענסשפנג פופ | rak günce            | leştr                                             |              |       |     |      |

Şekil 3. 93. Tarih ve Saat Ekleme

**Nesne:** Belgeye diğer programlardan (Adobe Acrobat, Excel, Powerpoint, vb.) dosyalar eklenebilir. Nesne düğmesi tıklandığında Şekil 3.94'teki Nesne penceresi ekrana gelir. Buradan eklenmek istenen nesne türü seçilir.

| Nesne                                                                                                    | ? ×                                     |
|----------------------------------------------------------------------------------------------------|-----------------------------------------|
| Ygni Oluştur         Dosyadan Oluştur <u>Ne</u> sne türü: <u>Adobe Acrobat Document</u> Adobe Acrobat DPCML Document         Adobe Acrobat Surviy Settings Document           Bitmap Image         Makro İçerebilen Microsoft Excel Çalışma Sayfası           Makro İçerebilen Microsoft PowerPoint Slaydi         Makro İçerebilen Microsoft Word Belgesi           Sonuç         Belgenize yeni bir Adobe Acrobat Document | <ul> <li>Simge olgrak göster</li> </ul> |
|                                                                                                    | Tamam İptal                             |

Şekil 3. 94. Nesne Ekleme

Aşağıdaki şekilde çalışma alanına MS Excel çalışma sayfası eklenmiştir. Eklenen bu nesne ile Excel programındaymış gibi çalışılabilir.

| W Belge1 -  | Microso             | oft Word | _                    |                | _         |               |            | -               | -              | <u> </u>                |         |        |                     |      |         |           |       |                 |          |       | x       |
|-------------|---------------------|----------|----------------------|----------------|-----------|---------------|------------|-----------------|----------------|-------------------------|---------|--------|---------------------|------|---------|-----------|-------|-----------------|----------|-------|---------|
| Dosya Pe    | ncere               |          |                      |                |           |               |            |                 |                |                         |         |        |                     |      |         |           |       |                 |          |       |         |
| 🗐 🕶 (       | (≃ -   <del>-</del> |          |                      |                |           |               |            |                 |                |                         |         |        |                     |      |         |           |       |                 |          |       |         |
|             | Giriş               | Ekle     | Sayfa Düzeni         | Formüller      | Veri Gözo | len Geçir 🛛 G | örünüm     | Load Test Tea   | m              |                         |         |        |                     |      |         |           |       |                 |          |       | ۵ 🕜     |
| <b>°</b> 👗  | Cali                | bri      | × 11 × 4             | A A =          | = = >     | 📑 Metni Kaj   | ydır       | Genel           | *              | 5 <b>5</b>              | E       | A      |                     | +    | • 🗗     |           | Σ -   | Ż               | A        |       |         |
| Yapıştır 🦪  | к                   | Τ ≜ -    | - 🖄 -                | <u>A</u> - ≡ ₹ |           | 📑 Birleştir v | e Ortala 👻 | <b>∰</b> ∗%, ;  | 00,00<br>00,00 | Koşullu<br>Biçimlendiri | Tablo   | Olarak | Hücre<br>Stilleri * | Ekle | sil Sil | Biçim     | Q-    | Sirala ve Filti | re Bulve |       |         |
| Pano        | Gi .                | Yaz      | 1 Tipi               | G              | Hizal     | ama           | G          | Sayı            | Gi.            | bryintertain            | Stiller |        | Stiller             |      | Hücre   | ler       |       | Düzenlem        | e        |       |         |
|             | A1                  | •        | (* <b>f</b> s        | ĸ              |           |               |            |                 |                |                         |         |        |                     |      |         |           |       |                 |          |       |         |
| L           |                     | · 2 ·    | 1 + <b>1</b> + 1 + 2 | <u>} 1</u>     | 2 1 3 1   | 1 + 4 + 1 + 5 | 6          | 1 • 7 • 1 • 8 • | 1 1 9          | 10                      | 11 1 1  | 12 1   | 1 13                | 14   | 0.1.01  | 5 * 1 * . | 1.1.1 | 17 1 1 18       | •        |       | 2       |
| -           |                     |          |                      |                |           |               |            |                 |                |                         |         |        |                     |      |         |           |       |                 |          |       | -       |
| -           |                     |          |                      |                |           |               |            |                 |                |                         |         |        |                     |      |         |           |       |                 |          |       |         |
| -           |                     |          |                      | ٨              | P         | C             | D          | E               |                | E                       | G       |        |                     |      |         |           |       |                 |          |       |         |
| -           |                     |          | 1                    | A              | D         | C             | U          | L               |                | F                       | U       |        |                     |      |         |           |       |                 |          |       |         |
| -           |                     |          | 1                    |                |           |               |            |                 |                |                         |         |        |                     |      |         |           |       |                 |          |       |         |
| -           |                     |          | 2                    |                |           |               |            |                 |                |                         |         |        |                     |      |         |           |       |                 |          |       |         |
| -           |                     |          | 5                    |                |           |               |            |                 |                |                         |         |        |                     |      |         |           |       |                 |          |       |         |
| 2           |                     |          | 4                    |                |           |               |            |                 |                |                         |         |        |                     |      |         |           |       |                 |          |       |         |
| -           |                     |          | 5                    |                |           |               |            |                 |                |                         |         |        |                     |      |         |           |       |                 |          |       |         |
| m           |                     |          | 6                    |                |           |               |            |                 |                |                         |         |        |                     |      |         |           |       |                 |          |       |         |
| -           |                     |          | 7                    |                |           |               |            |                 |                |                         |         |        |                     |      |         |           |       |                 |          |       |         |
| 4           |                     |          | 8                    |                |           |               |            |                 |                |                         |         |        |                     |      |         |           |       |                 |          |       |         |
| -           |                     |          | 9                    |                |           |               |            |                 |                |                         |         |        |                     |      |         |           |       |                 |          |       |         |
|             |                     |          | 10                   |                |           |               |            |                 |                |                         |         | -      |                     |      |         |           |       |                 |          |       |         |
| -           |                     |          | 14 4 1               | ▶ ► Sayfa1     | 2         |               |            | <b>□</b> ◀      |                |                         | •       |        |                     |      |         |           |       |                 |          |       |         |
| 0           |                     |          |                      |                |           |               |            |                 |                |                         |         |        |                     |      |         |           |       |                 |          |       |         |
| -           |                     |          |                      |                |           |               |            |                 |                |                         |         |        |                     |      |         |           |       |                 |          |       |         |
| ~ ~         |                     |          |                      |                |           |               |            |                 |                |                         |         |        |                     |      |         |           |       |                 |          |       |         |
| -           |                     |          |                      |                |           |               |            |                 |                |                         |         |        |                     |      |         |           |       |                 |          |       |         |
|             |                     |          |                      |                |           |               |            |                 |                |                         |         |        |                     |      |         |           |       |                 |          |       | ź       |
| -           |                     |          |                      |                |           |               |            |                 |                |                         |         |        |                     |      |         |           |       |                 |          |       | 0       |
| Savfa: 1./1 | Sözci               | ik: 0 💉  |                      |                |           |               |            |                 |                |                         |         |        |                     |      |         |           | 1 🗔 👒 | ≡ %130          |          |       | ¥<br>(† |
|             | 0                   |          |                      |                |           |               |            |                 |                |                         |         |        |                     | 1    |         |           |       |                 | <u> </u> | 17:15 |         |

Şekil 3. 95. Excel Çalışma Sayfasının Eklenmesi

**3.4.7.** Simgeler: Belgeye denklem veya özel karakterler eklemek için kullanılır.

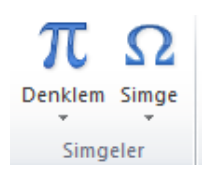

Şekil 3. 96. Simgeler Grubu Öğeleri

**Denklem:** Matematiksel denklemler oluşturarak belgeye eklenebilir. Denklem düğmesi ile Şekil 3.97'deki gibi çalışma sayfasına denklem metin kutusu gelir ve şerit alanındaki denklem araçları kullanılarak denklemler oluşturulabilir. Denklemlerde geçen özel karakterler ( $\infty, \beta, \alpha, \theta, \pi, ...$ ) simgeler grubundan kullanılabilir.

| W   🚽                                 | <del>ان - ر</del>                             | Ŧ                          | _                                                                                                    | Belge1 -                       | Microsoft We | ord                         | _               | Den    | klem Ara | açları     | _            | _               | -              | -                                     | -                                 | -                            | -                        | -             | -                     |                                 | - 6   | ) x                   |   |
|---------------------------------------|-----------------------------------------------|----------------------------|----------------------------------------------------------------------------------------------------|--------------------------------|--------------|-----------------------------|-----------------|--------|----------|------------|--------------|-----------------|----------------|---------------------------------------|-----------------------------------|------------------------------|--------------------------|---------------|-----------------------|---------------------------------|-------|-----------------------|---|
| Dosya                                 | Giriş                                         | Ekle                       | Sayfa Düzeni                                                                                                    | Başvurular                     | Postalar     | Gözden Geçir                | Görünüm         |        | Tasarla  |            |              |                 |                |                                       |                                   |                              |                          |               |                       |                                 |       | ~                     | ? |
| π<br>Denkler                          | ext Profe<br>ext Doğru<br>abc Norm<br>Araçlar | syonel<br>usal<br>al Metin | $\begin{array}{c c} \pm & \infty & = \\ \hline \\ \hline \\ \hline \\ \hline \\ \hline \\ \hline \\ \hline \\ \hline \\ \hline \\$ | ≠ ~ ×<br>∛ ∜ ∪                 | ÷ !<br>∩ Ø   | ∝ < ≪<br>% ∘ °F<br>Simgeler | > ≫ ≤<br>°C Δ ∇ | ≥<br>∃ | ∓ :<br>∄ | ≅ ≈<br>€ Э |              | x<br>y<br>Kesir | e <sup>x</sup> | <i>n</i> √ <i>X</i><br><sup>Kök</sup> | $\int_{-x}^{x}_{\text{integral}}$ | ∑<br>i+0<br>Būyūk<br>İşleç * | {()}<br>Ayraç<br>Yapılar | sinθ<br>Işlev | ä<br><sup>Vurgu</sup> | lim<br>n→∞<br>Limit ve<br>Log * | İşleç | [10<br>[01]<br>Matris |   |
| L                                     |                                               | • 2                        | · · · 1 · · · ×                                                                                                    |                                | 2 1 3        | 114111                      | 5 · I · 6 · I   | · 7 ·  | 1 . 8    | 9          | • • • 10 • • | 111             | 12 1           | · 13 ·                                | 14 1                              | 1 15                         | 1 - 4                    | 1.1.1         | 7                     | 18 ·                            |       |                       |   |
| 1 • 3 • 1 • 2 • 1 • 1 • 1 • 1 • 1 • 1 |                                               |                            |                                                                                                    | $\frac{7}{8} + \sqrt{5} \le 1$ | 4            |                             |                 |        |          |            |              |                 |                |                                       |                                   |                              |                          |               |                       |                                 |       |                       |   |

Şekil 3. 97. Denklem Ekleme

**Simge:** Klavyede bulunmayan karakterlerin kullanılmasını sağlar. Simge düğmesi ile açılan listede örnek karakterler görülmektedir. Listenin sonundaki Tüm Simgeler seçeneği ile Şekil 3.98'deki Simge penceresi ekrana gelir.

| <u>(</u> azı tip | oi: (no | rmal m           | ietin)        |              |                   |            | •            | <u>A</u> lt Ki | üme: F | Para B | irimi Sir | ngeleri | i              |              |         | •      |
|------------------|---------|------------------|---------------|--------------|-------------------|------------|--------------|----------------|--------|--------|-----------|---------|----------------|--------------|---------|--------|
| ¢                | œ       | F                | £             | m            | ₩                 | Pts        | Rs           | ₩              | ٦      | ₫      | €         | ¥       | ¥              | Дp           | ß       | *      |
| ₽                | ¢       | A                | ŧ             | ¢            | "                 | $\bigcirc$ | %            | f              | N空     | P      | SM        | тм      | Ω              | $\mathbf{e}$ | Н       |        |
| ٩⁄s              | Н       | ⅓                | ⅔             | ⅓            | ⅔                 | ⅔          | ⅔            | 1⁄6            | 5⁄6    | 1∕8    | ⅔         | 5∕8     | 7∕8            | Y            | С       |        |
| С                | ←       | $\uparrow$       | $\rightarrow$ | $\checkmark$ | $\leftrightarrow$ | $\uparrow$ | 屋            | 7              | И      | Ľ      | <u>‡</u>  | 9       | Δ              | Π            | Σ       | -<br>- |
| En son           | kullan  | ılan si <u>r</u> | ngeler        | :            |                   |            |              |                |        |        |           |         |                |              |         |        |
| €                | £       | ¥                | ©             | ®            | тм                | ±          | ≠            | ≤              | ≥      | ÷      | ×         | ~       | μ              | α            | β       |        |
| Furo S           | ian     |                  |               |              |                   |            | <u>K</u> ara | akter k        | odu:   | 20AC   |           | ye      | <u>r</u> i: Un | icode (      | onaltil | ik) 🔻  |

Şekil 3. 98. Simge Ekleme

Belgeye eklenmek istenen simge seçilerek Ekle düğmesi ile eklenir. Eğer bir karakter çok sık kullanılacak ise kısayol tuşu düğmesi ile klavyeden kısayol atanır. Kısayol atama penceresi Şekil 3.99'da görüldüğü gibidir.

| ₩ 🚽 🔊 🕶 😈 🖛 Belge1 - Microsoft Word                                                                                                    |                                                                              |                       |
|----------------------------------------------------------------------------------------------------|------------------------------------------------------------------------------|-----------------------|
| Dosya Giriş Ekle Sayfa Düzeni Başvurular Postalar Gözden Geçir Görünüm                                                                                                    |                                                                              | ۵ (?)                 |
| Kapak         Bog         Sayfa         Tablo         Resim         Küçük         Şekiller SmartArt         Garant         Karan         Köprü         Yer         Capraz         Bigartil         Bigartil | Metin Hadi WordArt Buyuk Menza Satur *<br>Kutusu * Parçalar *<br>Metin Metin |                       |
|                                                                                                    | · 11 · · · 12 · · · 13 · · · 14 · · · 15 · · · △ · · · 17 · · · 18 ·         |                       |
| 2                                                                                                    |                                                                              |                       |
| Klavye Özelleştir                                                                                                    | 8 X                                                                          | =                     |
| Kategorier: Kgnutlar:<br>Yaygn Singeler<br>Kdavye srasm belrtin<br>Seçeri tuşlar: Yeni ksayol tışpına basın:<br>Seçeri tuşlar: Yeni ksayol tışpına basın:<br>At+Ctrl+T<br>Peğişkikleri kaydet: Normal v<br>Açıklama<br>Z karakteri eliker<br>Lata Kaldır Tümünü Sifris                                                                                                    | $ \begin{array}{c}                                     $                     | ×<br>1<br>2<br>1<br>2 |
| Sayfa: 1 / 1 Sözcük: 1 🥸                                                                                                    | 🔲 🛱 🗟 🗿 🗮 %130 🔾                                                             |                       |

Şekil 3. 99. Simge İçin Kısayol Tuşu Atama

## MS WORD 5. BÖLÜM

**Bölüm Adı:** SAYFA DÜZENİ **Bölümün Amacı:** Sayfa yapısı ve düzenini değiştirmek.

Neler Öğreneceksiniz?

Bu bölümü bitiren kişi:

- 1. Ofis temalarını bilir.
- 2. Kenar boşluklarını, sayfa yönlendirmesini, sayfa boyutunu değiştirebilir.
- 3. Sayfaya filigran, arka plan rengi ve kenarlık verebilir.
- 4. Paragraf girintilerini ve satır aralıklarını ayarlayabilir.
- 5. Resim ve metin yerleştirmeyi yapabilir.

**Kullanılacak Materyaller:** Bu ünite boyunca kullanacağınız materyalleri aşağıdaki bağlantılardan elde edebilirsiniz.

http://web.firat.edu.tr/enfders

### 3.5. SAYFA DÜZENİ SEKMESİ

Sayfa yapısı, tema kullanımı, arka plan, paragraf ayarları gibi sayfa tabanlı biçimlendirme işlemleri bu sekme altında bulunmaktadır. Sayfa düzeni sekmesi Şekil 3.100'de görülmektedir.

| W   🛃   | <del>ا</del> ق • 7 |      | -                    |             | -         | -             | _                  | -     | -             | _                                | _         |      | E     | Belge1 - Microsoft V | Vord |       |                   |                |                  | -                | _            |
|---------|--------------------|------|----------------------|-------------|-----------|---------------|--------------------|-------|---------------|----------------------------------|-----------|------|-------|----------------------|------|-------|-------------------|----------------|------------------|------------------|--------------|
| Dosya   | Giriş              | Ekle | Sayfa D              | üzeni B     | aşvurular | Pos           | talar Gözden Ge    | çir G | örünü         | im                               |           |      |       |                      |      |       |                   |                |                  |                  |              |
| A       | Renkler            |      | TTT I                | -93         | 15        |               | Kesmeler 🔹         |       | 1             |                                  | Girintile |      |       | Aralık               |      |       | M                 |                |                  |                  | 🛱 Hizala 🔻   |
| 440     | A Yazı Tiple       | ri - |                      | 4           |           |               | 🛅 Satır Numaraları | • E   |               |                                  | E Sol:    | 0 cm | \$    | 🚍 Önce: 0 nk         | \$   |       |                   |                |                  | -15              | Gruplandır - |
| Temalar | Efektler           | В    | Kenar<br>osluklari * | Yönlendirme | e Boyut   | Sütunlar<br>* | 62- Heceleme *     | Filig | ran Sa<br>Rei | ayfa Sayfa<br>ngi Y Kenarlıkları | ∎∃ Sağ:   | 0 cm | \$    | Sonra: 0 nk          | \$   | Konum | Metni<br>Kaydır * | One<br>Getir * | Arkaya<br>Gönder | Seçim<br>Bölmesi | 🐴 Döndür -   |
|         | Temalar            |      |                      |             | Savfa Yap | ISI           |                    | G.    | Savfa         | Arka Plani                       |           |      | Parad | uraf                 | E.   |       |                   |                | Yerlesti         |                  |              |

Şekil 3. 100. Sayfa Düzeni Sekmesi

**3.5.1. Temalar:** Tüm belgedeki renkleri, yazı tipini ve efektleri bir bütün olarak değiştirmeyi sağlar. Temalar düğmesiyle açılan listeden bir tema seçilebilir. Renkler yazı tipleri ve efektler düğmeleriyle geçerli temanın biçimlendirmesi yapılabilir.

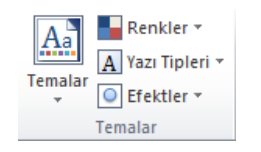

Şekil 3. 101. Temalar Grubu

**3.5.2.** Sayfa Yapısı: Sayfanın yapısını değiştirebileceğimiz seçenekleri içerir. Sayfa yapısı grubundaki seçenekler Şekil 3.102'de görülmektedir.

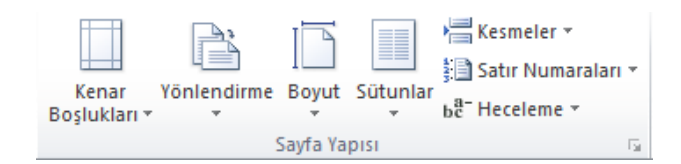

Şekil 3. 102. Sayfa Yapısı Grubu

Kenar Boşlukları: Belgenin kenar boşluğu boyutlarını belirlemek için açılan listedeki seçenekler (Şekil 3.103) kullanılabilir.

| W   🖬         | 9,0 0  -  | _                     | -                             |                            | _            |                              |                                         | B                           | elge1 - Micro         |
|---------------|-----------|-----------------------|-------------------------------|----------------------------|--------------|------------------------------|-----------------------------------------|-----------------------------|-----------------------|
| Dosya         | Giriş Ekl | le Sayfa [            | Düzeni                        | Başvuru                    | lar          | Postalar                     | Gözden Geçir                            | Görünüm                     |                       |
| Aa<br>Temalar | Renkler 🛪 | Kenar<br>Boşlukları * | Yönlend                       | ) I                        | t Sütur      | Har Kes<br>Sat<br>hlar b& He | imeler *<br>ir Numaralari *<br>celeme * | Filigran Sayfa<br>* Rengi * | Sayfa<br>Kenarlıkları |
| L             | Temalar   | *                     | Son Öze<br>Üst:<br>Sol:       | el Ayar<br>2 cm<br>2 cm    | Alt:<br>Sağ: | 2 cm<br>2 cm                 | 51<br>1 + 4 + 1 +                       | Sayfa Arka                  | Plani<br>7 1 8        |
| 1 - 2         |           |                       | Normal<br>Üst:<br>Sol:        | 2,5 cm<br>2,5 cm           | Alt:<br>Sağ: | 2,5 cm<br>2,5 cm             |                                         |                             |                       |
| -             |           |                       | Dar<br>Üst:<br>Sol:           | 1,27 cm<br>1,27 cm         | Alt:<br>Sağ: | 1,27 cm<br>1,27 cm           |                                         |                             |                       |
| -             |           |                       | Orta<br>Üst:<br>Sol:          | 2,54 cm<br>1,91 cm         | Alt:<br>Sağ: | 2,54 cm<br>1,91 cm           |                                         |                             |                       |
|               |           |                       | Geniş<br>Üst:<br>Sol:         | 2,54 cm<br>5,08 cm         | Alt:<br>Sağ: | 2,54 cm<br>5,08 cm           |                                         |                             |                       |
| -<br>-<br>m   |           |                       | <b>Yansıtn</b><br>Üst:<br>İç: | nalı<br>2,54 cm<br>3,18 cm | Alt:<br>Dış: | 2,54 cm<br>2,54 cm           |                                         |                             |                       |
| -             |           | <u>Ö</u> zel          | Kenar Bo                      | şlukları                   |              |                              |                                         |                             |                       |

Şekil 3. 103. Kenar Boşlukları

Özel kenar boşlukları seçeneği tıklandığı zaman ekrana Şekil 3.104'deki pencere gelir ve buradan kenar boşlukları istenilen boyuta ayarlanabilir.

| Sayfa Yapısı                                                |             |                         | ? ×        |
|-------------------------------------------------------------|-------------|-------------------------|------------|
| Kenar Boşlukları                                            | Kağıt Düzer |                         |            |
| Kenar Boşlukları -                                          |             |                         |            |
| Üs <u>t</u> :                                               | 2,5 cm      | Alt:                    | 2,5 cm 🚖   |
| S <u>o</u> l:                                               | 2,5 cm      | <u>S</u> ağ:            | 2,5 cm 🚖   |
| Cilt payı:                                                  | 0 cm 📑      | <u>C</u> ilt payı yeri: | Sol 💌      |
| Yönlendirme<br><u>Dikey</u><br>Sayfalar<br>Birden fazla say | Yatay       | Normal                  | •          |
| Önizleme                                                    | Tüm belgeye |                         |            |
| Varsavilan Olarak                                           | Avarla      |                         | amam İptal |

Şekil 3. 104. Özel Kenar Boşluğu Ayarlama

**Yönlendirme:** Sayfaları dikey ve yatay konumlarda kullanmayı sağlar. Yönlendirme düğmesi tıklandığında açılan listede (Şekil 3.105) dikey ve yatay seçenekleri görünür.

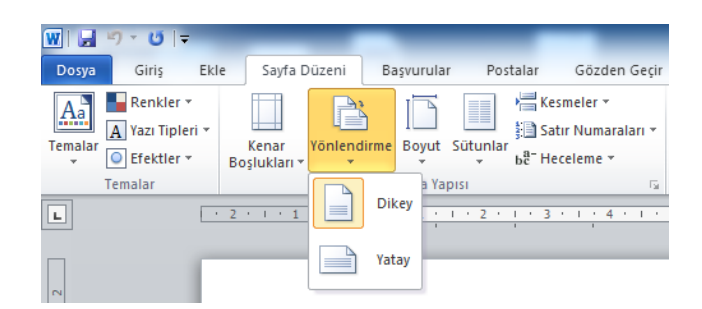

Şekil 3. 105. Sayfa Yönlendirme

**Boyut:** Çalışma sayfasının kâğıt boyutu değiştirilebilir. Boyut düğmesi ile açılan liste Şekil 3.106'da görülmektedir.

| 👿   🛃 🍯 🛛 🖯 🖶   🖶 | _                     | _        | _                                                   |                 | E                           | Belgel - Mici         | rosoft Word                             |
|-------------------|-----------------------|----------|-----------------------------------------------------|-----------------|-----------------------------|-----------------------|-----------------------------------------|
| Dosya Giriş Ekl   | le Sayfa Düzeni Ba    | şvurular | Postalar Göz                                        | den Geçir       | Görünüm                     |                       |                                         |
| Temalar           | Kenar<br>Boşlukları • | Boyut S  | Kesmeler<br>∰ Satır Num<br>bē <sup>−</sup> Heceleme | *<br>Jaralari * | Filigran Sayfa<br>* Rengi * | Sayfa<br>Kenarliklari | Girintile<br>∰ Sol: 0 cm<br>∰ Sağ: 0 cm |
|                   | 2 · · · 1 · · · 🔀 · · |          | 21,59 cm x 27,94 cm                                 | 1.1             | 5 * 1 * 6 * 1               | . 7 . 1 . 8           |                                         |
|                   |                       |          | Legal<br>21,59 cm x 35,56 cm                        |                 |                             |                       |                                         |
| N<br>-<br>-       |                       |          | Executive<br>18,41 cm x 26,67 cm                    |                 |                             |                       |                                         |
| -                 |                       |          | A4<br>21 cm x 29,7 cm                               | -               |                             |                       |                                         |
| -                 |                       |          | <b>A5</b><br>14,8 cm x 21 cm                        |                 |                             |                       |                                         |
| ·<br>-            |                       |          | <b>JIS B5</b><br>18,2 cm x 25,7 cm                  |                 |                             |                       |                                         |
|                   |                       |          | US Folio<br>21,59 cm x 33,02 cm                     |                 |                             |                       |                                         |
| -<br>m            |                       |          | No.10 Zarf<br>10,48 cm x 24,13 cm                   |                 |                             |                       |                                         |
|                   |                       |          | DL Zarf<br>11 cm x 22 cm                            |                 |                             |                       |                                         |
| -                 |                       |          | C5 Zarf<br>16,2 cm x 22,9 cm                        | •               |                             |                       |                                         |
| -                 |                       | Ţü       | m Sayfa Boyutları                                   |                 |                             |                       |                                         |
| ۰<br>۵            |                       |          |                                                     |                 |                             |                       |                                         |

Şekil 3. 106. Boyut Listesi

Tüm sayfa boyutları tıklandığında ekrana gelen Sayfa Yapısı penceresi (Şekil 3.107) ile kağıt boyutunu belirleyebilir ya da özel bir sayfa boyutunun ölçüleri belirlenebilir.

| Sayfa Yapısı                                                        |
|---------------------------------------------------------------------|
| Kenar Boşlukları Kağıt Düzen                                        |
| Kağıt <u>b</u> oyutu:                                               |
| A4.                                                                 |
| Genişlik: 21 cm                                                     |
| Yükseklik: 29,7 cm                                                  |
| Kağıt kaynağı                                                       |
| İlk say <u>f</u> a: Diğer sayfalar:                                 |
| Varsayılan tepsi (Otomatik Seçim)<br>Otomatik Seçim<br>Elle Besleme |
|                                                                     |
| Önizleme                                                            |
|                                                                     |
| Uygulama yeri: Tüm belgeye 💌 Yazdırma Seçenekleri                   |
| Varsayılan Olarak Ayarla         Tamam         İptal                |

Şekil 3. 107. Özel Sayfa Boyutu Ayarlama

Sütunlar: Çalışma sayfasını birden fazla sütuna bölerek çalışmayı sağlar. Şekil 3.108'de görüldüğü gibi sütun sayısı seçildikten sonra çalışma sayfası sütunlar halinde kullanılabilir.

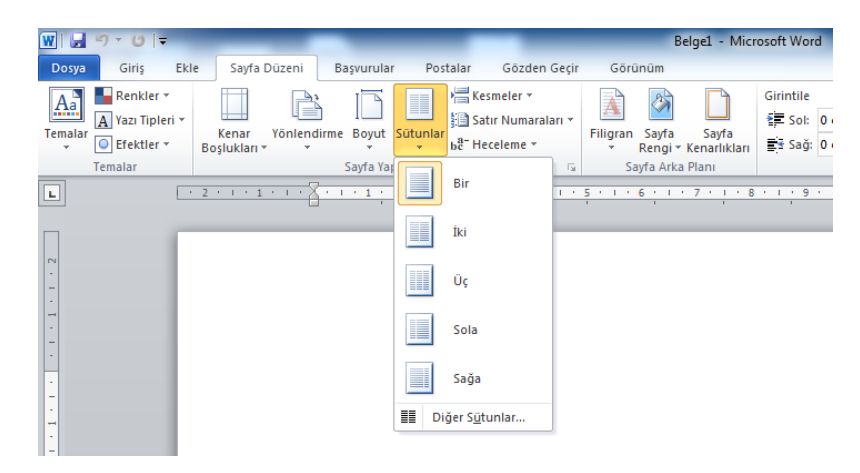

Şekil 3. 108. Sütunlar Listesi

Diğer sütunlar seçeneği ile ekrana Şekil 3.109'daki Sütunlar penceresi gelir. Bu pencereden de sütun sayısı sütunlar arası çizgi yerleştirme, sütunlar arası genişlik gibi ayarlamalar yapılabilir.

| Sütunlar                          |                        |           |         | ? ×          |  |  |  |  |
|-----------------------------------|------------------------|-----------|---------|--------------|--|--|--|--|
| Önceden Belirlener                | nler                   |           |         |              |  |  |  |  |
|                                   |                        |           |         |              |  |  |  |  |
| Bir                               | İ <u>k</u> i           | <u>Üç</u> | Sola    | <u>S</u> ağa |  |  |  |  |
| Sütun sayısı: 1                   | . <u></u>              |           | Aray    | a çizgi koy  |  |  |  |  |
| Genişlik ve aralık                |                        |           | Önizlen | ne l         |  |  |  |  |
| Sü <u>t</u> un: <u>G</u> enişlik: | A <u>r</u> alık:       |           |         |              |  |  |  |  |
| 1: 16 cm                          | ÷                      | ×         |         |              |  |  |  |  |
|                                   | ×                      | ×         |         |              |  |  |  |  |
|                                   | ×                      | ×         |         |              |  |  |  |  |
| 🗸 Eşit sütun gen                  | ✓ Eşit sütun genişliği |           |         |              |  |  |  |  |
| Uygulama yeri: Tü                 | üm belgeye             | •         | Yeni    | sütuna başla |  |  |  |  |
|                                   |                        |           | Tamam   | İptal        |  |  |  |  |

Şekil 3. 109. Sütunlar Penceresi

**Kesmeler:** Belgeye bölüm, sayfa veya sütun sonu eklenerek bir sonraki kısımdan başlayacağı belirtilebilir. Kesmeler listesi Şekil 3.110'da görülmektedir.

| WI            | 9 · U -     |                     |           | _                     | _             |                       |                                                                | -                                           | _                      | _                      |                         | -                  | Belge1 - Mi      | crosoft Wo                   | rd   |
|---------------|-------------|---------------------|-----------|-----------------------|---------------|-----------------------|----------------------------------------------------------------|---------------------------------------------|------------------------|------------------------|-------------------------|--------------------|------------------|------------------------------|------|
| Dos           | a Giriş Ekl | le Sayfa            | Düzeni    | Başvurular            | Post          | alar Gö               | zden Geçir                                                     | Görü                                        | nüm                    |                        |                         |                    |                  |                              |      |
| Tema          | Renkler *   | Kenar<br>Boşlukları | Yönlendim | me Boyut<br>Sayfa Yap | Sūtunlar<br>• | Kesmele<br>Sayfa Sonl | r <b>y</b><br>arı<br><u>S</u> ayfa<br>Noktayı bi<br>başlangıcı | ir sayfanın<br>ı olarak işa                 | sonu ve l              | bir sonraki            | Girintile               | ) cm<br>) cm<br>Pa | Aralık<br>Tagraf | 0 nk<br>10 nk<br>8 • 1 • 9 • | ÷ Ko |
| -             |             |                     |           |                       |               |                       | S <u>ü</u> tun<br>Sütun son<br>başlayaca                       | nunu izley<br>ğını göste                    | en metnin<br>r.        | n bir sonral           | ki sütunda              |                    |                  |                              |      |
| -2-1-1        |             |                     |           |                       |               |                       | <u>M</u> etin Kay<br>Web sayfa<br>çevresinde                   | <b>ydırma</b><br>alarında re<br>eki metinle | sim yazısı<br>ri gövde | metni gib<br>metninder | i nesnelerin<br>n ayır. |                    |                  |                              |      |
| -             |             |                     |           |                       |               | Bölüm son             | u                                                              |                                             |                        |                        |                         |                    |                  |                              |      |
| 4 - 1 - 6     |             |                     |           |                       |               | •                     | So <u>n</u> raki Sa<br>Bölüm sor<br>sayfada bi                 | a <b>yfa</b><br>nu ekle ve<br>aşlat.        | yeni bölü              | imü bir sor            | nraki                   |                    |                  |                              |      |
| 9             |             |                     |           |                       |               |                       | Sü <u>r</u> ekli<br>Bölüm sor<br>başlat.                       | nu ekle ve                                  | yeni bölü              | imü aynı sa            | ayfada                  |                    |                  |                              |      |
| 1 - 2 - 1 -   |             |                     |           |                       |               | 2                     | <u>C</u> ift Sayfa<br>Bölüm sor<br>numaralı s                  | nu ekle ve<br>sayfada ba                    | yeni bölü<br>şlat.     | imü bir sor            | nraki çift              |                    |                  |                              |      |
| . 8 . 1 . 6 . |             |                     |           |                       |               | -3                    | <u>T</u> ek Sayfa<br>Bölüm sor<br>numaralı s                   | nu ekle ve<br>sayfada ba                    | yeni bölü<br>şlat.     | imü bir sor            | nraki tek               |                    |                  |                              |      |
| 1 - 10 - 1    |             |                     |           |                       |               |                       |                                                                |                                             |                        |                        |                         |                    |                  |                              |      |

Şekil 3. 110. Kesme Ekleme

Satır Numaraları: Belgenin kenar boşluğu alanında, her satırına satır numarası eklenebilir. Satır numaraları düğmesi ile açılan listede satır numarası verme, her sayfada yeniden başlatma veya iptal etme gibi seçenekler bulunmaktadır.

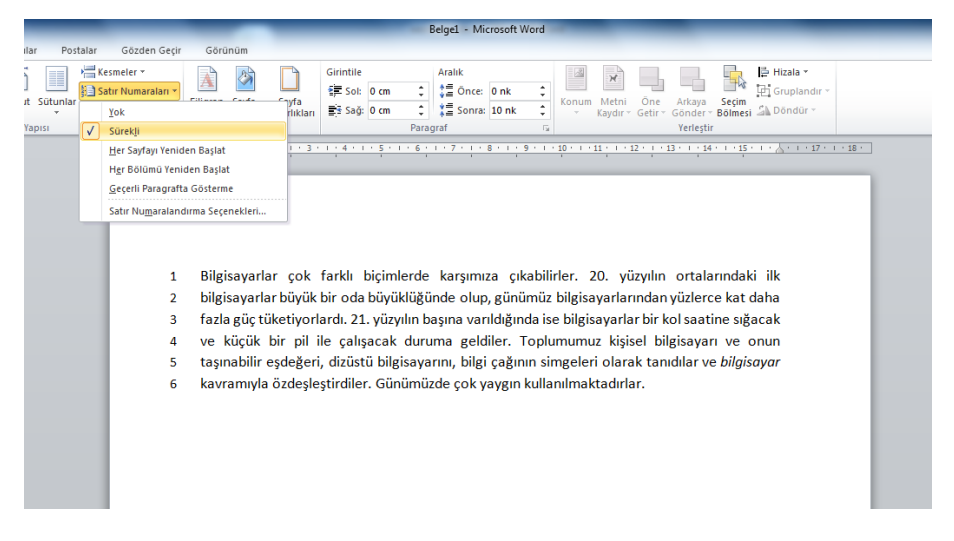

Şekil 3. 111. Satır Numarası Ekleme

**Heceleme:** Satırlarda sözcükler arasındaki aralığın daha düzgün olması için satır sonlarındaki sözcük hecelerini kesmeyi sağlar. Şekil 3.112'de heceleme örneği görülmektedir.

|                                                     | _                                                     |                                                                                                    |                                                                                                    | Belge1 - Microsoft W                                                                                                    | ord                                                                                                    |                                                                                                    |                                                                             |
|-----------------------------------------------------|-------------------------------------------------------|----------------------------------------------------------------------------------------------------|----------------------------------------------------------------------------------------------------|----------------------------------------------------------------------------------------------------|----------------------------------------------------------------------------------------------------|----------------------------------------------------------------------------------------------------|-----------------------------------------------------------------------------|
| Postalar Göz                                        | zden Geçir 🛛 Görür                                    | ıüm                                                                                                    |                                                                                                    |                                                                                                    |                                                                                                    |                                                                                                    |                                                                             |
| Kesmeler<br>inlar<br>ben Heceleme<br>Yok<br>✓ Otoma | maralari + Filigran                                   | Sayfa Sayfa<br>Rengi * Kenarlıkları<br>a Arka Planı<br>1 · 1 · 2 · 1 · 3 ·                                       | Girintile<br>∰ Sol: 0 cm 3<br>∰ Sağ: 0 cm 3<br>Pa<br>1 · 4 · 1 · 5 · 1 · 6                                           | Aralık<br>↓ = Önce: 0 nk<br>↓ = Sonra: 10 nk<br>ragraf                                                                          | Image: Second second second | Öne Arkaya Seçi<br>Getir - Gönder - Bölm<br>Yerleştir                                                   | Hizala →<br>E Gruplandır →<br>mesi & Döndür →<br>15 + 1 + 人 + 17 + 1 + 18 + |
| <u>E</u> l ile                                      |                                                       |                                                                                                    |                                                                                                    |                                                                                                    |                                                                                                    |                                                                                                    |                                                                             |
| ь <sup>8-</sup> <u>H</u> ecele                      | me Seçenekleri                                        |                                                                                                    |                                                                                                    |                                                                                                    |                                                                                                    |                                                                                                    |                                                                             |
|                                                     | Bilgis<br>lar bi<br>tüket<br>bir pi<br>ğeri,<br>deşle | ayarlar çok far<br>iyük bir oda bü<br>iyorlardı. 21. y<br>l ile çalışacak<br>dizüstü bilgisa<br>sştirdiler. Günü | klı biçimlerde ka<br>iyüklüğünde olu<br>üzyılın başına ve<br>duruma geldiler<br>yarını, bilgi çağı<br>müzde çok yayg | ırşımıza çıkabilirle<br>p, günümüz bilgis<br>ırıldığında ise bilg<br>. Toplumumuz ki<br>nın simgeleri ola<br>ıın kullanılmaktac | ır. 20. yüzyılın orta<br>ayarlarından yüzlı<br>isayarlar bir kol sa<br>şisel bilgisayarı ve<br>rak tanıdılar ve <i>bi</i><br>lırlar.                                                                                                    | alarındaki ilk bilg<br>erce kat daha fa;<br>latine sığacak ve<br>: onun taşınabilir<br>lgisayar kavramı | isayar-<br>zla güç<br>: küçük<br>r eşde-<br>yla öz-                         |

Şekil 3. 112. Sözcük Heceleme

**3.5.3. Sayfa Arka Planı:** Sayfa arka planında yapılan değişiklik seçenekleri Şekil 3.113'te görülmektedir.

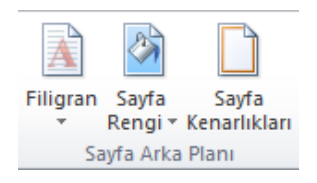

Şekil 3. 113. Sayfa Arka Planı Grubu

**Filigran:** Sayfa içeriğinin arkasına soluk metin eklenebilir. Filigran düğmesiyle açılan seçenekler Şekil 3.114'te görülmektedir.

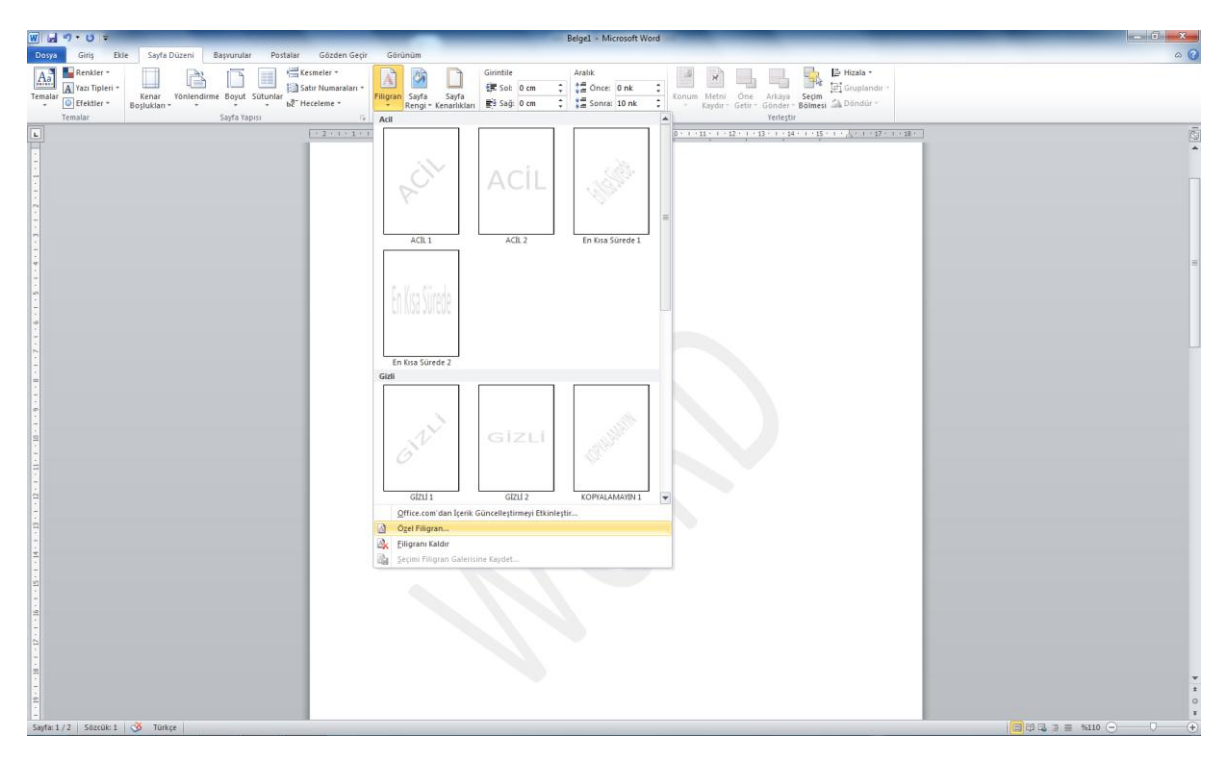

Şekil 3. 114. Filigran Ekleme

Sayfa Rengi: Sayfanın arka plan rengini değiştirmemizi sağlar.

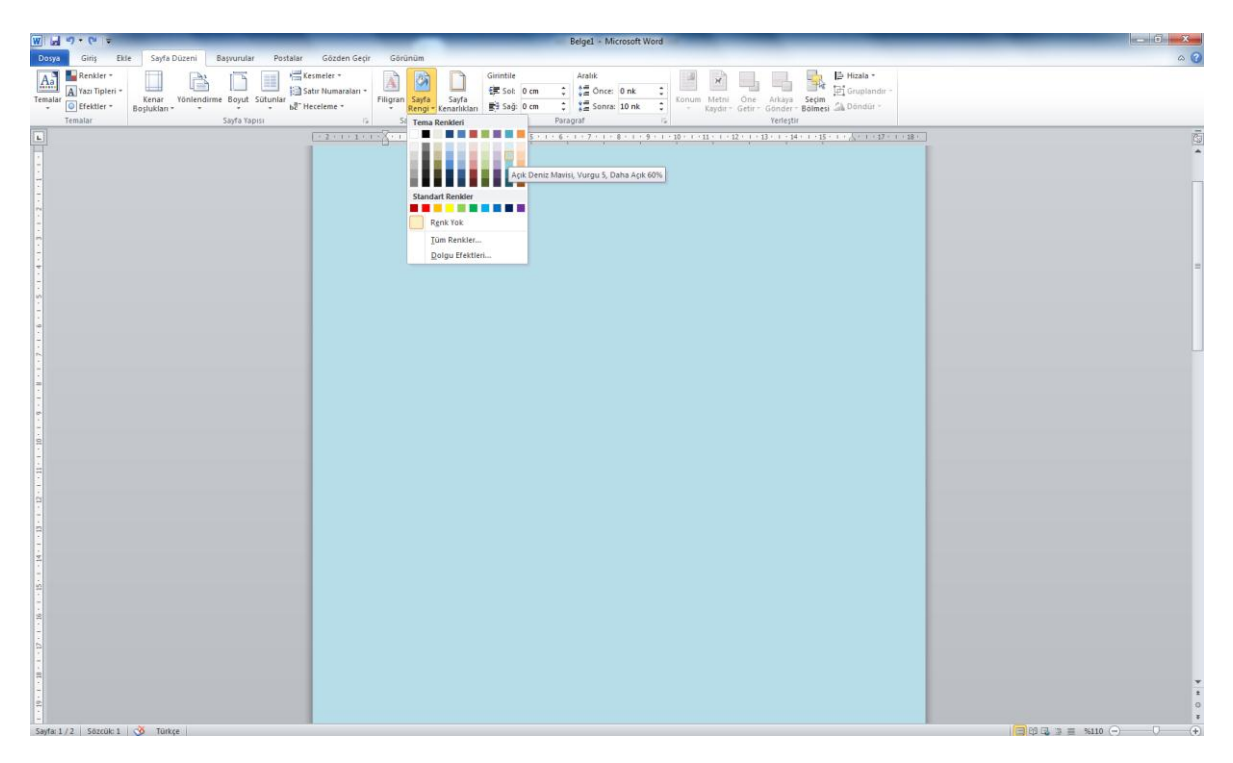

Şekil 3. 115. Sayfa Rengi Değiştirme

**Sayfa Kenarlıkları:** Sayfanın çevresine kenarlık eklemeyi sağlar. Sayfa kenarlıkları düğmesi ile ekrana Şekil 3.116'daki kenarlık ve gölgelendirme penceresi gelir. Buradan çizginin tipi, rengi, genişliği seçilebilir.

| Kenarlıklar ve Gölgel                            | endirme                          | 8 ×                                                                                                    |
|--------------------------------------------------|----------------------------------|----------------------------------------------------------------------------------------------------|
| Kenarlıklar Sayfa                                | Kenarlığı G <u>ö</u> lgelendirme |                                                                                                    |
| Ayar:<br>Yok<br>Golge<br>Golge<br>JBoyut<br>Özel | Stij:                            | Önizleme<br>Kenarlikları uygulamak için<br>aşağıdaki çizimi tikların ya da<br>düğmeleri kullanın<br>IIII |
|                                                  | Resi <u>m</u> :<br>(yok)         | Tüm belge                                                                                                |
| Yatay <u>C</u> izgi                              |                                  | Tamam                                                                                                    |

Şekil 3. 116. Sayfaya Kenarlık Ekleme

**3.5.4. Paragraf:** Paragraf grubunda Girintile ve Aralık seçenekleri (Şekil 3.117) görülmektedir.

| Girintile |      |       | Aralık   |      |    |
|-----------|------|-------|----------|------|----|
| Sol:      | 0 cm | ÷     | 📜 Önce:  | 0 nk | ÷  |
| ∎ sağ:    | 0 cm | ÷     | 📲 Sonra: | 0 nk | ¢  |
|           |      | Parag | jraf     |      | E. |

Şekil 3. 117. Paragraf Girintile ve Aralığı

**Girintile:** Seçili paragrafın sol ve sağ girintilerini "cm" birimi ile artırmayı ve azaltmayı sağlar.

**Aralık:** Seçili paragrafin kendinden önceki ve sonraki paragraf ile olan mesafelerini "nk" (yazı boyutu) birimi ile artırmayı ve azaltmayı sağlar.

**3.5.5. Yerleştir:** Bu grup, sayfaya eklenen resmi konumlandırmayla ilgili seçenekler (Şekil 3.118) içermektedir.

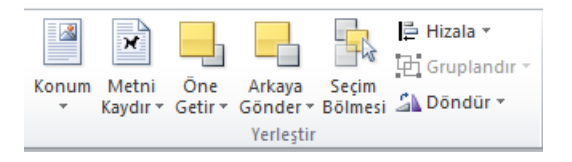

Şekil 3. 118. Yerleştir Grubu

**Konum:** Resmi sayfada konumlandırmak için ve resim etrafina yazı işlemleri gerçekleştirmek için kullanılır. Sıkı metin seçenekleri resim etrafina yazı yazmamızı etkinleştiren seçenekler içerir.

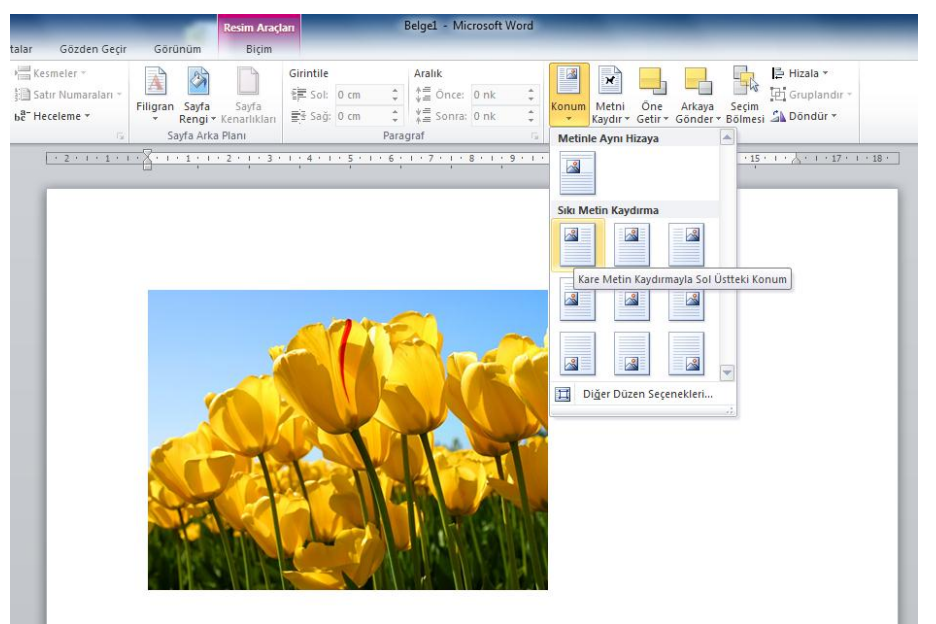

Şekil 3. 119. Konum Düğmesi

**Metni Kaydır:** Metni resim etrafında konumlandırmayı sağlayan seçenekler içerir. Şekil 3.120'de resim ve metin örneği gösterilmiştir.

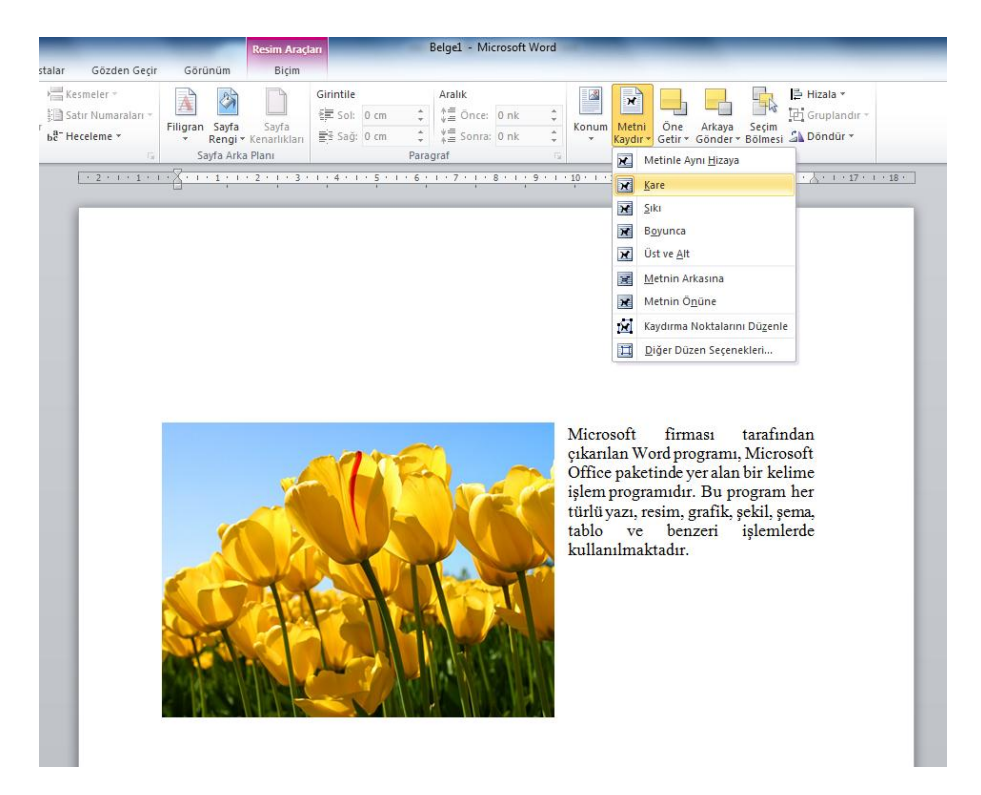

Şekil 3. 120. Metni Kaydır

Öne Getir: Üst Üste gelen nesnelerden alttakini seçerek öne getirmeyi sağlar.

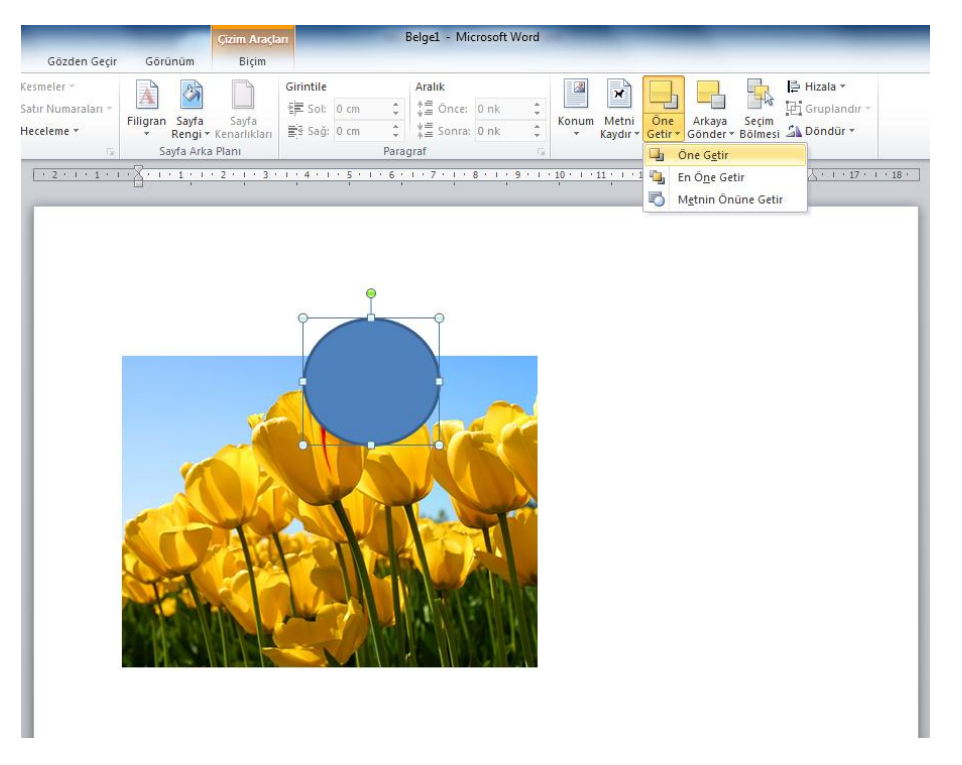

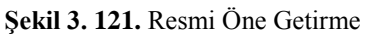

Arkaya Gönder: Üst Üste gelen nesnelerden üsttekini seçerek arkaya göndermeyi sağlar.

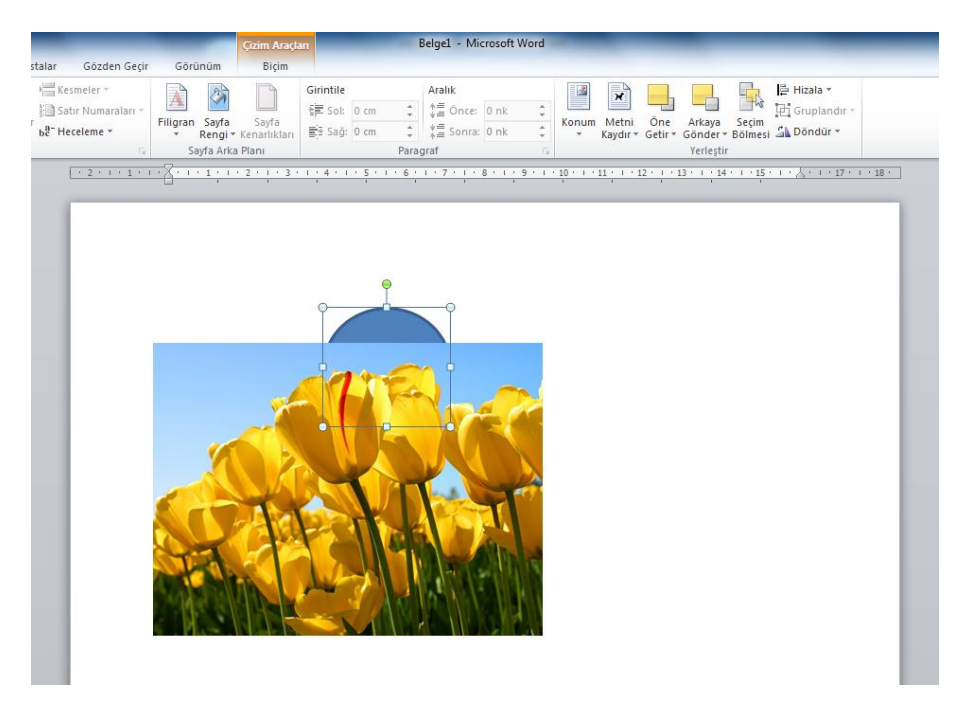

Şekil 3. 122. Resmi Arkaya Getirme

Seçim Bölmesi: Nesneleri tek tek seçmemize yardımcı olmak için sağ tarafta seçim ve görünürlük ismiyle bir görev bölmesi açar.

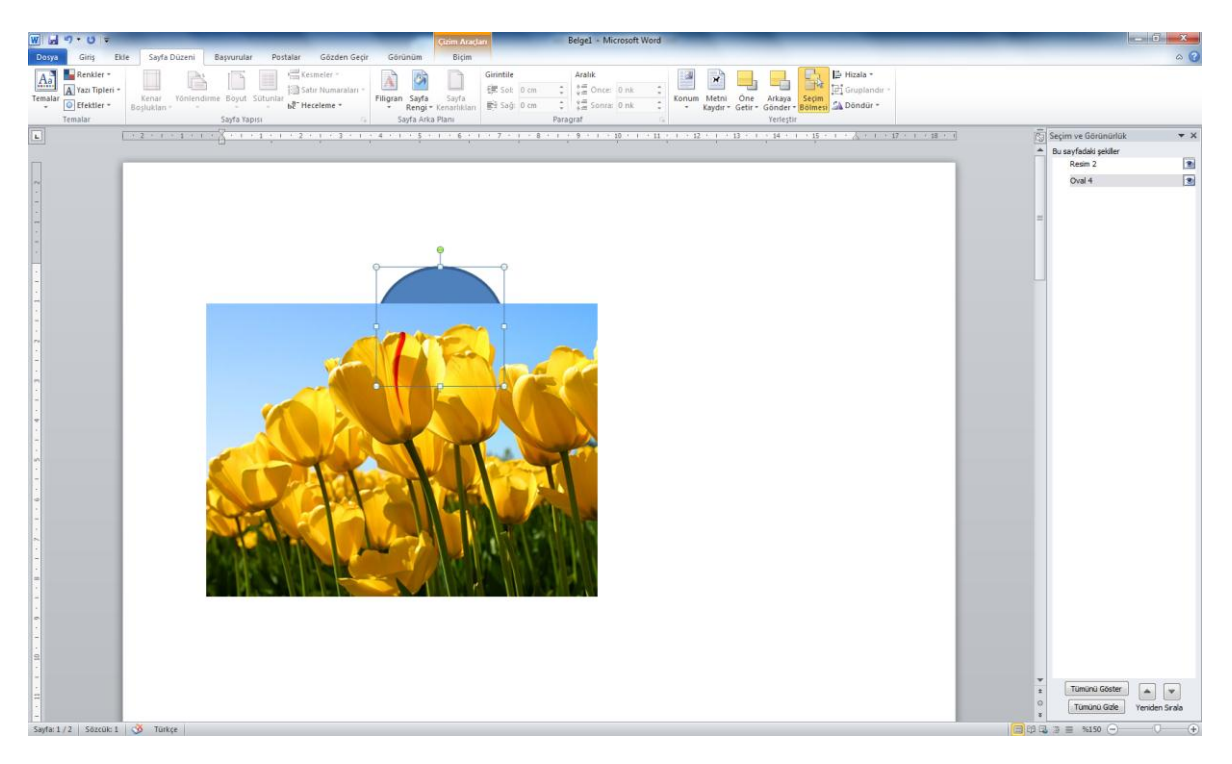

Şekil 3. 123. Seçim Bölmesi

**Hizala:** Seçili nesneyi sayfada hizalamak için kullanılır. Hizalama seçenekleri Şekil 3.124'te görülmektedir.

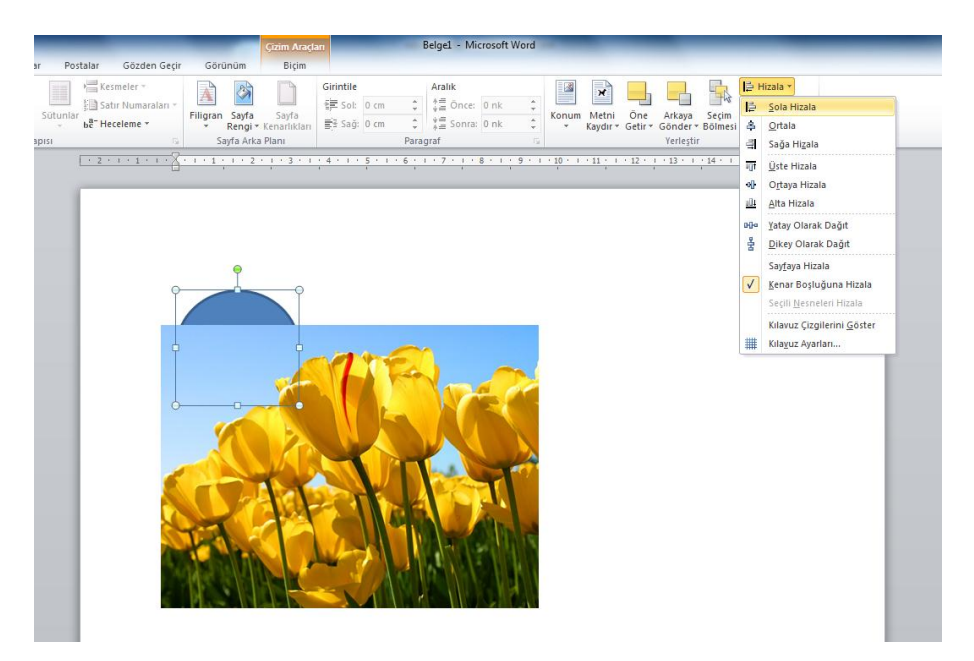

Şekil 3. 124. Nesneleri Hizalama Seçeneği

Gruplandır: Birden fazla nesneyi seçerek tek bir nesne gibi işlem görmesini sağlayabiliriz.

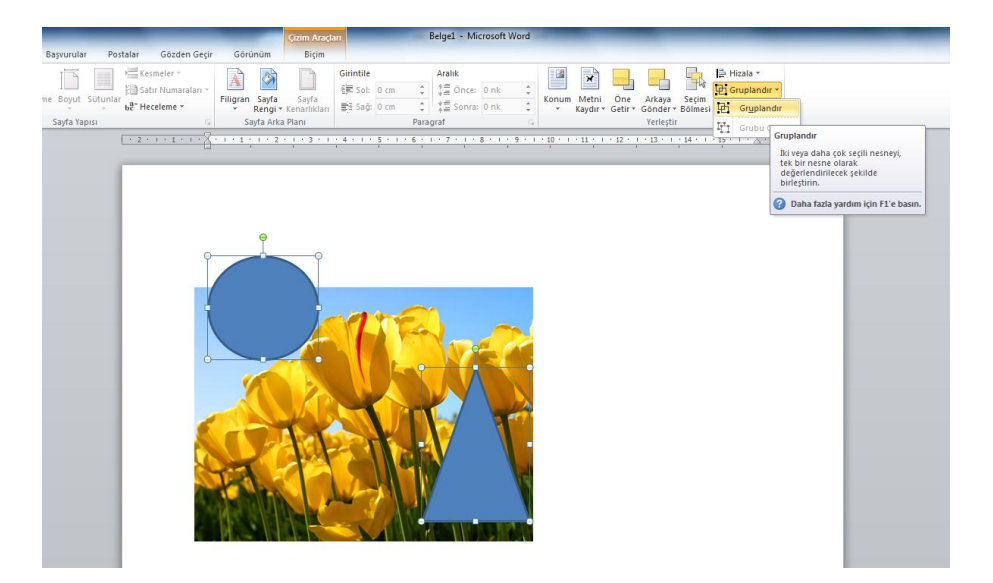

Şekil 3. 125. Nesneleri Gruplandırma

**Döndür:** Seçili nesneyi açıyla veya simetri olarak döndürmeyi sağlar. Şekil 3.126'da döndürme seçenekleri görülmektedir.

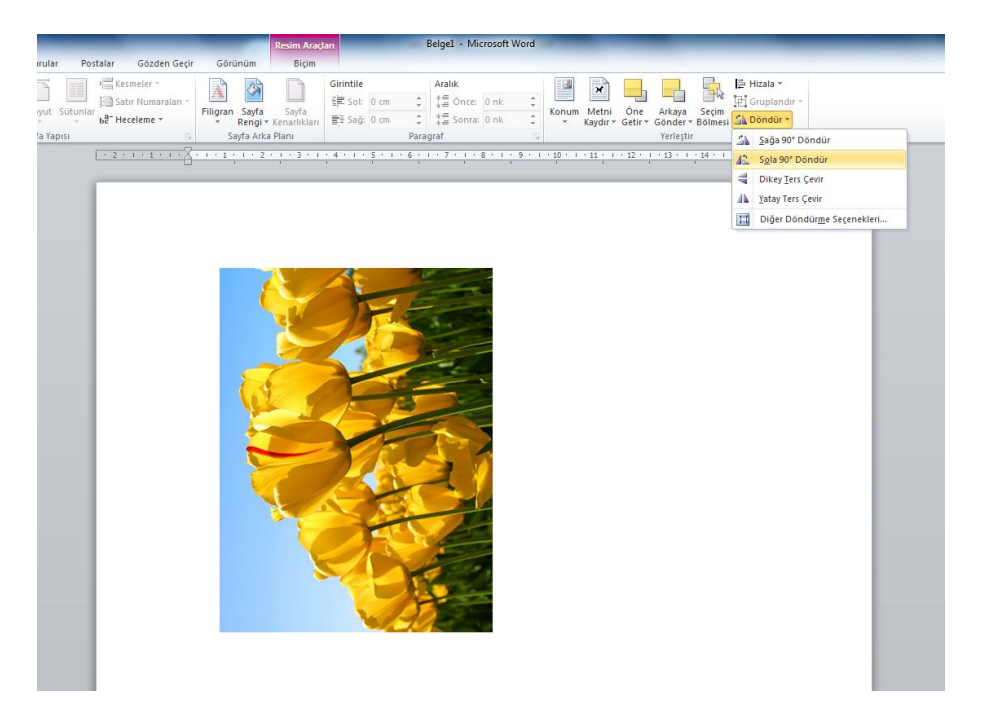

Şekil 3. 126. Nesne Döndürme

# MS WORD 6. BÖLÜM

**Bölüm Adı:** BAŞVURULAR **Bölümün Amacı:** Başvurular sekmesini kullanmak.

Neler Öğreneceksiniz?

Bu bölümü bitiren kişi:

- 1. Belgeye içindekiler tablosu oluşturabilir.
- 2. Belge içinde dipnot ekleyebilir.
- 3. Alıntı ve kaynakçaları düzenleyebilir ve tablosunu oluşturabilir.
- 4. Resim, şekil ve tablolara bilgi yazısı ekleyebilir.

**Kullanılacak Materyaller:** Bu ünite boyunca kullanacağınız materyalleri aşağıdaki bağlantılardan elde edebilirsiniz. http://web.firat.edu.tr/enfders

## 3.6. BAŞVURULAR SEKMESİ

Başvurular sekmesindeki seçenekler Şekil 3.127'de görülmektedir.

| W 🚽 🖌       | 7-01       | <b>-</b>                            |             |                                 |                                                                 | -                |                  |                                           |                      | _                                                               | B                   | elge1 - Microsoft Word | d b                  | _                                                 |
|-------------|------------|-------------------------------------|-------------|---------------------------------|-----------------------------------------------------------------|------------------|------------------|-------------------------------------------|----------------------|-----------------------------------------------------------------|---------------------|------------------------|----------------------|---------------------------------------------------|
| Dosya       | Giriş      | Ekle                                | Sayfa Di    | üzeni                           | Başvurular                                                      | Postal           | ar (             | Sözden Geçir Gör                          | inüm                 |                                                                 |                     |                        |                      |                                                   |
| İçindekiler | Table r    | n Ekle <del>*</del><br>oyu Güncelle | eştir<br>Di | AB <sup>1</sup><br>pnot<br>Ekle | □ Sonnot Ekle AB <sup>4</sup> Bir Sonraki Dipn □ Notları Göster | ot •             | Alinti<br>Ekle * | 🔊 Kaynakları Yönet<br>🕞 Stil: APA Beşir * | Resim<br>Yazısı Ekle | Sekiller Tablosu Ekle<br>Tabloyu Güncelleştir<br>Gapraz Başvuru | Girdiyi<br>İşaretle | Dizin Ekle             | Alıntıyı<br>İşaretle | 😼 Kaynakça Tablosu Ekle<br>🎯 Tabloyu Güncelleştir |
| İç          | çindekiler | Tablosu                             |             |                                 | Dipnotlar                                                       | $\Gamma_{\rm M}$ | Ali              | ntılar ve Kaynakça                        |                      | Resim Yazıları                                                  |                     | Dizin                  |                      | Kaynakça                                          |

Şekil 3. 127. Başvurular Sekmesi

3.6.1. İçindekiler Tablosu: Belgeye içindekiler tablosu eklemeyi sağlar.

| İçindekile | B Metin Ekle ▼<br>B Tabloyu Güncelleştir<br>r |
|------------|-----------------------------------------------|
| İ          | çindekiler Tablosu                            |

Şekil 3. 128. İçindekiler Tablosu Grubu

İçindekiler tablosunu oluşturabilmek için belgedeki başlıklara Metin Ekle düğmesiyle düzey ataması yapmak gerekir.

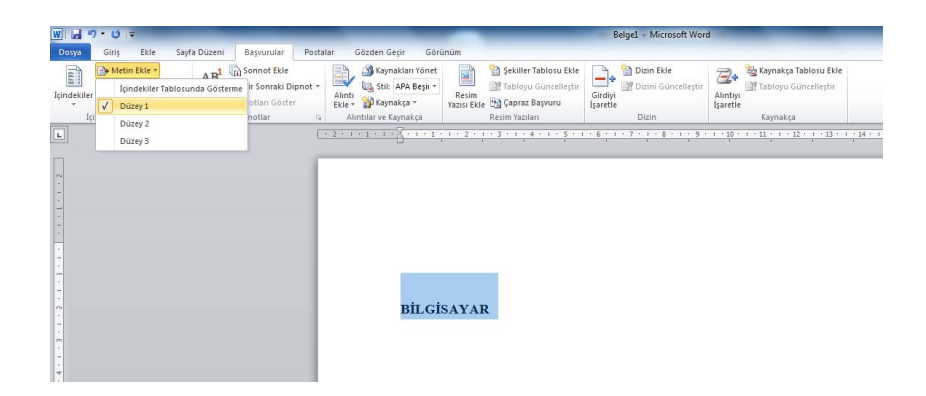

Şekil 3. 129. Başlıklara Düzey Ataması

Başlıklara düzey atandıktan sonra içindekiler düğmesiyle mevcut düzenlerden biri seçilir ve belgenin en başına içindekiler tablosu yerleşir. Şekil 3.130'daki örnekte BİLGİSAYAR başlığı için Düzey1, ve YAZILIM ve DONANIM başlığı için Düzey2 ataması yapılmıştır. Daha sonra içindekiler tablosundaki seçeneklerden biri kullanılarak belgenin başına içindekiler tablosu eklenmiştir.

| <b>夏山 ウ・</b> じ =                                                                                                    | Beigel - Microsoft Word                                                                                                    |                                     |
|----------------------------------------------------------------------------------------------------|----------------------------------------------------------------------------------------------------|-------------------------------------|
| Dorps         Ging         Bile         Sayta Düzeni         Baprurular         Postalat           Image: Sayta Dizeni         Image: Sayta Düzeni         Baprurular         Postalat         Mage: Sayta Düzeni         Postalat           Image: Sayta Düzeni         Image: Sayta Düzeni         Age: Sonsak Düzeni         Age: Sonsak Düzenit *         Dipnot *           Verlesik         Image: Sayta Düzenit *         Image: Sayta Düzenit *         Dipnot *         Dipnot *                                                                                                    | Content copy Content copy Content copy Content copy Content copy Content copy Content copy Content copy Content copy Content copy Content copy Copy Copy Copy Copy Copy Copy Copy C | ۵ ۵                                 |
| El ile Tablo                                                                                                    | · · · · · · · · · · · · · · · · · · ·                                                                                                    | 10                                  |
| R III: Table   Inter Table   Inter hugh year within 10  Inter hugh year within 10  Inter hugh year wit | İçindekiler<br>BİLGİSAYAR 1<br>YAZILM 1<br>BİLGİSAYAR<br>YAZILIM<br>DONANIM                                                                                                    |                                     |
| n<br>n<br>2<br>Sayfe 1/2   Sacoin: 11   🕉 Tunice                                                                                                    |                                                                                                    | v<br>s<br>(2) (0, 2) ≡ 54,0 ○ ○ ○ ● |

Şekil 3. 130. İçindekiler Tablosu Oluşturma

Tabloda meydana gelen başlık veya sayfa numarası gibi değişiklikleri Tabloyu Güncelleştir düğmesi ile güncelleyebiliriz.

**3.6.2.** Dipnotlar: Dipnotlar grubu Şekil 3.131'de görülmektedir.

| AB <sup>1</sup> | [i] Sonnot Ekle     A <sup>t</sup> Bir Sonraki Dipnot | Ŧ   |
|-----------------|-------------------------------------------------------|-----|
| Dipnot<br>Ekle  | Notları Göster                                        |     |
|                 | Dipnotlar                                             | Fai |

Şekil 3. 131. Dipnotlar Grubu

**Dipnot Ekle:** Kürsör ile belirlediğimiz noktaya üst simge biçiminde rakam atarak, sayfanın alt kenar boşluğu alanında açıklama yapmamızı sağlar.

|                                   |                               |                     |                                             |                                                      |                                                                                                    | _                    | _                                                                                                    | E                             | lelge1 - Mid          | rosoft W                 |
|-----------------------------------|-------------------------------|---------------------|---------------------------------------------|------------------------------------------------------|----------------------------------------------------------------------------------------------------|----------------------|----------------------------------------------------------------------------------------------------|-------------------------------|-----------------------|--------------------------|
| Düzeni                            | Başvurular                    | Posta               | lar G                                       | iözden Geçir                                         | Görü                                                                                                    | inüm                 |                                                                                                    |                               |                       |                          |
| AB <sup>1</sup><br>Dipnot<br>Ekle | Ag Bir Sonraki I<br>Dippotlar | Dipnot *<br>er      | Alıntı<br>Ekle *                            | Aynaklar<br>Ca Stil: APA<br>Canakça<br>Maynakça      | i Yönet<br>Beşli *                                                                                                    | Resim<br>Yazısı Ekle | Sekiller Tablosu Ekl<br>Tabloyu Güncelleşt<br>Gapraz Başvuru<br>Pacim Yazıları                           | e<br>r<br>Girdiyi<br>İşaretle | Dizin El              | <b>cle</b><br>Süncelleşt |
|                                   | Dipriotial                    | 10<br>10            |                                             | 3 - 1 - 4 - 1 - 5 - 1                                | 161117                                                                                                    |                      | Kesini tazilari                                                                                          |                               | 1 17:1 18:            |                          |
|                                   |                               | Lisenit             | Altri 2 4 4 4 4 4 4 4 4 4 4 4 4 4 4 4 4 4 4 | ı Layıt edip istər<br>inden yeren<br>desidir və hərb | kça<br>- 6 - 1 - 7<br>- 1 - 7<br>- 7<br>- 7<br>- 7<br>- 7<br>- 7<br>- 7<br>- 7<br>- 7<br>- 7 | nođe poljutni i      | Resim Vazion<br>1 201 42 1 22 1 43 1 46 1 43 1 46 1 43 1 46 1 43 1 46 1 45 1 45 1 45 1 45 1 45 1 45 1 45 | yödala kulup<br>öödalab gön   | Dizin 11 (27+ 126 - ) |                          |
|                                   |                               | <sup>1</sup> Vikipe | di Özgür Ans                                | iklopedi                                             |                                                                                                    |                      |                                                                                                    |                               |                       |                          |

Şekil 3. 132. Dipnot Ekleme

Sonnot Ekle: Belgenin sonuna açıklama satırı eklememizi sağlar.

|                                                                                              |                                             |                                                                                   | Belge1 - Microsoft Wor                                                                 |                                                                                   |                                      |
|----------------------------------------------------------------------------------------------|---------------------------------------------|-----------------------------------------------------------------------------------|----------------------------------------------------------------------------------------|-----------------------------------------------------------------------------------|--------------------------------------|
| ar Gözden Geçir                                                                              | Görünüm                                     |                                                                                   |                                                                                        |                                                                                   |                                      |
| Alinti<br>Ekle + Waynaklar<br>Alinti<br>Alinti a Stil: APA<br>Maynakça<br>Alintilar ve Kayna | Yönet<br>Beşiı *<br>* Resim<br>Yazısı Ekle  | Sekiller Tablosu Ekle<br>Tabloyu Güncelleştir<br>Capraz Başvuru<br>Resim Yazıları | Girdiyi<br>İşaretle<br>Dizin Güncelleştir<br>Dizin                                     | Kaynakça Tablosu Ekle<br>Tabloyu Güncelleştir<br>Alıntıyı<br>İşaretle<br>Kaynakça |                                      |
| · 2 · 1 · 1 · 1                                                                              | · X · · · 1 · · · 2                         | · I · 3 · I · 4 · I · 5 ·                                                         | 1 • 6 • 1 • 7 • 1 • 8 • 1 • 9 •                                                        | · · 10 · · · 11 · · · 12 · · · 13 · · · 1                                         | 4 • + • 15 • + • 👗 • + • 17 • + • 18 |
|                                                                                              |                                             |                                                                                   |                                                                                        |                                                                                   |                                      |
|                                                                                              | İstenilen yaz<br>hesap makir<br>matematiksi | zılımı kayıt edip istı<br>nelerinden ayıran<br>əl ifadesidir ve herb              | enilen zamanda çalıştıra<br>ana özellikleridir. <b>Chu</b><br>angi bir bilgisayarın bi | bilmeleri bilgisayarları çok<br><b>rch-Turing tezi</b> bu çok y                   | yönlü kılıp<br>yönlülüğün            |
|                                                                                              | getirebilece                                | ğinin altını çizer. <sup>i</sup>                                                  | angi on ongisayarin oi                                                                 | i uigei oligisayailli golevi                                                      | enni yenne                           |
|                                                                                              |                                             |                                                                                   |                                                                                        |                                                                                   |                                      |

Şekil 3. 133. Sonnot Ekleme

**3.6.3.** Alıntılar ve kaynakça: Alıntı ve kaynakça gösterimleri kolay bir şekilde yapılabilmektedir.

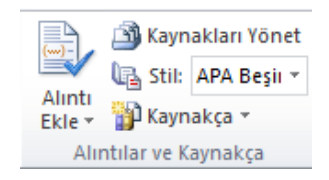

Şekil 3. 134. Alıntılar ve Kaynakça Grubu

Alıntı Ekle: Alıntı Ekle düğmesi tıklandığında ekrana gelen pencerede (Şekil 3.135) kaynak ile ilgili bilgiler (kaynağın türü, yazar adı, başlığı, yayınlandığı yıl, şehir, yayıncı) yazılarak kaynakça oluşturulur ve buna ait alıntı eklenir.

| Kaynak Oluştur                  |                  | 8 ×              |
|---------------------------------|------------------|------------------|
| <u>K</u> aynak Türü             | Kitap 💌          | Dil Varsayılan 💌 |
| APA Beşinci Sürüm için Kaynakça | Alanları         |                  |
| Yazar                           |                  | Düzenle          |
|                                 | 🔄 Yazar Kuruluşu |                  |
| Başlık                          |                  |                  |
| Yıl                             |                  |                  |
| Şehir                           |                  |                  |
| Yayıncı                         |                  |                  |
| 🔲 Tüm Kaynakça Alanlarını Göste |                  |                  |
| Etiket adı<br>YerTutucu1        |                  | Tamam İptal      |

Şekil 3. 135. Kaynak Oluşturma ve Alıntı Ekleme

Kaynakça Yönet: Belgede geçen kaynakçaları liste olarak görmemizi ve düzenlememizi sağlar.

| Caynak Yöneticisi                            |       |                                      |                                          | <u>ୁ</u> × |
|----------------------------------------------|-------|--------------------------------------|------------------------------------------|------------|
| Arama yönü:                                  |       |                                      | Yila Göre Srala                          |            |
| Kaynakların bulunduğu yer:<br>Ana Liste      | Gğzat |                                      | Geçeri Liste                             |            |
| DD 19 Polet, Hekeny BluckSAYAR               | *     | Kopyala -><br>Sil<br>Dügenle<br>Yeni | ✔ 2010 Polat, Hakan; BİLGİSAYAR          | ~          |
|                                              | ÷     |                                      | ✓ alıntı kaynağı<br>? yer tutucu kaynağı |            |
| Önizleme (APA Beşinci Sürüm):                |       |                                      |                                          |            |
| Alinti: (Polat, 2010)                        |       |                                      |                                          | _          |
| Kaynakça Girdisi:                            |       |                                      |                                          |            |
| Polat, H. (2010). BİLGİSAYAR. ELAZIĞ: Fırat. |       |                                      |                                          |            |
|                                              |       |                                      |                                          | Kapat      |

Şekil 3. 136. Kaynak Yönetimi

Stil: Belgede kullanılacak kaynakça stilinin belirlenmesini sağlar.

|                        |                                              | _                                                                                                    | _                                                                            | Belge1 - Microsoft Word                            | d                                              | 1  |
|------------------------|----------------------------------------------|----------------------------------------------------------------------------------------------------|------------------------------------------------------------------------------|----------------------------------------------------|------------------------------------------------|----|
| lar                    | Gözden G                                     | eçir Görünüm                                                                                                    |                                                                              |                                                    |                                                |    |
| Alıntı<br>Ekle v<br>Al | 🔊 Kayn<br>🕞 Stil:<br>🎲 Kayn<br>lintilar ve K | APA Beşli Cara Cara Cara Cara Cara Cara Cara Car                                                                                                    | Şekiller Tablosu Ekle<br>Tabloyu Güncelleştir<br>apraz Başvuru<br>n Yazıları | Girdiyi<br>İşaretle<br>Dizin Güncelleştir<br>Dizin | Aintyi<br>İşaretle<br>Kaynakça Tablosu Ekle    |    |
|                        | 2 • • • 1                                    | GB7/14 2005<br>GOST - Ad Sıralaması<br>GOST - Başlık Sıralaması<br>ISO 690 - İlk Öğe ve Tarih<br>ISO 690 - Numara Başvurus<br>MLA Altıncı Sürüm<br>SIST02<br>Turablan Altıncı Sürüm | 3 · I · 4 · I · 5 ·                                                          | 1 • 6 • 1 • 7 • 1 • 8 • 1 • 9 •                    | 1 - 10 - 1 - 11 - 1 - 12 - 1 - 13 - 1 - 1<br>, | .4 |

Şekil 3. 137. Kaynakça Stili

Kaynakça: Belgede alıntı yapılan tüm kaynakların listelendiği bir kaynakça eklenir.

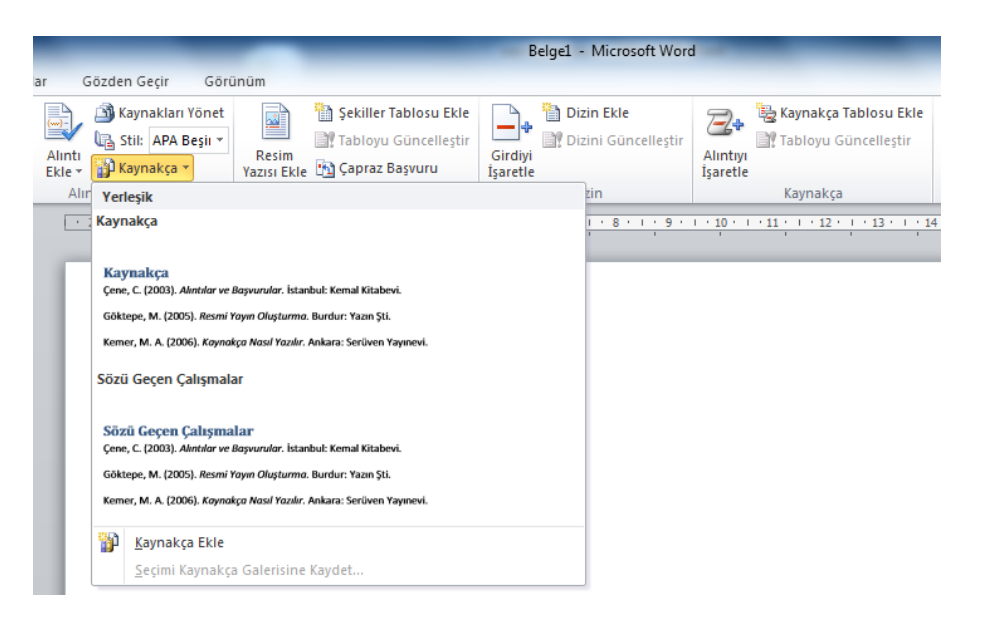

Şekil 3. 138. Kaynakça Liste Çeşitleri

Örnek bir alıntı ekleme ve belge sonunda alıntının kaynakçası Şekil 3.139'te gösterilmiştir.

|                                                                                                    | Belge1 - Microsoft Word                   |                                                   |
|----------------------------------------------------------------------------------------------------|-------------------------------------------|---------------------------------------------------|
| ar Gözden Geçir Görünüm                                                                                                    |                                           |                                                   |
| A Kaynakları Yönet     Sekiller Tablosu Ekle     Sekiller Tablosu Ekle     Sekiller Tablos | Girdiyi<br>Işaretle                       | Se Kaynakça Tablosu Ekle     Alintyi     Kaynakça |
|                                                                                                    | 1 - 5 - 1 - 7 - 1 - 8 - 1 - 9 - 1         |                                                   |
| Bilgisayar belirli komutlara görd<br>Kaynakça<br>Polat, H. (2010). <i>BiLGİSAYAR</i> . ELAZ                                                                                                    | e veri işleyen ve depolaya<br>21Ğ: Fırat. | an bir makinedir (Polat, 2010).                   |

Şekil 3. 139. Örnek Alıntı ve Kaynakça Gösterimi

#### **3.6.4.** Resim yazıları: Bu gruptaki seçenekler Şekil 3.140'da görülmektedir.

|             | 🛅 Şekiller Tablosu Ekle |
|-------------|-------------------------|
| Basim       | 🖹 Tabloyu Güncelleştir  |
| Yazısı Ekle | 🛐 Çapraz Başvuru        |
|             | Resim Yazıları          |

Şekil 3. 140. Resim Yazıları Grubu

**Resim Yazısı Ekle:** Şekil, tablo, denklem gibi nesnelerin ve ifadelerin altına numara ve yazı eklemeyi sağlar.
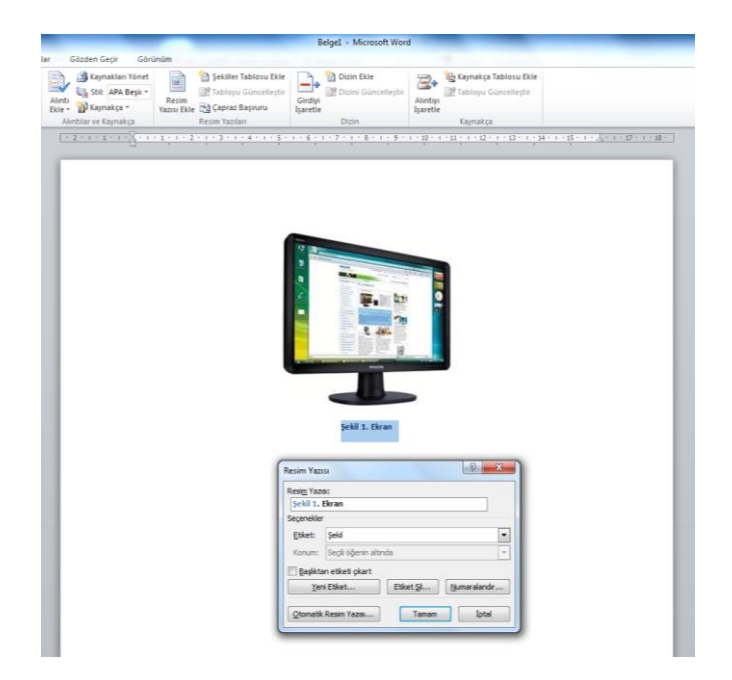

Şekil 3. 141. Resim Yazısı Ekleme

Resim Yazısı Ekle düğmesi ile ekrana gelen pencerede etiket türü seçilir ve resim yazısı yazılarak tamam düğmesi tıklanır.

**Şekiller Tablosu Ekle:** Belgede kullanılan şekiller ve tabloları içindekiler biçiminde göstermek için kullanılır. Şekiller Tablosu penceresi Şekil 3.142'de görülmektedir.

| Sekiller Tablosu              |                         | ? ×                                     |
|-------------------------------|-------------------------|-----------------------------------------|
| Dizin İçindekiler T           | ablosu Şekiller Tablosu |                                         |
| Baskı <u>Ö</u> nizleme        |                         | Web Önizleme                            |
| Şekil 1: Metin                |                         | Şekil 1: Metin                          |
| Şekil 2: Metin                |                         | Şekil 2: Metin                          |
| Şekil 3: Metin                | 5                       | Şekil 3: Metin                          |
| Sekil 4: Metin                |                         | Şekil 4: Metin                          |
| Say <u>f</u> a numaralarını   | göster                  | Sayfa numaraları yerine köprüler kullan |
| Saĝa <u>h</u> izali sayfa nu  | Imaraları               |                                         |
| Sekme öngüsü:                 | . 💌                     |                                         |
|                               |                         |                                         |
| Genel                         |                         | 1                                       |
| Biçimler:                     | Şablondan 💌             |                                         |
| <u>R</u> esim yazısı etiketi: | Şekil 💌                 |                                         |
| Etiket ve <u>n</u> umara      | ekle                    |                                         |
|                               |                         | Seçenekler                              |
|                               |                         | Tamam İptal                             |

Şekil 3. 142. Şekiller Tablosu

Tabloyu Güncelleştir: Şekiller tablosundaki bilgilerin güncellenmesi için kullanılır.

**Çapraz Başvuru:** Belgedeki bir metni ya da nesneyi tıkladığımız anda belirlediğimiz şekle gitmesini sağlayabiliriz. Çapraz başvuru penceresi Şekil 3.143'de görülmektedir.

| Çapraz Başvuru                                                                                                    | 8 ×                          |
|----------------------------------------------------------------------------------------------------|------------------------------|
| Başvuru türü:                                                                                                    | B <u>a</u> şvuru ekle:       |
| Sekil 3.                                                                                                    | Tüm resim yazısı             |
| Köprü olarak ekle                                                                                                    | Altındakini/üstündekini içer |
| Numara ayırıcısı                                                                                                    |                              |
| <u>H</u> angi resim yazısı için:                                                                                                    |                              |
| Sekil 3. 1. Word Ekrani<br>Şekil 3. 2. Hizi Erişim Araç Çubuğu Özelleştir<br>Şekil 3. 3. Şerit Görünümleri<br>Şekil 3. 4. Durum Çubuğu<br>Şekil 3. 6. Sayfa Görünümleri<br>Şekil 3. 6. Sayfa Görünümleri<br>Şekil 3. 7. Sayfa Yakınlaştırma Düzeyi<br>Şekil 3. 9. Kaydet Penceresi<br>Şekil 3. 10. Aç Penceresi<br>Şekil 3. 11. Bilgi Penceresi<br>Şekil 3. 12. İzinler Menüsü | me Menüsü                    |
|                                                                                                    | Ekle İptal                   |

Şekil 3. 143. Çapraz Başvuru Penceresi

**3.6.5.** Dizin: Dizin grubu öğeleri Şekil 3.144'te görülmektedir.

| Girdiyi  | Dizin Ekle |  |
|----------|------------|--|
| İşaretle | Dizin      |  |
|          |            |  |

Şekil 3. 144. Dizin Grubu

Girdiyi İşaretle: Seçili metni belgenin dizinine ekler.

| W   🚽 ウ・び   =                                                              | _                                                                         | _                                                                                                    | Belge1 - Microsoft Word                                                                                                    |                               |
|----------------------------------------------------------------------------|---------------------------------------------------------------------------|----------------------------------------------------------------------------------------------------|----------------------------------------------------------------------------------------------------|-------------------------------|
| Dosya Giriş Ekle Sayf                                                      | a Düzeni Başvurular Postalı                                               | ar Gözden Geçir Görü                                                                                                    | inüm                                                                                                    |                               |
| A Metin Ekle *                                                             | AB <sup>1</sup> Sonnot Ekle<br>Dipnot<br>Ekle Notları Göster<br>Dipnotlar | Alıntı<br>Ekle v Waynakları Yönet                                                                                                    | Resim<br>Yazısı Ekle 🔁 Çapraz Başvuru<br>Parim Yazısı                                                                                                    | Girdiyi<br>İşaretle           |
|                                                                            |                                                                           | - 3 - 1 - 4 - 1 - 5 - 1 -                                                                                                    | 6 · 1 · 7 · 1 · 8 · 1 · 9 · 1 ·                                                                                                    | 10 + 1 + 11 + 1 + 12 + 1 + 13 |
| L 2 · 1 ·<br>-<br>-<br>-<br>-<br>-<br>-<br>-<br>-<br>-<br>-<br>-<br>-<br>- | Bilgisayar                                                                | · 3 · 1 · 4 · 1 · 5 · 1 · 1<br>Dizin G<br>Dizin<br>Asi g<br>Alt gi<br>Seçene<br>○ C<br>○ S<br>Sayfar<br>□ K<br>□ It<br>Cokas<br>Lassing<br>□ Lassing<br>□ Lassi | 6 - 1 - 7 - 1 - 8 - 1 - 9 - 1 -<br>irdisi İşəretle<br>rdi: [Bilgisəyər<br>rdi: Bilgisəyər<br>rdi: Bəkın<br>əpraz başvuru: Bakın<br>eçceri sayfa<br>ayfa əralığı<br>er işərəti:<br>rumaraa biçimi<br>alış<br>yıda dan girdisi işərətləyəbilməniz için bu<br>açık kalacaktır.<br>aretle [Iumünü İşərətlə [Ip | 10 · i · 11 · i · 12 · i · 13 |

Şekil 3. 145. Dizin Metin Ekleme

**Dizin Ekle:** Belgeye dizin eklemeyi sağlar. Dizin, belgede bulunan anahtar sözcüklerin geçtikleri sayfa numaraları ile birlikte yer aldıkları bir listedir.

| Dizin                              |                  |                    |               | ? <mark>×</mark> |
|------------------------------------|------------------|--------------------|---------------|------------------|
| Dizin İçindekiler Tablosu Şekiller | r Tablosu        |                    |               |                  |
| Baskı <u>Ö</u> nizleme             |                  |                    |               |                  |
|                                    | <u> </u>         | Tür:               | Girintili     | <u>Y</u> an yana |
| A .                                |                  | Süt <u>u</u> nlar: | 2             |                  |
| Aristo, 2                          |                  | Diļ:               | Türkçe        | •                |
| Astroid kuşağı.Bakın Jüpiter       |                  |                    |               |                  |
| Atmosfer                           |                  |                    |               |                  |
| Dunya                              | -                |                    |               |                  |
|                                    |                  |                    |               |                  |
| Saga hizali sayfa numaralari       |                  |                    |               |                  |
| Sekme öncüsü:                      | <b>T</b>         |                    |               |                  |
| Biçimler: Klasik                   |                  |                    |               |                  |
|                                    |                  |                    |               |                  |
|                                    |                  |                    |               |                  |
|                                    |                  |                    |               |                  |
|                                    |                  |                    |               |                  |
|                                    | Circli İspesitle | Otom               | atik İsayatla | Dožistis         |
|                                    | Girur 18gi e ne  |                    | aux 19a 202   | Degişul          |
|                                    |                  |                    | Tamam         | Íntal            |
|                                    |                  |                    | , amam        |                  |

Şekil 3. 146. Dizin Ekle Penceresi

Dizini Güncelleştir: Belgedeki değişiklikler sonucu dizin bilgilerinin güncellenmesini sağlar.

**3.6.6.** Kaynakça: Kaynakça grubu seçenekleri Şekil 3.147'de görülmektedir.

| 72+      | 🖳 Kaynakça Tablosu Ekle |
|----------|-------------------------|
| Alintiyi | 📲 Tabloyu Güncelleştir  |
| Işaretle | Kaynakça                |

Şekil 3. 147. Kaynakça Grubu Seçenekleri

Alıntıyı İşaretle: Seçili metni kaynakçaya girdi olarak ekler. İletişim penceresi Şekil 3.148'de görülmektedir.

| Alıntı İşaretle        | 8 X                     |
|------------------------|-------------------------|
| Seçili m <u>e</u> tin: |                         |
| A                      | S <u>o</u> nraki Alıntı |
| -                      | İşaret                  |
| Kategori: Davalar 💌    | Tümünü İsaretle         |
| Kısa <u>a</u> lıntı:   | Kategori                |
|                        |                         |
| -                      |                         |
| Uzun alıntı:           |                         |
|                        | İptal                   |

Şekil 3. 148. Kaynakçaya Alıntı Ekleme

**Kaynakça Tablosu Ekle:** Belgeye kaynakça tablosu eklemek için kullanılır. Kaynakça penceresi Şekil 3.149'da görülmektedir.

| aynakça                        |                              |                      |                                                           | ? <mark>- </mark> X |
|--------------------------------|------------------------------|----------------------|-----------------------------------------------------------|---------------------|
| Dizin İçind                    | ekiler Tablosu               | Şekiller Tablosu     | Kaynakça                                                  |                     |
| Baskı <u>Ö</u> nizleme         |                              |                      | Kategori:                                                 |                     |
| <b>Davalar</b><br>Baldwin Albe | erti'ye Karşı                |                      | Tümü<br>Davalar<br>Yasalar<br>Diğer Kaynaklar<br>Kurallar | E                   |
| 58 Wn. 2d<br>Dravo Corp I      | 243 (1961) .<br>Metro. Seatt | 5, 6<br>le'a Karşı 🔫 | Anlaşmalar<br>Düzenlemeler<br>Yapısal Hazırlıklar<br>8    | -                   |
| Passim kullan                  |                              |                      |                                                           |                     |
| 📝 Özgün biçimle                | endi <u>r</u> meleri koru    |                      |                                                           |                     |
| Sekme ön <u>c</u> üsü:         |                              | •                    | ]                                                         |                     |
| Biçimler:                      | Şablondan                    | -                    | ]                                                         |                     |
|                                |                              |                      | Alı <u>n</u> tı İşaretle                                  | Değiştir            |
|                                |                              |                      | Tamam                                                     | İptal               |

Şekil 3. 149. Kaynakça Ekle Penceresi

Tabloyu Güncelleştir: Kaynakça tablosundaki değişiklikleri güncellemek için kullanılır.

## MS WORD 7. BÖLÜM

**Bölüm Adı:** POSTALAR **Bölümün Amacı:** Postalar sekmesini kullanmak.

#### Neler Öğreneceksiniz?

Bu bölümü bitiren kişi:

- 1. Postalar sekmesi öğelerini tanır.
- 2. Zarf oluşturabilir ve yazdırabilir.
- 3. Etiketler oluşturabilir ve yazdırabilir.

**Kullanılacak Materyaller:** Bu ünite boyunca kullanacağınız materyalleri aşağıdaki bağlantılardan elde edebilirsiniz.

http://web.firat.edu.tr/enfders

#### 3.7. POSTALAR SEKMESİ

Zarf ve etiket çalışmaları için postalar sekmesi kullanılır. Sekme üzerindeki gruplar ve seçenekler Şekil 3.150'de görülmektedir.

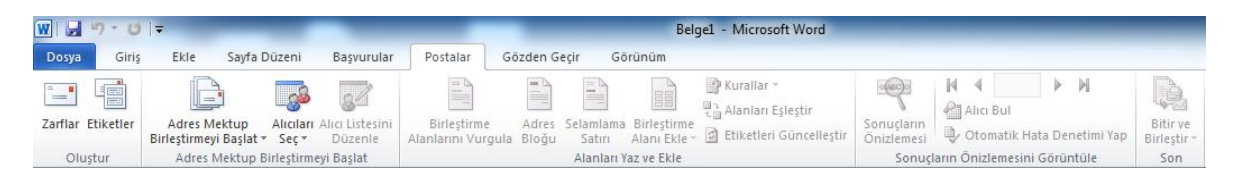

Şekil 3. 150. Postalar Sekmesi

Word programı kullanılarak zarf, mektup, etiket, e-posta iletileri oluşturulabilir. Oluştur grubundaki zarflar seçeneği tıklanınca ekrana Şekil 3.151'deki pencere gelir buradan zarf üzerine yazılacak adres, iade adresi bilgileri yazılarak yazdırma işlemi yapılabilir.

| Zarflar ve Etiketler                      |                                 | ? ×                        |
|-------------------------------------------|---------------------------------|----------------------------|
| Zarflar Etiketler                         |                                 |                            |
| Teslim adresi:                            | •                               |                            |
|                                           |                                 |                            |
|                                           |                                 | Ŧ                          |
| Elektronik pul ekle                       |                                 |                            |
| la <u>d</u> e adresi:                     | Önizleme                        | Besleme                    |
|                                           |                                 |                            |
| Yazıcı istediğinde yazıcınızın el ile bes | leme yuvasına zarf yerleştirin. |                            |
| Y <u>a</u> zdır <u>B</u> elgeyi Değiştir  | Seçenekler Elektroni            | ik <u>P</u> ul Özellikleri |
|                                           |                                 | İptal                      |

Şekil 3. 151. Zarf ve Etiket Oluşturma

## MS WORD 8.BÖLÜM

**Bölüm Adı:** GÖZDEN GEÇİR

Bölümün Amacı: Gözden geçir sekmesini kullanmak ve belgeyi denetlemek.

#### Neler Öğreneceksiniz?

Bu bölümü bitiren kişi:

- 1. Gözden geçir sekmesi öğelerini tanır.
- 2. Yazım denetlemesini gerçekleştirebilir.
- 3. Dil tercihlerini ayarlayabilir.
- 4. Seçilen alana açıklama ekleyebilir.
- 5. Değişiklikleri izleyebilir.
- 6. Belgenin birden çok sürümünü karşılaştırabilir.
- 7. Belgeyi biçimlendirmeye karşı kısıtlayabilir.

**Kullanılacak Materyaller:** Bu ünite boyunca kullanacağınız materyalleri aşağıdaki bağlantılardan elde edebilirsiniz.

http://web.firat.edu.tr/enfders

## 3.8. GÖZDEN GEÇİR SEKMESİ

Belge ile ilgili denetleme işlemlerinin gerçekleştiği sekmedir. Bu sekmedeki alt gruplar ve seçenekleri Şekil 3.152'de görülmektedir.

| W 🖬 '                  | 9 • <b>U</b> | ₹                | -                | -      |      | _                | -        | _             |                          | Belge1 - Microsoft Word     | -             |                         | _                | _                      | _                          |
|------------------------|--------------|------------------|------------------|--------|------|------------------|----------|---------------|--------------------------|-----------------------------|---------------|-------------------------|------------------|------------------------|----------------------------|
| Dosya                  | Giriş        | Ekle             | Sayfa            | Düzeni | Başv | urular           | Postalar | Gözden Geçi   | r Görünü                 | im                          |               |                         |                  |                        |                            |
| ABC                    | <b>٤</b>     |                  | ABC<br>123       | ato    | *    | *                |          |               |                          | Son: Biçimlendirmeyi Göster |               | 🧭 🎲 Önceki<br>🔊 Sonraki |                  | 20                     |                            |
| Yazım ve<br>Dilbilgisi | Araştır<br>, | Eş<br>Anlamlılar | Sözcük<br>Sayımı | Çevir  | Dil  | Yeni<br>Açıklama | Sil Ö    | nceki Sonraki | Değişiklikleri<br>İzle ≁ | 🕞 Gözden Geçirme Bölmesi 🔻  | Kabul<br>Et ₹ | Reddet                  | Karşılaştır<br>T | Yazarları<br>Engelle * | Biçimlendirmeyi<br>Kısıtla |
|                        | Yazım De     | netleme          |                  | D      | il   |                  | Açıklama | alar          |                          | İzleme                      |               | Değişiklikler           | Karşılaştır      |                        | Koru                       |

Şekil 3. 152. Gözden Geçir Sekmesi

3.8.1. Yazım Denetleme: Yazım ve dilbilgisi işlemler burada geçekleşir.

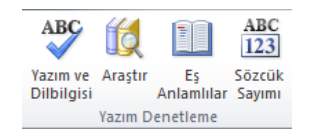

Şekil 3. 153. Yazım Denetleme Grubu

**Yazım ve Dilbilgisi:** Belgedeki metnin yazım ve dilbilgisi denetlemesini yaparak yazım kurallarına uygun olmayan ya da hatalı yazılan sözcükleri belirtir.

| Yazım Denetimi ve Dilbilgisi: Türkçe       |          | ? ×               |
|--------------------------------------------|----------|-------------------|
| Sözlükte Olmayan:                          |          |                   |
| Word programmı başlatmak için, Başlat-     | <b>^</b> | De <u>v</u> am Et |
| Microsoft Word 2010 kısayolunu tıklayınız. |          | Tümünü Yoksay     |
|                                            | -        | Sözlüğe Ekle      |
| Öneriler:                                  |          |                   |
|                                            | ~        | Değiştir          |
|                                            |          | Tümünü Değiştir   |
|                                            | _        | Otomatik Düzelt   |
| Sözlük dili. Türkce                        | -        |                   |
|                                            |          |                   |
|                                            |          |                   |
| Seçenekler Geri Al                         |          | İptal             |

Şekil 3. 154. Yazım Denetimi ve Dilbilgisi

Araştır: Ekranın sol tarafına internette arama için görev bölmesi açar.

Eş Anlamlılar: Kelimenin eş anlamlısını aramak için görev bölmesi açar.

Sözcük Sayımı: Belgedeki sayfa, sözcük, karakter, paragraf ve satırların sayısını gösteren bir pencere açar.

| Sözcük Sayısı                     | 8 ×                        |
|-----------------------------------|----------------------------|
| İstatistikler:                    |                            |
| Sayfa                             | 73                         |
| Sözcük                            | 7.806                      |
| Karakter (boşluksuz)              | 53.462                     |
| Karakter (boşluklu)               | 60.865                     |
| Paragraf                          | 579                        |
| Satır                             | 1.474                      |
| 📝 Metin kutuları, <u>d</u> ipnotl | arı ve son notları da ekle |
|                                   | Kapat                      |

Şekil 3. 155. Sözcük Sayımı Penceresi

**3.8.2.** Dil: Belgedeki yazım dilini ayarlamalarını yapar.

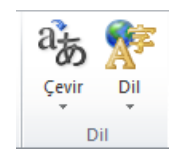

Şekil 3. 156. Dil Ayarı

Çevir: Çeviri için görev bölmesini açar.

**Dil:** Yazım denetimi ve dilbilgisi işlemlerindeki geçerli dili değiştirmek için kullanılır. Dil düğmesi tıklanınca açılan pencere Şekil 3.157'dedir.

| Yazım Denetimi ve Dilbilgisi: Türkçe       |          | ? ×               |
|--------------------------------------------|----------|-------------------|
| Sözlükte Olmayan:                          |          |                   |
| Word programmı başlatmak için, Başlat-     | <b>^</b> | De <u>v</u> am Et |
| Microsoft Word 2010 kısayolunu tıklayınız. |          | Tümünü Yoksay     |
|                                            | -        | Sözlüğe Ekle      |
| Öneriler:                                  |          |                   |
|                                            | ~        | Değiştir          |
|                                            |          | Tümünü Değiştir   |
|                                            | _        | Otomatik Düzelt   |
| Sözlük dili. Türkce                        | -        |                   |
|                                            |          |                   |
|                                            |          |                   |
| Seçenekler Geri Al                         |          | İptal             |

Şekil 3. 157. Yazım Denetimi ve Dilbilgisi

Araştır: Ekranın sol tarafına internette arama için görev bölmesi açar.

Eş Anlamlılar: Kelimenin eş anlamlısını aramak için görev bölmesi açar.

Sözcük Sayımı: Belgedeki sayfa, sözcük, karakter, paragraf ve satırların sayısını gösteren bir pencere açar.

| Sözcük Sayısı                     | 8 ×                        |
|-----------------------------------|----------------------------|
| İstatistikler:                    |                            |
| Sayfa                             | 73                         |
| Sözcük                            | 7.806                      |
| Karakter (boşluksuz)              | 53.462                     |
| Karakter (boşluklu)               | 60.865                     |
| Paragraf                          | 579                        |
| Satır                             | 1.474                      |
| 📝 Metin kutuları, <u>d</u> ipnotl | arı ve son notları da ekle |
|                                   | Kapat                      |

Şekil 3. 158. Sözcük Sayımı Penceresi

**3.8.3.** Dil: Belgedeki yazım dilini ayarlamalarını yapar.

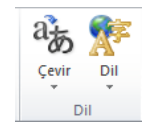

Şekil 3. 159. Dil Seçenekleri

Çevir: Çeviri için görev bölmesini açar.

**Dil:** Yazım denetimi ve dilbilgisi işlemlerindeki geçerli dili değiştirmek için kullanılır. Dil düğmesi tıklanınca açılan pencere Şekil 3.157'dedir.

| Dil                                                                                                    | x  |
|----------------------------------------------------------------------------------------------------|----|
| Seçilen metnin dili:                                                                                                    |    |
| Seçilen dilin sözlükleri varsa yazım denetleyicisi ve diğer yazı<br>denetleme araçları bunları otomatik olarak kullanır.<br>Yazım veya dilbilgisi de <u>n</u> etimi yapma<br>V <u>D</u> ili otomatik olarak algıla<br><u>V</u> arsayılan Olarak Ayarla Tamam İptal | ım |

Şekil 3. 160. Dil Seçimi Penceresi

**3.8.4.** Açıklamalar: Belgede açıklama işlemleri yapmamızı sağlar.

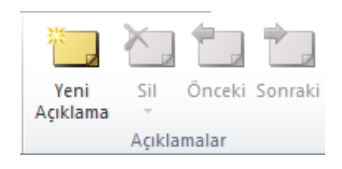

Şekil 3. 161. Açıklamalar

Yeni Açıklama: Seçili metne açıklama ekler.

Sil: Açıklamayı kaldırır.

Önceki: Bir önceki açıklamaya gider.

**Sonraki:** Bir sonraki açıklamaya gider.

**3.8.5. İzleme:** Belgedeki değişiklikleri izlemeyi sağlar.

|          | 🖏 Son: Biçimlendirmeyi Göster | * |
|----------|-------------------------------|---|
| <u> </u> | 🗎 Biçimlendirmeyi Göster 🔻    |   |
| İzle *   | 🕞 Gözden Geçirme Bölmesi 🔻    |   |
|          | Izleme                        |   |

Şekil 3. 162. İzleme Grubu Öğeleri

**Değişiklikleri İzle:** Eklemeler, silmeler, biçimlendirmeler gibi belgede yapılan değişiklikleri gösterir.

**Son Biçimlendirmeyi Göster:** En son yapılan biçimlendirmeyi açıklama çizgisiyle (Şekil 3.161) gösterir.

Biçimlendirmeyi Göster: Gösterilmesini istediğimiz değişiklik türleri seçilir.

|                                      | Belge1 - Microsoft Word                                 |                                        |
|--------------------------------------|---------------------------------------------------------|----------------------------------------|
| Postalar Gözden Geçir Görünü         | 1                                                       |                                        |
|                                      | Son: Biçimlendirmeyi Göster 🔹 🏹                         | 📎 💱 Önceki 📑 🔍                         |
| ni Sil Önceki Sonraki Değişiklikleri | Biçimlendirmeyi Göster                                  | Sonraki Sarsilastir Vəzərləri Bir      |
| ama *                                | ✓ Açıklamalar Et ▼                                      | • Engelle •                            |
| Açıklamalar                          | Mü <u>r</u> ekkep De                                    | gişiklikler Karşılaştır Ko             |
| L · 2 · 1 · 1 · 1 · 1 · 1 · 2 ·      | ✓ <u>E</u> klenenler ve Silinenler 8 · 1 · 9 · 1 · 10 · | 1 • 11 • 12 • 13 • 14 • 15 • 1 •       |
|                                      | Biçimlendirme                                           |                                        |
| 2                                    | ✓ Biçimlendirme Alanı <u>V</u> urgusu                   |                                        |
|                                      | Balonlar 🕨                                              |                                        |
|                                      | Gözden Geçirenler ►                                     |                                        |
|                                      | ✓ <u>G</u> üncelleştirmeleri Vurgula                    |                                        |
| Bilgisayarlar ço                     | Diğer Yazarlar bilirler. 20. yü                         | zyılın ortalarındaki ilk bilgisayarlar |

Şekil 3. 163. Gösterilecek Değişikliklerin Seçilmesi

**Gözden Geçirme Bölmesi:** Şekil 3.161'de görüldüğü gibi sol tarağa değişiklikleri gösteren bir görev bölmesi açar.

| W 🗐 🤊 • O 🖙                                                                                                    | Belgel - Microsoft Word                                                                                                    | - 0 <b>X</b>                                   |
|----------------------------------------------------------------------------------------------------|----------------------------------------------------------------------------------------------------|------------------------------------------------|
| Dosya Giriş Ekle Sayfa Düzeni Başvurula                                                                                      | ar Postalar Gözden Geçir Görünüm                                                                                                    | ۵ ()                                           |
| Xes<br>Calibri (Gövde) - 11 → A <sup>*</sup><br>Yapıştır<br>Pano (z Yazı Tipi                                                | A* Aar (受) 田 · 田 · 田 · 田 · 田 · 田 · 田 · 田 · 田 · 田                                                                                                    | ∰ Bul ▼<br>ab Değiştir<br>& Seç ▼<br>Düzenleme |
| Özet: 1 gözden geçirme 👩 🛪 🗙                                                                                                 |                                                                                                    | 63                                             |
| Eklemeler: 0 Silmeler: 0 Taşımalar: 0 Biçimlendirme: 1<br>Açıklamalar: 0                                                     |                                                                                                    | Î                                              |
| Ana belge değişiklikleri ve açıklamalar<br>Biçimlendirilmiş Hakan<br>Yazı tipi: Kalın<br>Üstbilgi ve altbilgi değişiklikleri | Bilgisayarlar çok farklı biçimlerde karşımıza çıkabilirler. 20. yüzyılın ortalarındaki ilk bilgisayarlar     Biçimlendirilmiş: Yaz tç     büyük bir oda büyüklüğünde olup, günümüz bilgisayarlarından yüzlerce kat daha fazla güç     tikkturderder. U umarluk beran userdiğirdir bir bildirevent bir ki kel estite bir ki bir sil | <del>si: Kalın</del> ≡                         |
| (yok)<br>Metin Kutusu değişiklikleri<br>(yok)<br>Altbilgi ve üstbilgi metin kutusu<br>değişiklikleri<br>(yok)                | tüketiyorardı. 21. yüzyilmin başına varındığında ise bilgisayarlar bir koi saatine sigatak ve kuçluk bir pil<br>ile çalşaşacak duruma geldiler.<br>bilgisayarını, bilgi çağının simgeleri olarak tanıdılar ve <i>bilgisayar</i> kavramıyla özdeşleştirdiler.<br>Günümüzde çok yaygın kullanılmaktadırlar.                          |                                                |
| Dipnot değişiklikleri<br>(yok)<br>Sonnot değişiklikleri<br>(yok)                                                             | Φ<br>-<br>-<br>-<br>-<br>-<br>-<br>-<br>-<br>-<br>-<br>-<br>-<br>-                                                                                                    |                                                |
|                                                                                                    |                                                                                                    | *<br>2<br>0<br>3                               |
| Savfa: 1 / 1 Sözcük: 1/64 🐋                                                                                                  |                                                                                                    | +                                              |

Şekil 3. 164. Değişikliklerin İzlenmesi

**3.8.6.** Değişiklikler: Bir önceki grup ile bağlantılı olup yapılan değişiklikleri kabul ve red seçenekleri içerir.

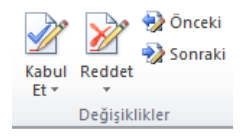

Şekil 3. 165. Değişiklikler Grubu

Kabul Et: Değişikliği kabul edip bir sonrakine geçer.

Reddet: Değişikliği reddedip bir sonrakine geçer.

Önceki: Bir önceki değişikliğe götürür.

Sonraki: Bir sonraki değişikliğe götürür.

**Karşılaştır:** Belgenin birden çok sürümünü karşılaştırır veya birleştirir. Karşılaştır düğmesi ile ekrana karşılaştır ve birleştir seçenekleri gelir.

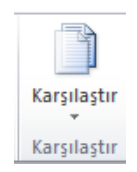

Şekil 3. 166. Karşılaştır seçeneği

Karşılaştır seçeneği, belgenin farklı sürümlerini karşılaştırarak değişiklikleri bulur. Belgeleri karşılaştırmak için ekrana gelen pencereden (Şekil 3.163) özgün belge ve gözden geçirilmiş belge seçenekleri ile farklı sürümdeki belgeler eklenir. Karşılaştırma ayarları yapıldıktan sonra karşılaştırma işlemi tamam düğmesi ile başlatılır. Karşılaştırma sonucunda gelen ekranda iki belgedeki değişiklikler gösterilir.

| Belgeleri Karşılaştır                                                                                                    | 8 ×                                                                                                    |
|----------------------------------------------------------------------------------------------------|----------------------------------------------------------------------------------------------------|
| Özgün belge Eti <u>k</u> et değişikliği                                                                                                | Gözden geçirilmiş belge                                                                                                    |
| << Ana Se <u>c</u> enekler<br>Karsilastrma avarları                                                                                    | Tamam İptal                                                                                                    |
| ✓ Eldemeler ve silmeler       ✓ Taşır       ✓ Açıklamalar       ✓ Biçimlendirme       Ø Büyük/küçük harf değişiklikleri       ✓ Boşluk | Tablolar     Tablolar     Üstbilgiler ve altbilgiler     Dipngtlar ve sonnotlar     Metin kutuları     Metin kutuları     Alanlar |
| Değişiklikleri göster<br>Değişiklik düzeyi:<br>ⓒ Karakter<br>④ Sözcük                                                                  | Değişikliklerin gösterileceği yer:<br>Ö Özgün b <u>e</u> lge<br>Ö G <u>ö</u> zden geçirilmiş belge<br><u>Y</u> eni belge          |

Şekil 3. 167. Belgeleri Karşılaştırma

Birleştir seçeneği, birden çok yazarın yapmış olduğu düzeltmeleri gözden geçirerek birleştirme yapar.

| Birleştirilen Belgeler                                                                                                    | ि <mark>२</mark>                                                                                         |
|----------------------------------------------------------------------------------------------------|----------------------------------------------------------------------------------------------------|
| Özgün belge           İmage: State of the state of the st | Gözden geçirilmiş belge<br>Işəretlenmemiş etiket değişikliği:                                            |
| Karşılaştırma ayarları          Image: State of the state of the st                 | Tamam iptal                                                                                              |
| Zyukainaaa     Zyukainaaa     Watuu a ayaa ayaa ayaa ayaa ayaa ayaa aya                                                                                                    | i Dungaa ve sonroda<br>I Metin kutular<br>I Alaŋlar                                                      |
| Değişiklik düzeyi:<br>() Karakter<br>() Sözcük                                                                                                    | Değişikliklerin gösterileceği yer:<br>Ö Özgün belge<br>Ö Gözden geçirilmiş belge<br><u>Ø Y</u> eni belge |

Şekil 3. 168. Belgeleri Birleştirme

**3.8.7. Koru:** Belgenin belirli bölümlerinin düzenleme veya biçimlendirme şeklini kısıtlamayı sağlar.

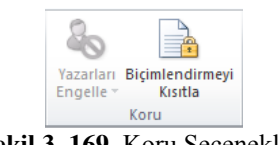

Şekil 3. 169. Koru Seçenekleri

Yazarları engelle seçeneği ile seçilen metnin başka yazarlar tarafından düzenlenmesi engellenebilir. Biçimlendirmeyi kısıtla düğmesiyle ekranın sağ tarafına açılan bölmede (Şekil 3.167) düzenleme ile ilgili kısıtlama seçenekleri görülür. Bu seçenekler işaretlenerek kısıtlama işlemi başlatılabilir.

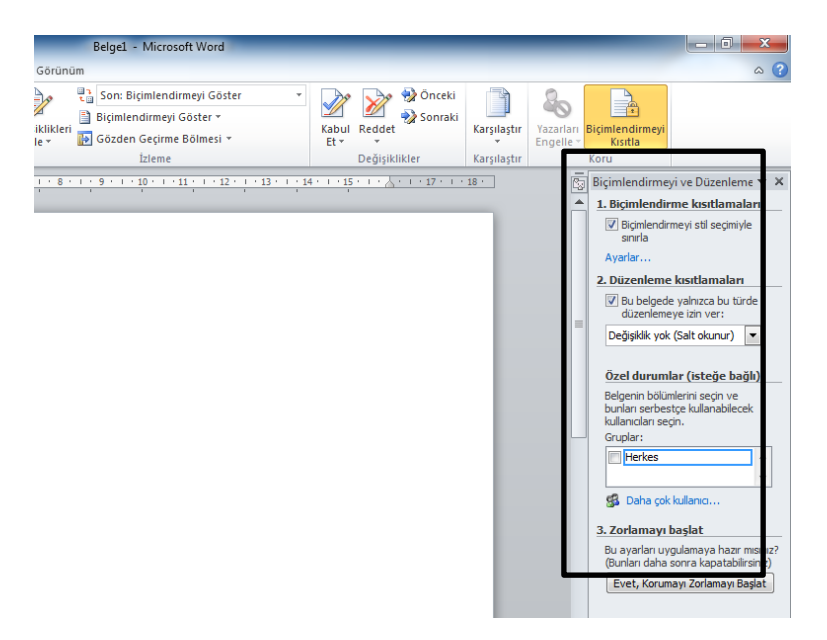

Şekil 3. 170. Kısıtlama Bölmesi

### MS WORD 9.BÖLÜM

#### Bölüm Adı: BELGE GÖRÜNÜMLERİ

Bölümün Amacı: Görünüm sekmesini kullanmak ve pencere işlemlerini gerçekleştirmek.

#### Neler Öğreneceksiniz?

Bu bölümü bitiren kişi:

- 1. Görünüm sekmesi öğelerini tanır.
- 2. Belge görünümlerini tanır.
- 3. Belgeyi yakınlaştırma düzeyini seçebilir.
- 4. Pencere yerleştirme işlemlerini kullanabilir.
- 5. Makrolarla çalışabilir.

Kullanılacak Materyaller: Bu ünite boyunca kullanacağınız materyalleri aşağıdaki bağlantılardan elde edebilirsiniz.

http://web.firat.edu.tr/enfders

# 3.9. GÖRÜNÜM SEKMESİ

Belge görünümleri, yakınlık ayarı ve pencere düzenlerinin yapıldığı Şekil 3.168'de görülen seçenekleri içerir.

| W   🛃           | -7 - 0             | Ŧ                    | -         |                                                      | -                       |            | -                               | _                       | Belge1          | - Micros            | oft Wo | d                                   |                             | _        |
|-----------------|--------------------|----------------------|-----------|------------------------------------------------------|-------------------------|------------|---------------------------------|-------------------------|-----------------|---------------------|--------|-------------------------------------|-----------------------------|----------|
| Dosya           | Giriş              | Ekle Say             | fa Düzeni | Başvurular                                           | Postalar                | Gözde      | n Geçir                         | Görünül                 | n               |                     |        |                                     |                             |          |
| Sayfa<br>Düzeni | Tam Ekran<br>Okuma | Web Anahat<br>Düzeni | Taslak    | ] Cetvel<br>] Kılavuz Çizgileri<br>] Gezinti Bölmesi | <b>Q</b><br>Yakınlaştır | <b>100</b> | 🔲 Bir Sa<br>🔟 İki Sa<br>💬 Sayfa | yfa<br>yfa<br>Genişliği | Yeni<br>Pencere | Tūmūnū<br>Yerleştir | Böl    | Yan Yana Görüntüle                ☐ | Pencerelerde<br>Geçiş Yap * | Makrolar |
|                 | Belge (            | Görünümleri          |           | Göster                                               |                         | Yakı       | nlaştır                         |                         |                 |                     |        | Pencere                             |                             | Makrolar |

Şekil 3. 171. Görünüm Sekmesi

**3.9.1. Belge Görünümleri:** Belgeyi çalışma amaçlarına göre 5 farklı görünüme almak mümkündür.

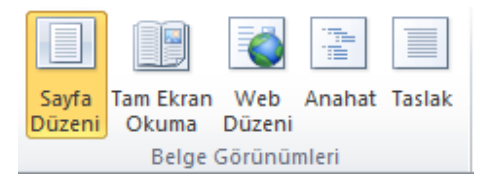

Şekil 3. 172. Belge Görünümleri Grubu

Sayfa Düzeni: Yazının sayfada görüleceği şekilde belgeyi görüntüler.

Tam Ekran Okuma: Okuma için belgeyi tam ekran görünümüne geçirir.

Web Düzeni: Belgeyi web sayfasında görülecek şekilde görüntüler.

Anahat: Belgeyi anahat olarak görüntüler ve anahat araçlarını gösterir.

**Taslak:** Metni hızlıca düzenlemek için belgeyi taslak olarak görüntüler ancak altbilgi ve üstbilgi gibi belirli öğeler görüntülenmez.

**3.9.2.** Göster: Bu gruptaki bulunan onay kutularını kullanarak, sayfanın üst ve solunda bulunan cetveli, çalışma sayfası zeminine kılavuz çizgileri ve sol tarafa gezinti bölgesini getirebiliriz.

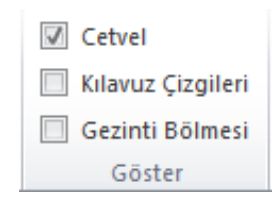

Şekil 3. 173. Göster Grubu

**3.9.3. Yakınlaştır:** Belgenin penceredeki yakınlık ayarını değiştirebildiğimiz seçenekler içerir.

| <b>Q</b><br>Yakınlaştır | )<br>100<br>%100 | 🗐 Bir Sayfa<br>💷 İki Sayfa<br>🗐 Sayfa Genişliği |
|-------------------------|------------------|-------------------------------------------------|
|                         | Yakı             | nlaştır                                         |

Şekil 3. 174. Yakınlaştır Seçenekleri

**Yakınlaştır:** Belgenin yakınlaştırma düzeyini seçmek için yakınlaştır düğmesi tıklanır ve Şekil 3.172'deki pencereden düzey seçilir.

| Yakınlaştır                                               |                                                                           | ? <mark>x</mark>                                                             |
|-----------------------------------------------------------|---------------------------------------------------------------------------|------------------------------------------------------------------------------|
| Yakınlaştır<br>○ %200<br>◎ %100<br>○ %25<br>Yüzde: %100 🗢 | <ul> <li>Sayfa genişi</li> <li>Metin genişi</li> <li>Tüm sayfa</li> </ul> | iği 🔘 Birden <u>ço</u> k sayfa:<br>ği                                        |
| Önizleme                                                  |                                                                           | AaBbCcDdEeXxYyZz<br>AaBbCcDdEeXxYyZz<br>AaBbCcDdEeXxYyZz<br>AaBbCcDdEeXxYyZz |
|                                                           | (                                                                         | Tamam İptal                                                                  |

Şekil 3. 175. Yakınlaştır Penceresi

<sup>%100</sup> Belgeyi %100 görünüm düzeyine almak için tıklanır.

**Bir Sayfa:** Pencerede bir sayfanın tamamının görülebileceği şekilde yakınlık düzeyini ayarlar.

**İki Sayfa:** Pencerede iki sayfanın tamamının yan yana görülebileceği şekilde yakınlık düzeyini ayarlar.

Sayfa Genişliği: Sayfanın genişliğinin pencerede görülebileceği şekilde belgeyi yakınlaştırır.

**3.9.4. Pencere:** Pencere işlemlerinin yapıldığı seçenekleri içerir.

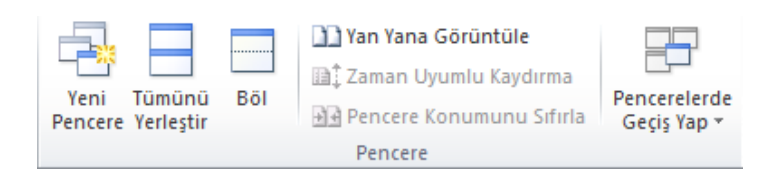

Şekil 3. 176. Pencere Grubu

Yeni Pencere: Aynı belgeyi yeni bir pencerede açmayı sağlar.

Tümünü Yerleştir: Açık olan pencereleri ekranda alt alta yerleştirir.

**Böl:** Belgenin farklı bölümlerini aynı ayna görebilmek için geçerli pencereyi iki parçaya böler.

Yan Yana Görüntüle: İçerikleri karşılaştırabilmemiz için pencereleri yan yana görüntüler.

**Zaman Uyumlu Kaydırma:** Yan yana görüntülenen pencerelerin aynı anda kaydırılması için iki belgenin kaydırılmasını eşitler.

**Pencere Konumunu Sıfırla:** Ekranı eşit paylaşmaları için yan yana görüntülenen pencerelerin konumlarını sıfırlar.

Pencerelerde Geçiş Yap: Şu anda açık olan pencereden diğerlerine geçmemizi sağlar.

**3.9.5. Makrolar:** Makro oluşturmayı, çalıştırmayı ve silmeyi sağlayan seçenekler bulunmaktadır. Makro tek bir tıklatmayla uygulayabileceğiniz komutlar topluluğudur. Kullandığınız programda yaptığınız hemen hemen her şeyi kaydederek otomatik hale getirebilir, tek bir tuş ile aynı şeyleri makro sayesinde yaptırmış oluruz.

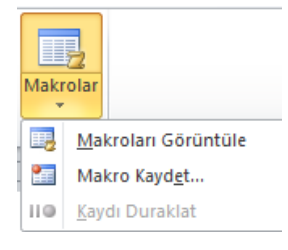

Şekil 3. 177. Makrolar

Makroları kullanabilmek için öncelikle bir makro kaydı başlatmalıyız. Makro kaydına girmesini istediğimiz işlemleri (örneğin bir tablo ekleme işlemi) yaparız ve makro kaydını durdururuz. Makro kayıttayken yaptıklarımızı kaydetmiş oldu. Makroları görüntüle seçeneğinden makroyu çalıştırarak aynı işlemleri makroya yaptırmış oluruz.

**Makro Görüntüle:** Oluşturulmuş makroları gösteren, düzenleyen ve silen Makrolar penceresini (Şekil 3.175) açar. Daha önceden kaydedilmiş makrolar görünür. Çalıştırmak istediğimiz makroyu seçerek ya da adını yazarak çalıştır düğmesi ile makroyu çalıştırabiliriz. Düzenle düğmesi ise makronun kodlarını görüntüler. Makroyu silmek istersek seçerek sil düğmesine basmamız gerekir.

| Makrolar                   |                                   | ? <mark>X</mark> |
|----------------------------|-----------------------------------|------------------|
| Makro a <u>d</u> ı:        |                                   |                  |
| makro 1                    |                                   | Çalıştı <u>r</u> |
| makro1<br>Makro2<br>Makro3 | A                                 | Adı <u>m</u> la  |
| Inaki 00                   |                                   | Düzenle          |
|                            |                                   | <u>O</u> luştur  |
|                            |                                   | Sil              |
|                            | ~                                 | Düzenleyici      |
| Makro yeri:                | Tüm etkin şablonlar ve belgeler 💌 |                  |
| <u>A</u> çıklama:          |                                   |                  |
|                            |                                   |                  |
|                            |                                   |                  |
|                            |                                   | İptal            |

Şekil 3. 178. Makrolar Penceresi

**Makro Kaydet:** Yeni bir makro kaydetmek için makro kaydet penceresini açar. Bu pencerede kaydedilecek makro adı yazılır ve tamam düğmesi ile katır işlemi başlatılır. Makro kayıtta olduğu sürece yaptığımız her işlemi kayda alır ve bu makroya görev olarak atar. Makro için şerit alanına kısayol simgesi veya klavye kısayol tuşu ataması da bu pencereden yapılır.

| Makro Kaydet               | <u>१</u> ×  |
|----------------------------|-------------|
| Makro adı:                 |             |
| Makro 1                    |             |
| Makro ata                  |             |
| Düğm <u>e</u>              | Kavye       |
| Makroyu kaydetme yeri:     |             |
| Tüm Belgeler (Normal.dotm) | •           |
| <u>A</u> çıklama:          |             |
|                            |             |
|                            |             |
|                            | Tamam İptal |
|                            |             |

Şekil 3. 179. Makro Kaydet Penceresi

Kaydı Duraklat: Başlatılan makro kaydını duraklatmayı ve durdurmayı sağlar.